SyncMaster 400UXN-3, 400UX-3, 460UXN-3, 460UX-3

# Wyświetlacz LCD

# Instrukcja obsługi

Kolor i wygląd może się różnić w zależności od urządzenia. Jego specyfikacja może bez wcześniejszego powiadomienia ulec zmianie, mającej na celu poprawę jakości pracy.

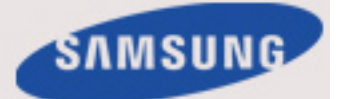

# Zasady bezpieczeństwa

### Oznaczenia

### 🖉 Uwaga

Należy przestrzegać tych zaleceń w zakresie bezpieczeństwa, aby zapewnić własne bezpieczeństwo oraz zapobiec uszkodzeniu urządzenia i przedmiotów znajdujących się w pobliżu.

Uważnie przeczytaj instrukcje i korzystaj z produktu w sposób z nimi zgodny.

### Ostrzeżenie / Uwaga

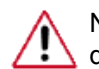

Nieprzestrzeganie zaleceń oznaczonych tym symbolem może spowodować obrażenia ciała lub uszkodzenie urządzenia.

### 🔲 Uwaga

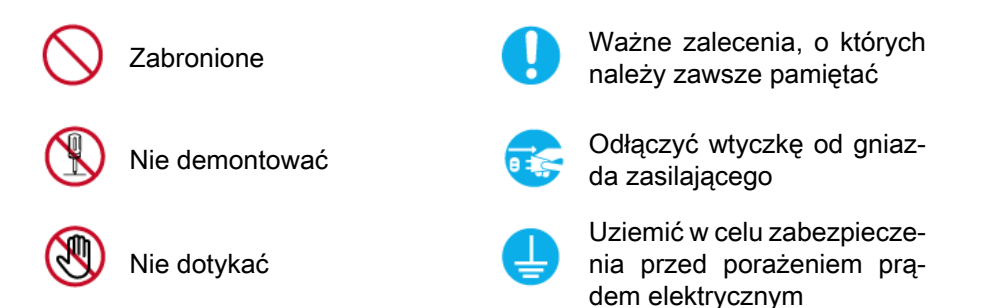

### Zasilanie

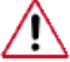

Jeśli komputer nie będzie używany przez dłuższy czas, należy uaktywnić tryb DPM.

Jeśli używany jest wygaszacz ekranu, należy go przełączyć w tryb aktywny.

Przedstawione ilustracje służą jako przykłady i nie mają zastosowania we wszystkich przypadkach (lub krajach).

Skrót do zalecenia zapobiegającego powstawaniu obrazu szczątkowego.

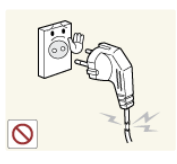

Nie używać uszkodzonego przewodu zasilającego, wtyczki przewodu zasilającego lub poluzowanego gniazdka elektrycznego.

Niezastosowanie się do tego zalecenia grozi porażeniem prądem elektrycznym lub pożarem.

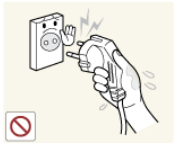

Nie dotykać wtyczki przewodu zasilającego wilgotnymi rękoma podczas jej odłączania lub podłączania do gniazdka elektrycznego.

Niezastosowanie się do tego zalecenia grozi porażeniem prądem elektrycznym.

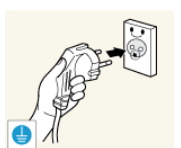

Przewód zasilający należy podłączyć do gniazdka elektrycznego z uziemieniem.

 Niezastosowanie się do tego zalecenia grozi porażeniem prądem elektrycznym lub urazami ciała.

Sprawdzić, czy wtyczka jest podłączona do gniazdka elektrycznego w sposób pewny i poprawny.

• Niezastosowanie się do tego zalecenia grozi pożarem.

Nie zginać ani ciągnąć przewodu zasilającego i nie umieszczać na nim ciężkich przedmiotów.

Niezastosowanie się do tego zalecenia grozi pożarem.

Niezastosowanie się do tego zalecenia grozi pożarem w wyniku przegrzania.

Nie podłączać kilku urządzeń do jednego gniazdka elektrycz-

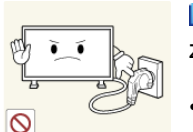

Nie odłączać przewodu zasilającego w trakcie używania urządzenia.

 Niezastosowanie się do tego zalecenia grozi uszkodzeniem produktu w wyniku zwarcia.

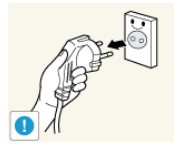

Gniazdo sieciowe powinno znajdować się w łatwo dostępnym miejscu, aby można było bez problemu wyciągnąć wtyczkę w przypadku konieczności odłączenia urządzenia od sieci.

 Niezastosowanie się do tego zalecenia grozi porażeniem prądem elektrycznym lub pożarem.

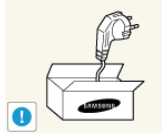

Należy używać przewodu zasilającego dostarczonego wraz z produktem. Nie korzystać z przewodu zasilającego przeznaczonego dla innego produktu.

 Niezastosowanie się do tego zalecenia grozi pożarem lub porażeniem prądem elektrycznym.

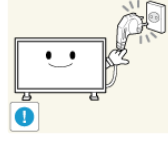

Podłącz wtyczkę do gniazda, do którego jest łatwy dostęp.

 Jeśli wystąpi problem z urządzeniem, należy całkowicie wyłączyć jego zasilanie, odłączając wtyczkę od gniazdka. Nie jest możliwe całkowite wyłączenie zasilania za pomocą przycisku na urządzeniu.

### Instalacja

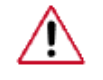

W przypadku instalacji monitora w miejscu, gdzie jest on wystawiony na działanie dużych ilości kurzu, wysokich lub niskich temperatur, wilgoci lub preparatów chemicznych oraz używania go przez 24 godziny na dobę, np. w takich miejscach jak lotniska, stacje kolejowe itp., należy skonsultować się z autoryzowanym centrum serwisowym.

Konsultacja jest konieczna, gdyż korzystanie z monitora w takich warunkach może spowodować jego poważne uszkodzenie.

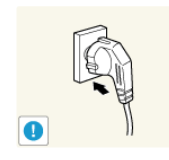

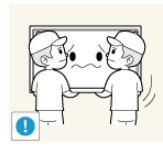

D W podnoszeniu i przenoszeniu produktu powinny uczestniczyć się co najmniej dwie osoby.

Niezastosowanie się do tego zalecenia grozi upuszczeniem urządzenia i spowodowaniem obrażeń ciała osób znajdujących się w pobliżu i/lub uszkodzeniem produktu.

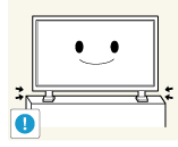

Przy montowaniu produktu w szafce lub na podstawie należy zwrócić uwagę, aby dolna część jego korpusu nie wystawała poza krawedź mebla.

- W przeciwnym razie produkt może spaść i spowodować obrażenia ciała osób znajdujących się w pobliżu.
- Należy korzystać z szafek i podstaw dostosowanych do roz-• miaru produktu.

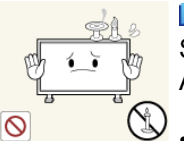

W POBLIŻU URZĄDZENIA NIE NALEŻY UMIESZCZAĆ Þ ŚWIEC, ŚRODKÓW PRZECIWKO KOMAROM, PAPIEROSÓW ANI JAKICHKOLWIEK URZĄDZEŃ GRZEWCZYCH.

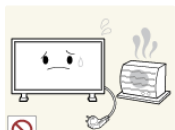

Niezastosowanie się do tego zalecenia grozi pożarem. Urządzenia grzewcze należy umieszczać w maksymalnie dużej

odległości od produktu i jego przewodu zasilającego.

Niezastosowanie się do tego zalecenia grozi porażeniem prądem elektrycznym lub pożarem.

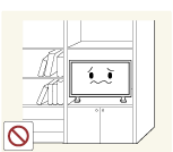

D Nie umieszczać urządzenia w miejscu o słabej wentylacji, na przykład na półce czy w szafce.

Niezastosowanie się do tego zalecenia grozi pożarem w wyniku podwyższonej temperatury we wnętrzu urządzenia.

Podczas stawiania produktu należy zachować ostrożność.

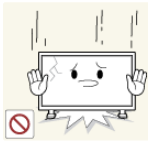

Niezastosowanie się do tego zalecenia grozi uszkodzeniem ekranu.

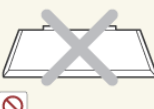

Nie umieszczać ekranu na podłodze.

- Niezastosowanie się do tego zalecenia grozi uszkodzeniem ekranu.

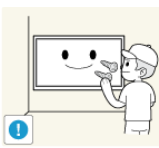

Montaż wspornika ściennego powinien być przeprowadzany przez autoryzowaną firmę instalacyjną.

- W przeciwnym razie produkt może spaść i spowodować obrażenia ciała osób znajdujących się w pobliżu.
- Należy montować wyłącznie wsporniki ścienne wskazane w instrukcji.

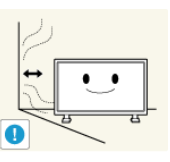

Produkt należy instalować w pomieszczeniu o dobrej wentylacji. Odległość urządzenia od ściany powinna wynosić nie mniej niż 4 cale (10 cm).

Niezastosowanie się do tego zalecenia grozi pożarem w wyniku podwyższonej temperatury we wnętrzu urządzenia.

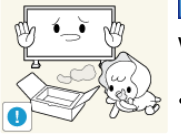

Winylowe opakowanie produktu powinno być przechowywane w miejscu niedostępnym dla dzieci.

Niezastosowanie się do tego zalecenia może spowodować poważne niebezpieczeństwo dla zdrowia dzieci (ryzyko uduszenia) bawiących się nim.

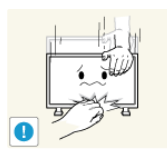

Jeżeli monitor posiada funkcję regulacji wysokości, podczas obniżania go nie należy umieszczać na podstawie żadnych przedmiotów ani części ciała.

 Upuszczenie monitora może spowodować jego uszkodzenie lub obrażenia ciała osoby niosącej urządzenie.

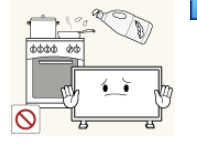

Olej jadalny, taki jak olej sojowy, może uszkodzić lub zdeformować produkt. Nie montować produktu w kuchni ani w pobliżu blatu kuchennego.

### Czyszczenie

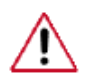

Obudowę monitora oraz ekran TFT-LCD należy czyścić za pomocą lekko zwilżonej, miękkiej ściereczki.

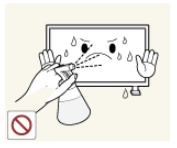

Nie rozpylać środka czyszczącego bezpośrednio na powierzchnię urządzenia.

 W przeciwnym razie może to spowodować odbarwienie i uszkodzenie powierzchni produktu, a także złuszczenie się powłoki ekranu.

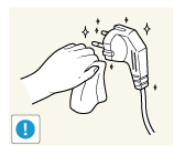

Wtyki przewodu zasilającego lub gniazdko elektryczne można czyścić wyłącznie suchą ściereczką.

• Niezastosowanie się do tego zalecenia grozi pożarem.

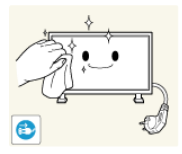

Przed przystąpieniem do czyszczenia produktu należy odłączyć przewód zasilający.

 Niezastosowanie się do tego zalecenia grozi porażeniem prądem elektrycznym lub pożarem.

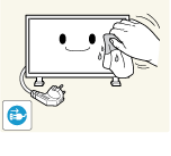

Przed przystąpieniem do czyszczenia produktu należy odłączyć przewód zasilający i delikatnie wyczyścić go suchą ściereczką.

 (Nie stosować substancji chemicznych, takich jak wosk, benzen, alkohol, rozcieńczalnik, środek przeciwko komarom, smar czy środek czyszczący). Grozi to zmianą wyglądu powierzchni produktu i odklejeniem się jego etykiet z oznaczeniami.

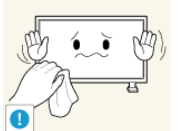

Ponieważ obudowa produktu nie jest odporna na zarysowanie, należy stosować wyłącznie taki rodzaj ściereczek, jaki wskazano w instrukcji.

Podczas czyszczenia produktu nie rozpylać wody bezpośrednio na obudowę urządzenia.

- Należy uważać, aby woda nie przedostała się do wnętrza produktu ani go nie zamoczyła.
- Niezastosowanie się do tego zalecenia grozi porażeniem prądem elektrycznym, pożarem lub awarią urządzenia.

### Inne

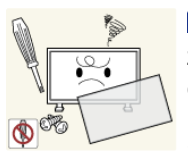

Niniejsze urządzenie wykorzystuje wysokie napięcie. Nie należy własnoręcznie demontować, naprawiać lub modyfikować produktu.

 Niezastosowanie się do tego zalecenia grozi porażeniem prądem elektrycznym lub pożarem. W przypadku konieczności naprawy produktu należy skontaktować się z centrum serwisowym.

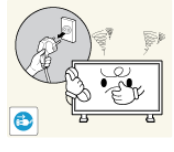

Jeśli z wnętrza urządzenia wydobywają się nietypowe zapachy, dźwięki lub dym, należy natychmiast odłączyć go od zasilania i skontaktować się z centrum serwisowym.

 Niezastosowanie się do tego zalecenia grozi porażeniem prądem elektrycznym lub pożarem.

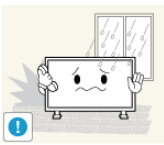

Nie należy montować produktu w miejscu wystawionym na działanie wilgoci, kurzu, dymu, wody ani w samochodzie.

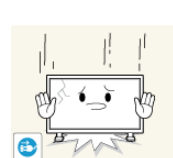

Niezastosowanie się do tego zalecenia grozi porażeniem prądem elektrycznym lub pożarem.

Jeśli produkt został upuszczony lub jego obudowa jest uszkodzona, należy go wyłączyć i odłączyć przewód zasilający. Skontaktować się z centrum serwisowym.

 Niezastosowanie się do tego zalecenia grozi porażeniem prądem elektrycznym lub pożarem.

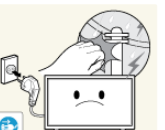

Nie wolno dotykać przewodu zasilającego ani kabla antenowego podczas burzy lub wyładowań atmosferycznych.

 Niezastosowanie się do tego zalecenia grozi porażeniem prądem elektrycznym lub pożarem.

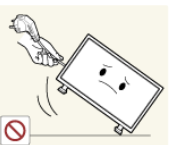

Nie przesuwać monitora, ciągnąc za przewód lub kabel sygnałowy.

Niezastosowanie się do tego zalecenia może spowodować upuszczenie urządzenia i grozi porażeniem prądem elektrycznym, uszkodzeniem produktu lub pożarem w wyniku uszkodzenia kabla.

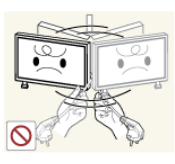

Nie podnosić ani nie przesuwać produktu, trzymając wyłącznie za przewód zasilający lub kabel sygnałowy.

 Niezastosowanie się do tego zalecenia może spowodować upuszczenie urządzenia i grozi porażeniem prądem elektrycznym, uszkodzeniem produktu lub pożarem w wyniku uszkodzenia kabla.

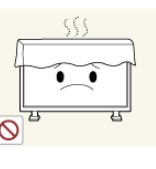

Nie blokować otworów wentylacyjnych urządzenia sprzętami domowymi, takimi jak stół czy zasłony.

 Niezastosowanie się do tego zalecenia grozi pożarem w wyniku podwyższonej temperatury we wnętrzu urządzenia.

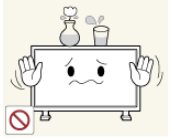

Nie umieszczać na urządzeniu pojemników z wodą, wazonów, doniczek kwiatowych, lekarstw ani metalowych przedmiotów.

- W przypadku przedostania się do wnętrza produktu wody lub ciała obcego należy odłączyć przewód zasilania i skontaktować się z centrum serwisowym.
- Niezastosowanie się do tego zalecenia grozi uszkodzeniem urządzenia, porażeniem prądem elektrycznym lub pożarem.

W pobliżu produktu nie należy przechowywać aerozoli z substancjami wybuchowymi i innych substancji łatwopalnych.

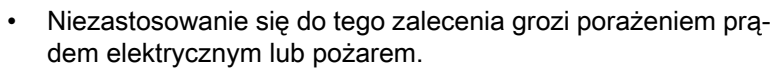

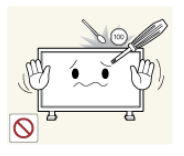

▶ Nie wkładać do wnętrza obudowy (poprzez otwory wentylacyjne, gniazda wejścia i wyjścia itp.) żadnych metalowych przedmiotów, takich jak pałeczki, monety, pinezki czy druciki, a także przedmiotów łatwopalnych, takich jak zapałki czy papier.

- W przypadku przedostania się do wnętrza produktu wody lub ciała obcego należy odłączyć przewód zasilania i skontaktować się z centrum serwisowym.
- Niezastosowanie się do tego zalecenia grozi porażeniem prądem elektrycznym lub pożarem.

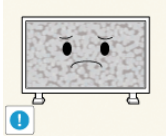

W przypadku dłuższego wyświetlania statycznego obrazu może wystąpić efekt utrwalonego obrazu lub plam na ekranie urządzenia.

 W przypadku dłuższej przerwy w korzystaniu z urządzenia należy przełączyć go w tryb uśpienia lub włączyć wygaszacz ekranu z ruchomym elementem.

Należy ustawić zalecane wartości rozdzielczości i częstotliwości.

 Niezastosowanie się do tego zalecenia grozi uszkodzeniem wzroku użytkownika.

Korzystając ze słuchawek zwykłych lub dousznych, nie należy ustawiać zbyt wysokiego poziomu głośności.

Zbyt duże natężenie dźwięku może spowodować uszkodzenie słuchu.

Aby uniknąć zmęczenia oczu, nie należy siedzieć zbyt blisko produktu.

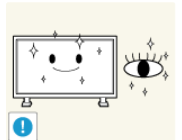

Po każdej godzinie korzystania z monitora należy wykonać przynajmniej pięciominutową przerwę.

Pozwoli to zmniejszyć zmęczenie oczu.

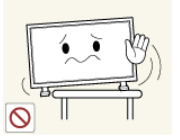

Nie instalować urządzenia na niestabilnej powierzchni, np. na chwiejnej podstawie, nierównej powierzchni czy na podłożu narażonym na drgania.

 Grozi to upadkiem urządzenia i może spowodować obrażenia ciała osób znajdujących się w pobliżu i/lub uszkodzenie produktu. Użytkowanie produktu w miejscu narażonym na drgania wiąże się z ryzykiem uszkodzenia urządzenia i pożaru.

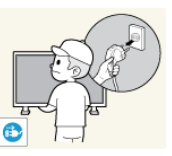

Przed transportem produktu należy go wyłączyć, odłączyć wtyczkę przewodu zasilania, kabel antenowy oraz wszystkie pozostałe kable podłączone do urządzenia.

Niezastosowanie się do tego zalecenia grozi porażeniem prądem elektrycznym lub pożarem.

Produkt należy zabezpieczyć przed możliwością uszkodzenia lub przewrócenia przez dzieci.

 Upadek tego produktu może grozić osobom znajdującym się w pobliżu uszkodzeniem ciała, a nawet śmiercią.

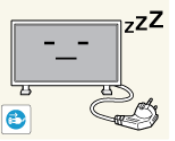

W przypadku przerwy w korzystaniu z produktu należy odłączyć jego przewód zasilający od gniazdka elektrycznego.

 Niezastosowanie się do tego zalecenia grozi przegrzaniem urządzenia i pożarem w wyniku nagromadzenia się kurzu, zwarcia elektrycznego lub upływu prądu.

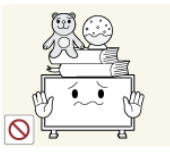

Na obudowie urządzenia nie należy umieszczać ciężkich przedmiotów, zabawek ani innych elementów (np. ciastek), które mogą wzbudzić zainteresowanie dzieci.

• Zrzucenie produktu przez dzieci może grozić im uszkodzeniem ciała, a nawet śmiercią.

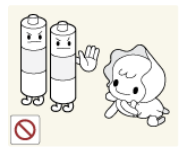

Należy uważać, aby dziecko nie włożyło do buzi baterii wyjętych z pilota zdalnego sterowania. Baterie należy przechowywać w miejscu niedostępnym dla dzieci.

 Jeśli mimo to dziecko włoży baterię do buzi, należy niezwłocznie skonsultować się z lekarzem.

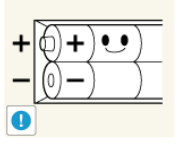

Baterie należy wkładać zgodnie z oznaczeniami biegunów (+, -).

Niezastosowanie się do tego zalecenia grozi uszkodzeniem baterii, a także pożarem, uszkodzeniem ciała lub zdrowia w wyniku wycieku elektrolitu.

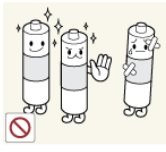

Należy używać tylko określonych, standardowych baterii. Nie wolno jednocześnie używać nowej i używanej baterii.

 Niezastosowanie się do tego zalecenia grozi uszkodzeniem baterii, a także pożarem, uszkodzeniem ciała lub zdrowia w wyniku wycieku elektrolitu.

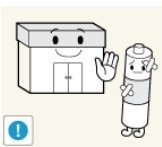

Baterie (i akumulatory) nie są zwykłymi odpadkami i wymagają specjalnej utylizacji. Klient jest odpowiedzialny za poddanie baterii oraz akumulatorów procesowi specjalnej utylizacji.

 Można je oddać do najbliższego publicznego punktu utylizacji lub do sklepu sprzedającego baterie lub akumulatory tego samego typu.

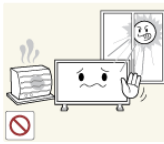

Nie należy umieszczać urządzenia w miejscu nasłonecznionym ani w pobliżu źródła ogrzewania, takiego jak ogień czy grzejnik.

Grozi to skróceniem żywotności produktu oraz pożarem.

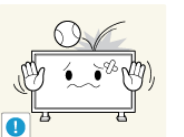

Należy chronić obudowę produktu przed uderzeniami i silnymi wstrząsami.

 Niezastosowanie się do tego zalecenia grozi porażeniem prądem elektrycznym lub pożarem.

Nie należy używać nawilżacza w pobliżu produktu.

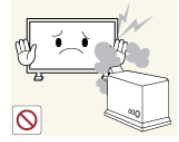

Niezastosowanie się do tego zalecenia grozi porażeniem prądem elektrycznym lub pożarem.

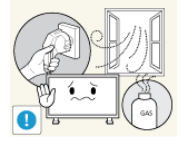

▶ W przypadku stwierdzenia ulatniania się gazu nie dotykać produktu ani nie odłączać wtyczki przewodu zasilającego, lecz natychmiast przewietrzyć pomieszczenie.

• Wystąpienie iskry może grozić pożarem lub wybuchem.

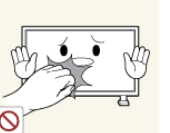

Używanie produktu przez dłuższy czas powoduje nagrzewanie się jego ekranu. Nie należy go dotykać.

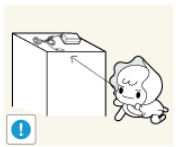

Akcesoria o niewielkich rozmiarach należy przechowywać w miejscu niedostępnym dla dzieci.

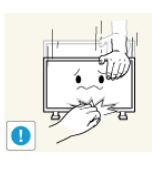

Zachować ostrożność podczas dostosowywania kąta nachylenia i wysokości podstawy urządzenia.

- Niezastosowanie się do tego zalecenia grozi obrażeniami ciała w wyniku, na przykład, zaklinowania się dłoni lub palców użytkownika.
- Również wybór zbyt dużego kąta nachylenia urządzenia może spowodować jego upadek oraz obrażenia ciała.

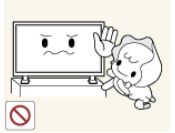

Nie instalować produktu w miejscu umieszczonym na tyle nisko, by było łatwo dostępne dla dzieci.

- W przeciwnym razie produkt może spaść i spowodować obrażenia ciała osób znajdujących się w pobliżu.
- Ponieważ przednia część produktu jest ciężka, należy go umieścić na równej i stabilnej powierzchni.

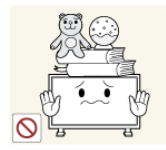

Nie umieszczać na produkcie ciężkich obiektów.

 Niezastosowanie się do tego zalecenia może spowodować obrażenia ciała i/lub uszkodzenie produktu.

# Wprowadzenie

Zawartość opakowania

Kontrola zawartości przesyłki

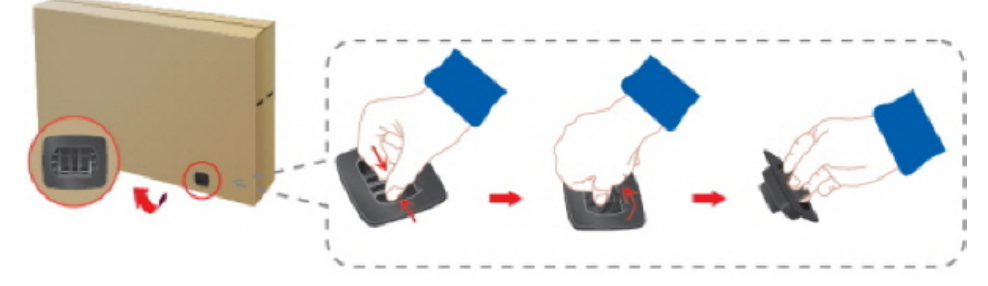

Usuń blokadę z kartonu, jak pokazano na rysunku powyżej.

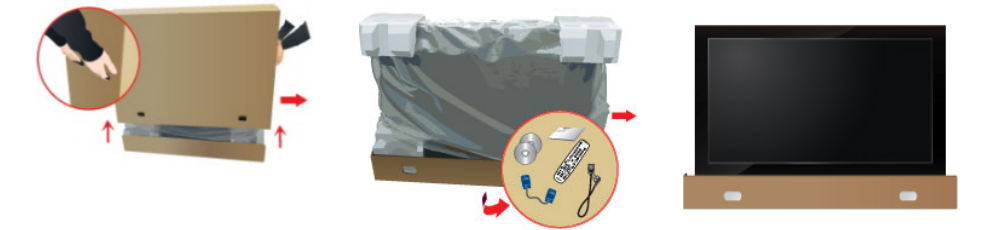

Podnieś karton, trzymają Sprawdź zawartość karto- Usuń styropian i osłonę wiza otwory po obu stronach. nu. nylową.

## 🖉 Uwaga

- Po rozpakowaniu kartonu ponownie sprawdź zawartość.
- Opakowanie należy zachować na przyszłość, gdyby konieczne było przeniesienie urządzenia.
- W przypadku braku którejkolwiek części należy skontaktować się ze sprzedawcą.
- Elementy opcjonalne można kupić u lokalnego sprzedawcy.

### Rozpakowywanie

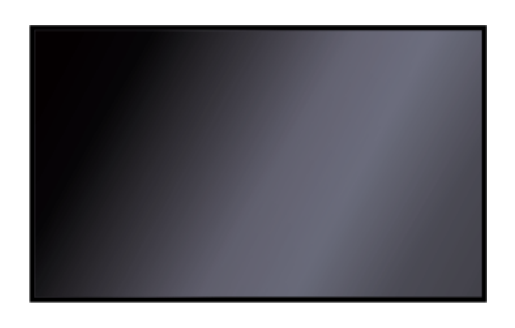

Wyświetlacz LCD

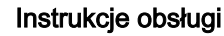

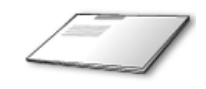

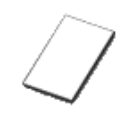

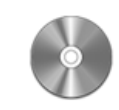

Skrócona instrukcja konfiguracji

Karta gwarancyjna

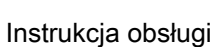

(Dostępne w niektórych krajach)

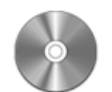

Płyta DVD z oprogramowaniem MagicInfo (Dostępne tylko w modelu 400UXN-3, 460UXN-3)

Kable

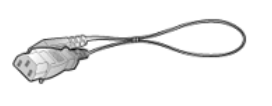

Kabel zasilający

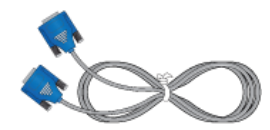

Kabel D-Sub

Inne

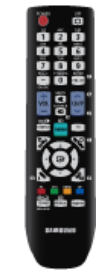

Pilot

(BP59-00138B)

Baterie (AAA x 2) (Dostępne w niektórych krajach)

Sprzedawane oddzielnie

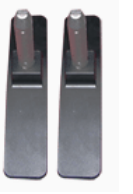

Zestaw z podstawą tymczasową

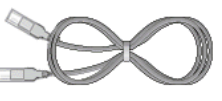

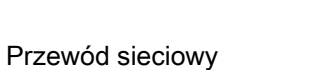

Kabel USB

(Dostępne tylko w modelu 400UXN-3, 460UXN-3)

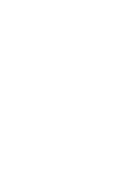

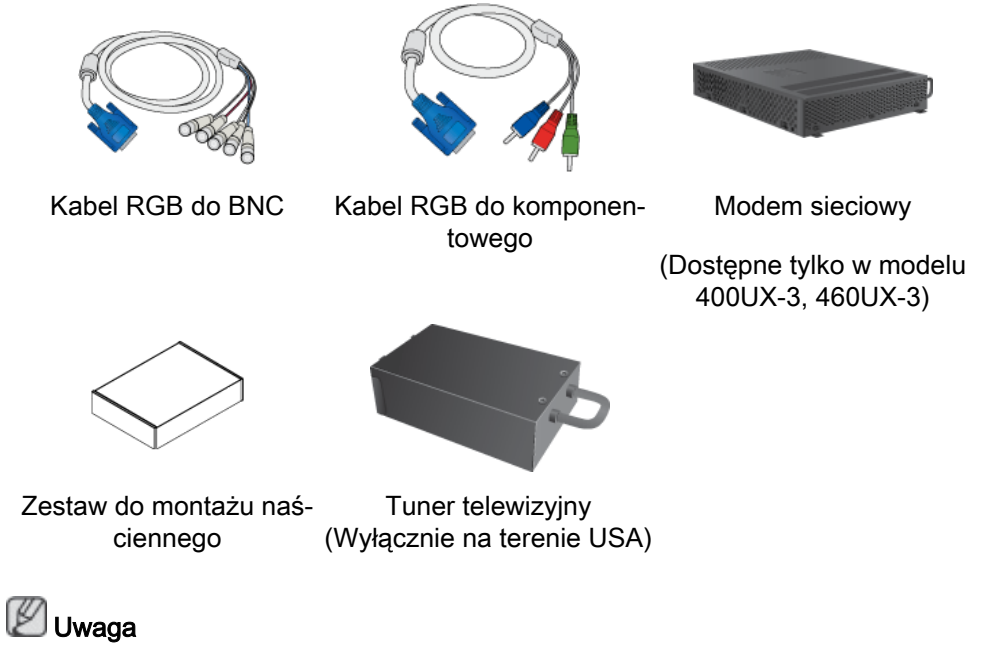

Akcesoria, które mogą zostać zakupione z produktem, różnią się zależnie od kraju.

### Twój Wyświetlacz LCD

Przód

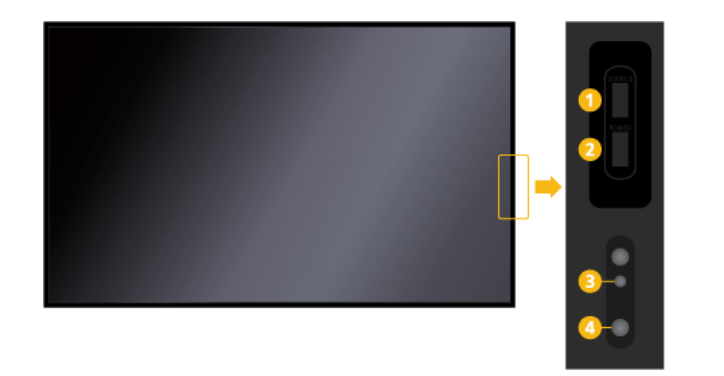

### 1 Przycisk SOURCE

Sprzedawane oddzielnie

Przełącza urządzenie z trybu PC w tryb wideo. Wybierz źródło sygnału, do którego podłączone jest zewnętrzne urządzenie.

 $[PC] \rightarrow [DVI] \rightarrow [AV] \rightarrow [Component] \rightarrow [HDMI1] \rightarrow [HDMI2] \rightarrow [Display-Port] \rightarrow [MagicInfo] \rightarrow [TV]$ 

🖉 Uwaga

- Do telewizora należy podłączyć tuner telewizyjny (sprzedawany osobno). (Wyłącznie na terenie USA)
- Aby użyć funkcji **MagicInfo** w modelach 400UX-3, 460UX-3, należy kupić modem sieciowy (sprzedawany osobno).

Przycisk <sup>(1)</sup> POWER

Przycisk ten służy do włączania i wyłączania wyświetlacza LCD.

8 Wskaźnik zasilania

Mruganie na zielono oznacza włączenie trybu oszczędzania energii.

🖉 Uwaga

Dodatkowe informacje na temat funkcji oszczędzania energii można znaleźć w części Oszczędzanie energii instrukcji obsługi monitora. W celu oszczędzania energii wyświetlacza LCD, należy go WYŁĄCZYĆ, gdy nie jest używany lub w przypadku dłuższej przerwy w eksploatacji.

Ozujnik pilota

Pilot zdalnego sterowania należy skierować w to miejsce wyświetlacza LCD.

Tył

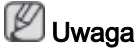

Informacje o połączeniach sieciowych znajdują się w części "Połączenia". Ustawienia wyświetlacza LCD mogą się różnić, w zależności od modelu.

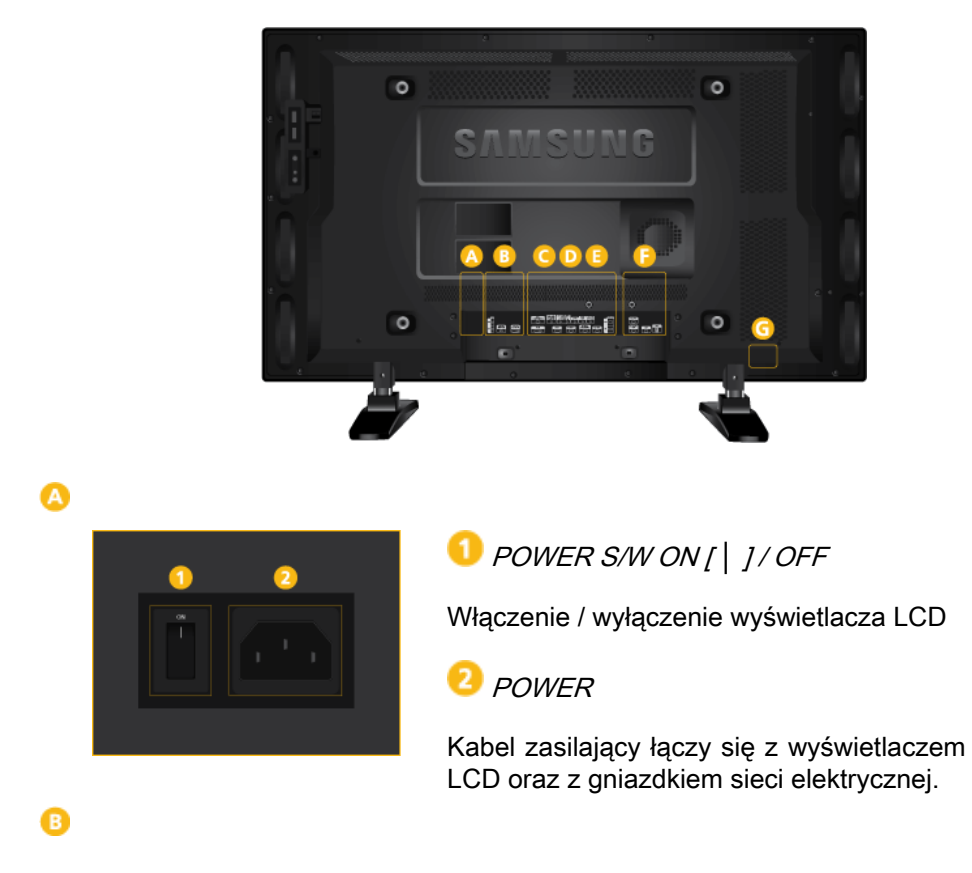

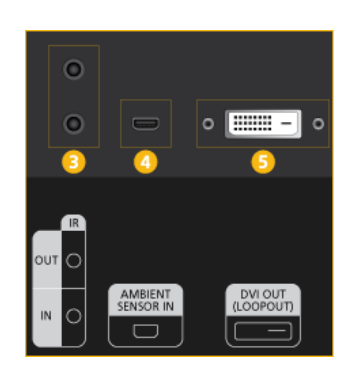

### 冟 IR OUT/IN

Odbiera sygnał z pilota i po podłączeniu wymiennej płyty czujnika przesyła go przez pętlowe gniazdo.

### 🕗 AMBIENT SENSOR IN

Dostarcza zasilanie do wymiennej płyty czujnika i odbiera sygnał z czujnika światła.

### 5 DVI OUT (LOOPOUT)

- Dwa monitory można połączyć ze sobą, korzystając z kabla DVI lub DVI do HDMI.
- Podłącz kabel DVI lub DVI-HDMI do złącza [DVI OUT (LOOPOUT)] w urządzeniu i złącza [DVI IN] lub [HDMI IN] na drugim monitorze.
- Sygnał DVI, HDMI i sieciowy przesłany za pośrednictwem portu [DVI OUT (LOOPOUT)] zostanie wyświetlony na drugim ekranie, który wyposażono w port [DVI IN].

# 🖉 Uwaga

- Funkcja gniazda pętlowego służy do zduplikowania zawartości ekranu wyświetlanej na głównym wyświetlaczu. Podłącz złącze [DVI OUT] na głównym wyświetlaczu do złącza [DVI IN] lub [HDMI] na drugim wyświetlaczu.
- Maksymalnie 100 monitorów może być podłączonych do pętlowego gniazda DVI Out przy użyciu kabla DVI o długości 2 m. Obsługiwana jest rozdzielczość do HD. Obsługiwane źródła obrazu obejmują DVI IN, HDMI IN 1 i HDMI IN 2 (MagicInfo).
- Stan kabla może mieć duży wpływ na działanie funkcji *Loopout*.

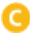

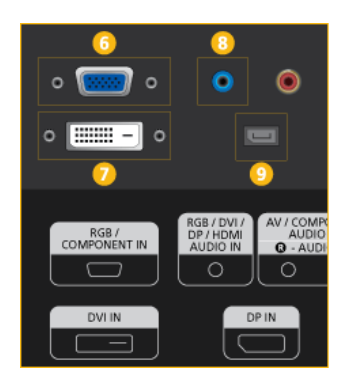

G RGB/COMPONENT IN (Gniazdo PC/ COMPONENT (Wejście))

- Za pomocą kabla D-SUB połącz port [RGB/COMPONENT IN] w monitorze z portem RGB w komputerze
- Podłącz port [RGB/COMPONENT IN] w monitorze do portu COMPONENT w urządzeniu zewnętrznym przy użyciu kabla RGB do Component.
- Za pomocą kabla RGB na BNC połącz port [RGB/COMPONENT IN] w monitorze z portem BNC w komputerze

DVI IN(Złącze do podłączenia obrazu z komputera)

Za pomocą kabla DVI połącz port [DVI IN] w monitorze z portem DVI w komputerze

8 RGB/DVI/DP/HDMI AUDIO IN (Gniazdo PC/DVI/DP/HDMI audio monitora (Wejście))

Za pomocą kabla stereo podłącz gniazdo [*RGB/DVI/DP/HDMI AUDIO IN*] z tyłu monitora i gniazdo głośników z kartą audio komputera (kabel sprzedawany oddzielnie).

🤨 DP IN

Odbiera sygnał z portu Display.

Podłącz kabel DP do złącza [DP IN] w urządzeniu i złącza DP IN w drugim wyświetlaczu.

### AV/COMPONENT AUDIO IN [R-AUDIO-L]

Podłącz port *[AV/COMPONENT [R-AUDIO-L]]* monitora przy użyciu kabla audio do wyjścia audio komputera lub urządzenia zewnętrznego.

### 🛈 AV IN

Podłącz złącze *[AV /N]* monitora do wyjścia wideo urządzenia zewnętrznego za pomocą kabla WIDEO.

### 🔁 AUDIO OUT

Podłącz słuchawki lub głośnik zewnętrzny.

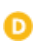

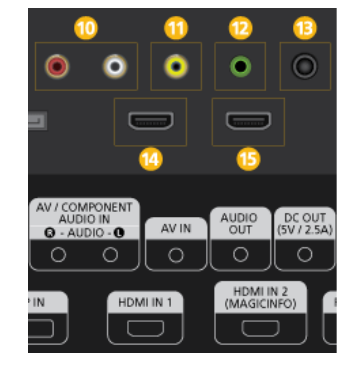

### 追 DC ΟυΤ

Upewnij się, że złącze *[DC OUT]* jest połączone z autoryzowany tunerem telewizyjnym. (Wyłącznie na terenie USA)

Niezastosowanie się do tego zalecenia grozi uszkodzeniem produktu.

### 🔱 HDMI IN 1

- Za pomocą kabla HDMI połącz złącze [HDMI IN 1] z tyłu wyświetlacza LCD ze złączem HDMI cyfrowego urządzenia wyjściowego.
- Obsługa standardu HDMI w wersji do 1.3.

### 🖉 Uwaga

- Złącze [HDMI IN 1]może być podłączone do urządzeń zewnętrznych ogólnego zastosowania (odtwarzacze DVD, kamery itd.) lub do dekodera telewizji cyfrowej.
- Jeśli używasz tunera telewizyjnego (Wyłącznie na terenie USA), pamiętaj, aby go podłączyć do złącza [HDMI IN 1].

### 😉 HDMI IN 2 (MAGICINFO)

- Za pomocą kabla HDMI połącz złącze [HDMI IN 2 (MAGICINFO)] z tyłu wyświetlacza LCD ze złączem HDMI cyfrowego urządzenia wyjściowego.
- Obsługa standardu HDMI w wersji do 1.3.

### 🖉 Uwaga

Złącze MAGICINFO OUT mui być podłączone do złącza [HDMI IN 2 (MAGICINFO)].

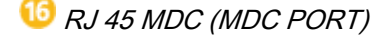

Port dla funkcji MDC

Podłącz kabel LAN do złącza *[RJ45 MDC]* w urządzeniu i złącza LAN w komputerze. Do używania funkcji MDC niezbędny jest zainstalowany na komputerze program MDC.

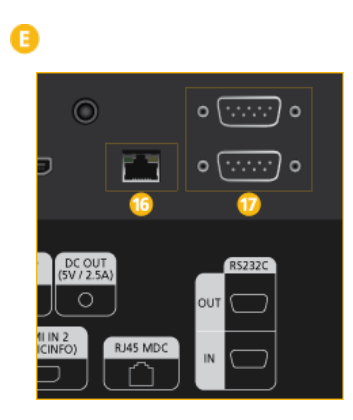

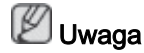

Przejdź do ustawień **Multi Control** i wybierz wartość **RJ45 MDC** w opcji **MDC Connection**.

*RS232C OUT/IN (Port szeregowy RS232C)* 

Port dla funkcji MDC

Podłącz kabel szeregowy (krosowany) do złącza *[RS232C]* w urządzeniu i złącza RS232C w komputerze. Do używania funkcji MDC niezbędny jest zainstalowany na komputerze program MDC.

🖉 Uwaga

Przejdź do ustawień **Multi Control** i wybierz wartość **RS232C MDC** w opcji **MDC Connection**.

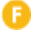

| © © o o | 20 | 2   |
|---------|----|-----|
| RGB OUT |    | USB |

1 RGB OUT

Port wyjściowy obrazu **MagicInfo Wuga** 

Dostępne tylko w modelu 400UXN-3, 460UXN-3.

### 😳 MAGICINFO OUT

Przesyła sygnał **MagicInfo** DP. Należy go podłączyć do złącza *[HDMI IN 2 (MAGICIN-FO)]* przy użyciu kabla DP na HDMI.

🤨 LAN(Złącze do podłączenia sieci LAN)

Łączy się z kablem LAN, aby zapewnić dostęp do Internetu lub do sieci w trybie **Magi**clnfo.

🖉 Uwaga

Dostępne tylko w modelu 400UXN-3, 460UXN-3.

2 USB (Złącze do podłączenia urządzenia USB)

Klawiatura / mysz, pamięć masowa **Wuwaga** 

Dostępne tylko w modelu 400UXN-3, 460UXN-3.

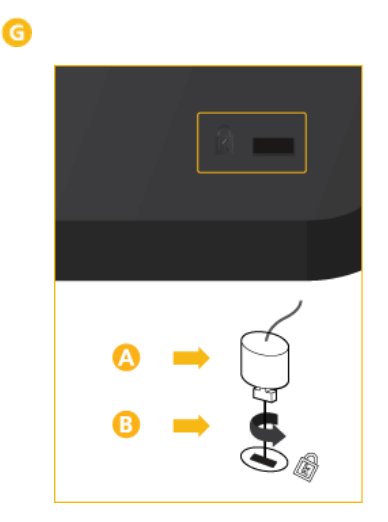

### Kensington Lock slot

Blokada Kensington to urządzenie chroniące przed złodziejami, które pozwala na zablokowanie urządzenia w wybranej lokalizacji i jego bezpieczne używanie w publicznych miejscach. Ponieważ kształt i sposób użycia blokady różni się w zależności od modelu i producenta, więcej informacji znajduje się w Instrukcji obsługi dołączonej do blokady.

# Aby zablokować produkt, wykonaj następujące kroki:

- Zawiń kabel zabezpieczający Kensington wokół dużego, nieruchomego obiektu, takiego jak biurko lub krzesło.
- Przełóż zakończenie kabla z przymocowanym zamkiem przez drugie zakończenie kabla z pętlą.
- Włóż zabezpieczenie Kensington do znajdującego się z tyłu wyświetlacza gniazda zabezpieczeń (B).
- 4. Zablokuj blokadę (🙆).

### 🖉 Uwaga

- Zabezpieczenie Kensington należy zakupić osobno.
- Są to instrukcje ogólne. Aby uzyskać dokładne instrukcje, zapoznaj się z instrukcją dołączoną do urządzenia blokującego.
- Blokada jest do kupienia w sklepach, przez Internet lub w naszym serwisie.

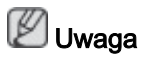

Informacje o połączeniach sieciowych znajdują się w części "Połączenia".

### Pilot

### 🖉 Uwaga

Działanie pilota zdalnego sterowania może zostać zakłócone przez telewizor lub inne urządzenia elektroniczne działające w pobliżu wyświetlacza LCD i powodujące zakłócenia częstotliwości.

Do telewizora należy podłączyć tuner telewizyjny (sprzedawany osobno). (Wyłącznie na terenie USA)

| POWER OFF                     | O U POWER                                                                                         |
|-------------------------------|---------------------------------------------------------------------------------------------------|
|                               |                                                                                                   |
|                               | Przyciski numeryczne                                                                              |
| 4 5 6<br>PRS TUV WXY<br>7 8 9 | 4 -/ / Przycisk GUIDE                                                                             |
|                               | 5 + VOL -                                                                                         |
|                               | 🙃 🛨 SOURCE                                                                                        |
|                               | 🕖 🎞 D.MENU                                                                                        |
|                               | 8 I TOOLS                                                                                         |
|                               | 9 Przyciski kierunku góra/dół i lewo/prawo                                                        |
|                               | 10 i INFO                                                                                         |
|                               | Przycisk Kolor i przycisk wyboru PC/DVI/<br>HDMI/DP                                               |
|                               | 12 Ξ/Δ ΤΤΧ/ΜΙΧ                                                                                    |
| SAMSUNG                       | INTS/DUAL                                                                                         |
|                               | 🥝 💷 ENTER/PRE-CH                                                                                  |
|                               | 🕒 🐗 MUTE                                                                                          |
|                               | 16 V CH/P ∧                                                                                       |
|                               | 🕡 TV                                                                                              |
|                               | 18 MENU                                                                                           |
|                               | <sup>19</sup> O RETURN                                                                            |
|                               | 🥺 📲 EXIT                                                                                          |
|                               | <ol> <li>MagicInfo</li> </ol>                                                                     |
| <u> </u> し POWER              | Umożliwia włączenie lub wyłączenie urządzenia.                                                    |
| OFF                           | Wyłącza produkt.                                                                                  |
| 3 Przyciski numeryczne        | Umożliwiają wprowadzenie hasła w trakcji regulacji menu<br>OSD i korzystanie z funkcji MagicInfo. |
|                               | Naciśnij by zmienić kanał.                                                                        |
| 4 -/ / Przycisk GUIDE         | Przycisk "-" używany jest do wybierania kanałów cyfrowych.                                        |
|                               | Wyświetlanie elektronicznego przewodnika po programach (EPG)                                      |
|                               | - Ta funkcja nie jest dostępna dla tego wyświetlacza LCD                                          |
| 5 + VOL -                     | Dopasowywanie głośności dźwięku.                                                                  |
| 6 € SOURCE                    | Wybierz podłączone zewnętrzne źródło obrazu lub tryb MagicInfo.                                   |

|                                              | Naciśnij przyc<br>SOURCE.                                                                                                    | cisk, aby zmienio                                                             | ć źródło sygnału we                                     | ejściowego               |     |  |
|----------------------------------------------|----------------------------------------------------------------------------------------------------|-------------------------------------------------------------------------------|---------------------------------------------------------|--------------------------|-----|--|
|                                              | Zmiana SOUF<br>zewnętrznych<br>świetlacza LC                                                                                                   | RCE jest możliw<br>podłączonych<br>D.                                         | a tylko w przypadki<br>w danym momen                    | u urządzeń<br>cie do wy- |     |  |
| 7 🎞 D.MENU                                   | Wyświetlanie                                                                                                    | menu dekodera                                                                 | a DTV                                                   |                          |     |  |
|                                              | - Ta funkcja n                                                                                                    | ie jest dostępna                                                              | a dla tego wyświetla                                    | acza LCD                 |     |  |
| 8 🗊 tools                                    | Szybkie wybie                                                                                                    | eranie najczęści                                                              | ej używanych funk                                       | cji.                     |     |  |
|                                              | - Ta funkcja n                                                                                                    | ie jest dostępna                                                              | a dla tego wyświetla                                    | acza LCD                 |     |  |
| Przyciski kierunku góra/<br>dół i lewo/prawo | Umóżliwia pr.<br>dostosowanie                                                                                                    | zechodzenie do<br>wartości menu                                               | o innego elementu                                       | menu lub                 |     |  |
| 00 $i$ info                                  | Aktualne info<br>lewym rogu e                                                                                                    | rmacje o obraz<br>kranu.                                                      | ie są wyświetlane                                       | w górnym                 |     |  |
| 🛈 Przycisk Kolor i przyciski                 | di Uruchamia lub wyłącza funkcję TTX w trybie <b>TV</b> .                                                                                      |                                                                               |                                                         |                          |     |  |
| wyboru PC/DVI/HDMI/DP                        | W trybie innym niż <b>TV</b> możesz bezpośrednio wybrać :<br>nętrzne wejście <b>PC</b> , <b>DVI</b> , <b>HDMI</b> lub <b>DP(DisplayPort</b> ). |                                                                               |                                                         |                          |     |  |
| 12 🗐 🖾 TTX/MIX                               | W ofercie kar<br>ługi informacy                                                                                                    | ałów telewizyjn<br>rjne w postaci te                                          | ych znajdują się te<br>elegazety.                       | kstowe us-               |     |  |
| 62, 7                                        | - Przyciski tele<br>)==, 10=7, 12=                                                                                                    | egazety<br>⊮∕⊘, в€, ช€                                                        | , <mark>16 9)/19, 18</mark> 9), <mark>19</mark>         | )=, 20=>                 |     |  |
|                                              | - Aktywne po                                                                                                    | zainstalowaniu                                                                | tunera telewizyjne                                      | go.                      |     |  |
| 1 MTS/DUAL                                   | MTS-                                                                                                    |                                                                               |                                                         |                          |     |  |
|                                              | Istnieje możli<br>stereo telewiz                                                                                                    | Istnieje możliwość wybrania trybu MTS (wielokanałowego stereo telewizyjnego). |                                                         |                          |     |  |
|                                              |                                                                                                    | Rodzaj dźwię<br>ku                                                            | - Tryb MTS<br>S_Mode                                    | / Domyślny               |     |  |
|                                              | Stereo FM                                                                                                    | Mono                                                                          | Mono                                                    | Zmiana                   | rę- |  |
|                                              |                                                                                                    | Stereo<br>SAP                                                                 | Mono ↔ Stereo<br>Mono ↔ SAP                             | Mono                     |     |  |
|                                              | ΠΠΑΙ -                                                                                                    | 0, 1                                                                          |                                                         | World                    |     |  |
|                                              |                                                                                                    |                                                                               |                                                         | 4                        |     |  |
|                                              | bów STEREC<br>MONO/NICAI<br>telewizji, nacis                                                                                                   | ch nadawcach r<br>D/MONO, DUAL<br>M STEREO. W<br>śnij na pilocie pi           | L / DUAL II i MOI<br>tym celu, podczas<br>rzycisk DUAL. | NO/NICAM<br>oglądania    |     |  |
|                                              | - Aktywne po                                                                                                    | zainstalowaniu                                                                | tunera telewizyjneg                                     | go.                      |     |  |
| 14 ENTER/PRE-CH                              | Naciśniecie p<br>kanału.                                                                                                    | rzycisku powodi                                                               | uje przejście do poj                                    | orzedniego               |     |  |
|                                              | - Aktywne po zainstalowaniu tunera telewizyjnego.                                                                                              |                                                                               |                                                         |                          |     |  |

| <sup>™</sup> MUTE | Powoduje chwilowe zatrzymanie (wyciszenie) dźwięku. Wy-<br>świetla się w dolnym, lewym rogu ekranu. W trybie Mute<br>(Wycisz) dźwięk powraca po wciśnięciu przycisku MUTE lub<br>- VOL +. |
|-------------------|----------------------------------------------------------------------------------------------------|
| 10 v CH/P ∧       | W trybie <b>TV</b> wybierz kanały telewizyjne.                                                                                                    |
|                   | - Aktywne po zainstalowaniu tunera telewizyjnego.                                                                                                    |
| 🕖 TV              | Bezpośredni wybór trybu <b>TV</b> .                                                                                                    |
|                   | - Aktywne po zainstalowaniu tunera telewizyjnego.                                                                                                    |
| 18 MENU           | Umożliwia otwarcie i zamknięcie menu ekranowego, lub<br>zamknięcie menu ustawień.                                                                                                    |
| 19 O RETURN       | Powrót do poprzedniego menu.                                                                                                    |
|                   | Zamykanie menu ekranowego.                                                                                                    |
| 2 MagicInfo       | MagicInfo Przycisk szybkiego uruchamiania                                                                                                    |
|                   | 🖉 Uwaga                                                                                                    |
|                   | Przycisk nie funkcjonuje w produktach, które nie obsługują                                                                                                    |

### Instrukcja użytkownika

🖉 Uwaga

• W celu instalacji produktu, skontaktuj się z instalatorem autoryzowanym przez firmę Samsung Electronics.

trybu MagicInfo.

- Gwarancja jest nieważna, jeśli produkt został nie zainstalowany przez instalatora autoryzowanego przez firmę Samsung Electronics.
- Centrum serwisowe Samsung Electronics może udzielić szczegółów.

### Kąt odchylenia i obrotu

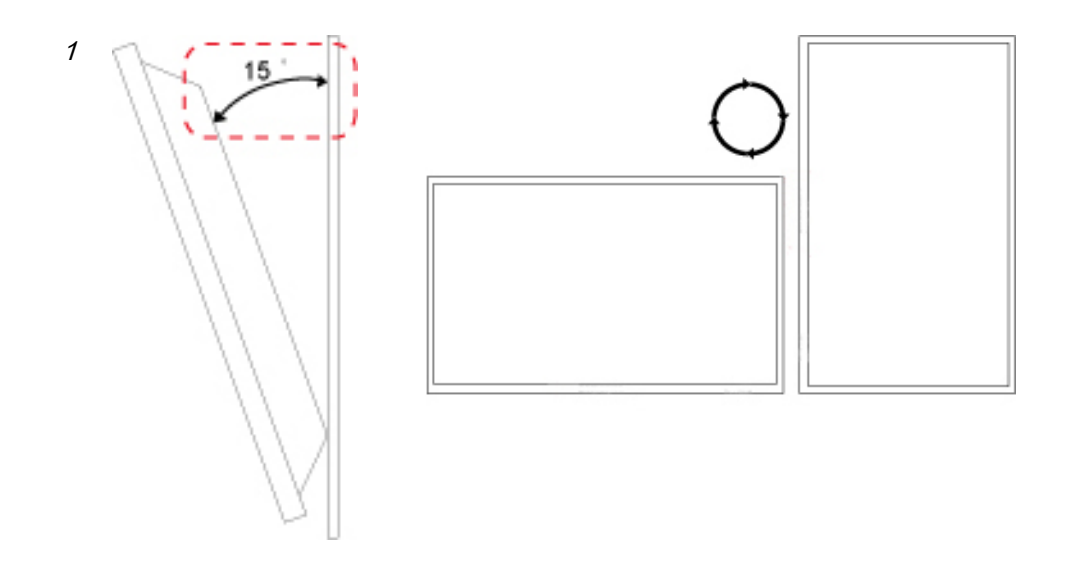

1. Produkt można odchylić o 15 stopni od pionowej ściany.

### Wymagania wentylacji

### 1. Warunki montażu na pionowej powierzchni

<Widok z boku>

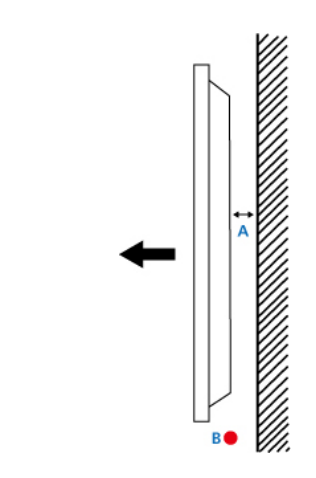

#### A : min. 40 mm

- B : Temperatura otoczenia Punkt pomiaru <35°C
- W trakcie instalacji produktu na ścianie należy zapewnić przynajmniej 40 mm wolnej przestrzeni z tyłu produktu, jak pokazano na rysunku powyżej. Należy także utrzymywać temperaturę otoczenia poniżej 35°C.

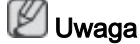

Centrum serwisowe Samsung Electronics może udzielić szczegółów.

### 2. Poradnik montażu wbudowanego

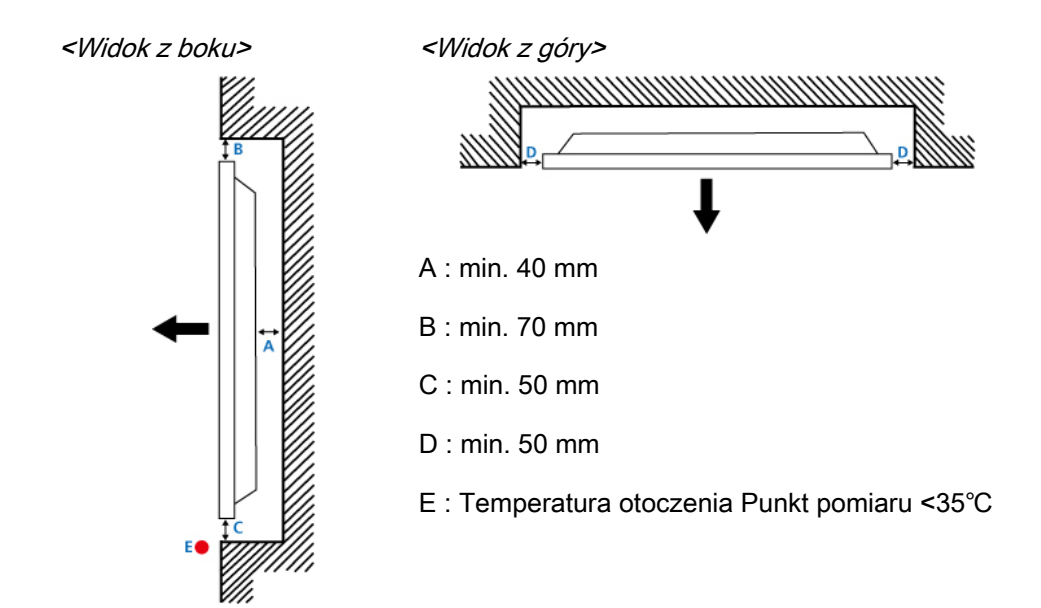

 W trakcie wbudowywania produktu w ścianę należy zapewnić pewną ilość wolnej przestrzeni z tyłu produktu, jak pokazano na rysunku powyżej. Należy także utrzymywać temperaturę otoczenia poniżej 35°C.

🖉 Uwaga

Centrum serwisowe Samsung Electronics może udzielić szczegółów.

### 3. Poradnik montażu na podłodze

<Widok z boku>

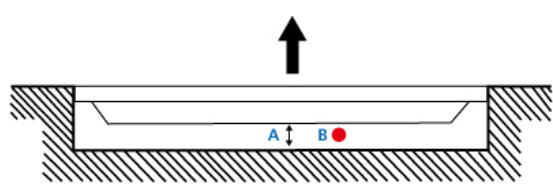

A : min. 50 mm

B : Temperatura otoczenia Punkt pomiaru <20°C

 W trakcie wbudowywania produktu w podłogę należy zapewnić przynajmniej 50 mm wolnej przestrzeni z tyłu produktu, jak pokazano na rysunku powyżej. Należy także utrzymywać temperaturę otoczenia poniżej 20°C.

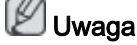

Centrum serwisowe Samsung Electronics może udzielić szczegółów.

### Układ mechaniczny

400UXN-3, 400UX-3

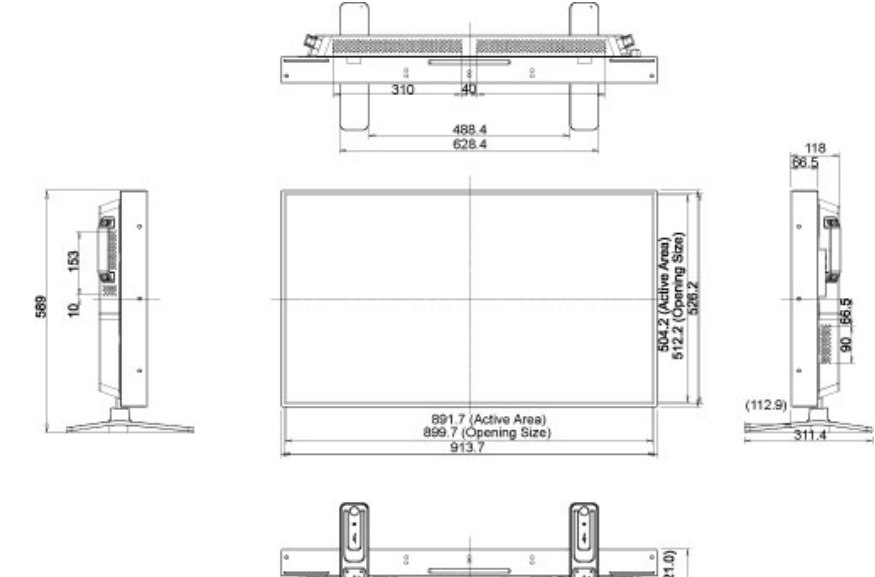

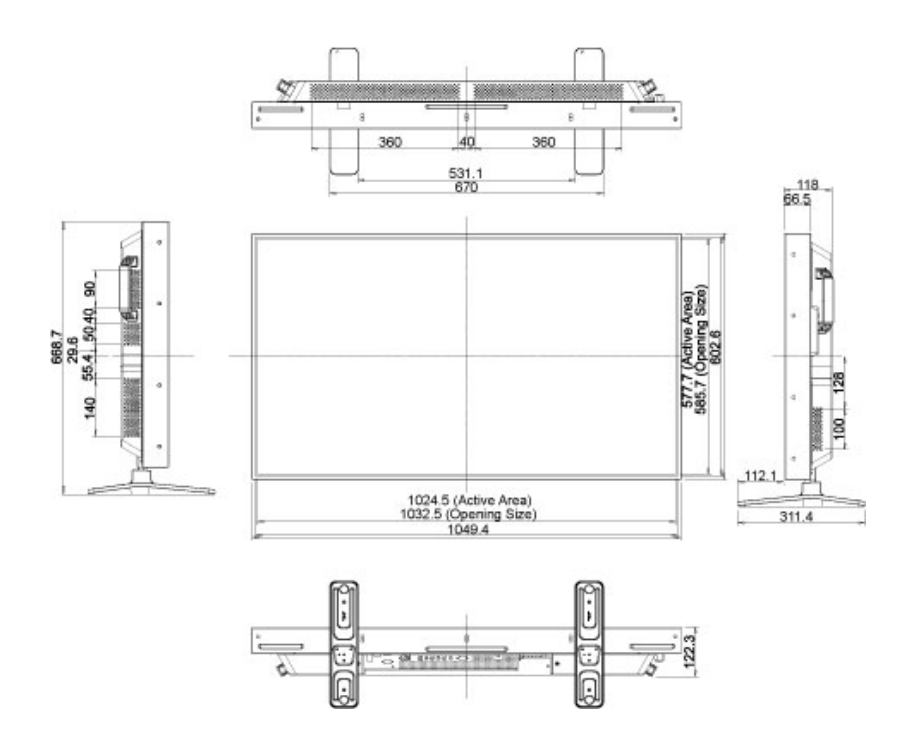

### Instalacja wspornika VESA

- Należy upewnić się, że instalacja wspornika VESA jest zgodna z międzynarodowymi standardami VESA.
- Informacje na temat zakupu i instalacji wspornika VESA: Prosimy o kontakt z lokalnym dystrybutorem firmy SAMSUNG w celu złożenia zamówienia. Po złożeniu zamówienia odwiedzą Państwa profesjonalni instalatorzy, którzy dokonają montażu wspornika.
- Do przenoszenia wyświetlacza LCD potrzebne są co najmniej dwie osoby.
- Firma SAMSUNG nie jest odpowiedzialna za jakiekolwiek uszkodzenia produktu bądź obrażenia odniesione podczas samodzielnej instalacji dokonywanej przez klienta.

### Wymiary

400UXN-3, 400UX-3

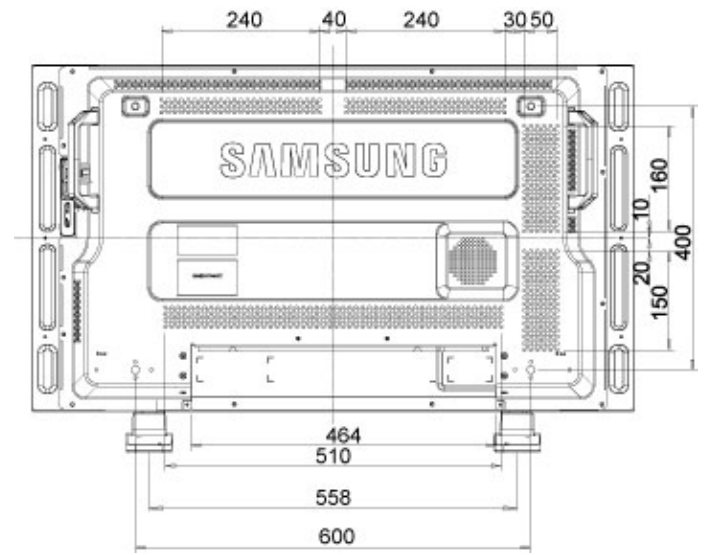

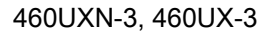

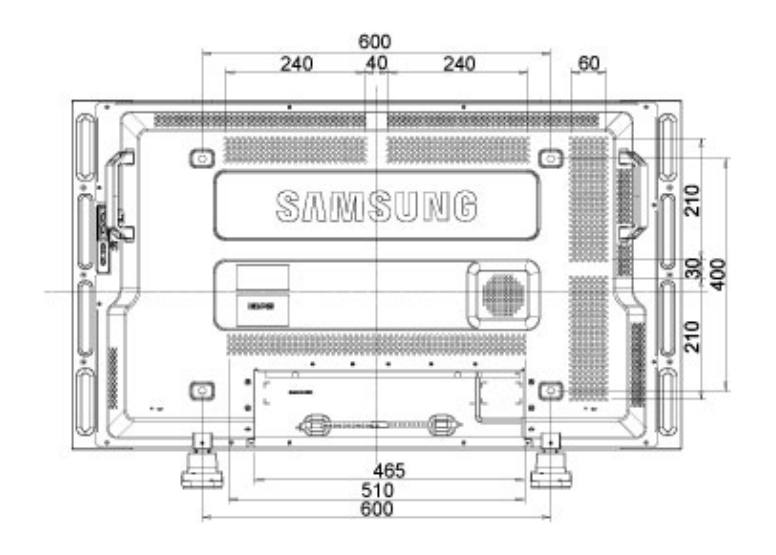

# / Uwaga

Do mocowania wspornika na ścianie należy używać wyłącznie wkrętów do części metalowych o średnicy 6 mm i długości od 8 do 12 mm.

### Akcesoria (sprzedawane oddzielnie)

• Wymiary bez opcjonalnej podstawy

400UXN-3, 400UX-3

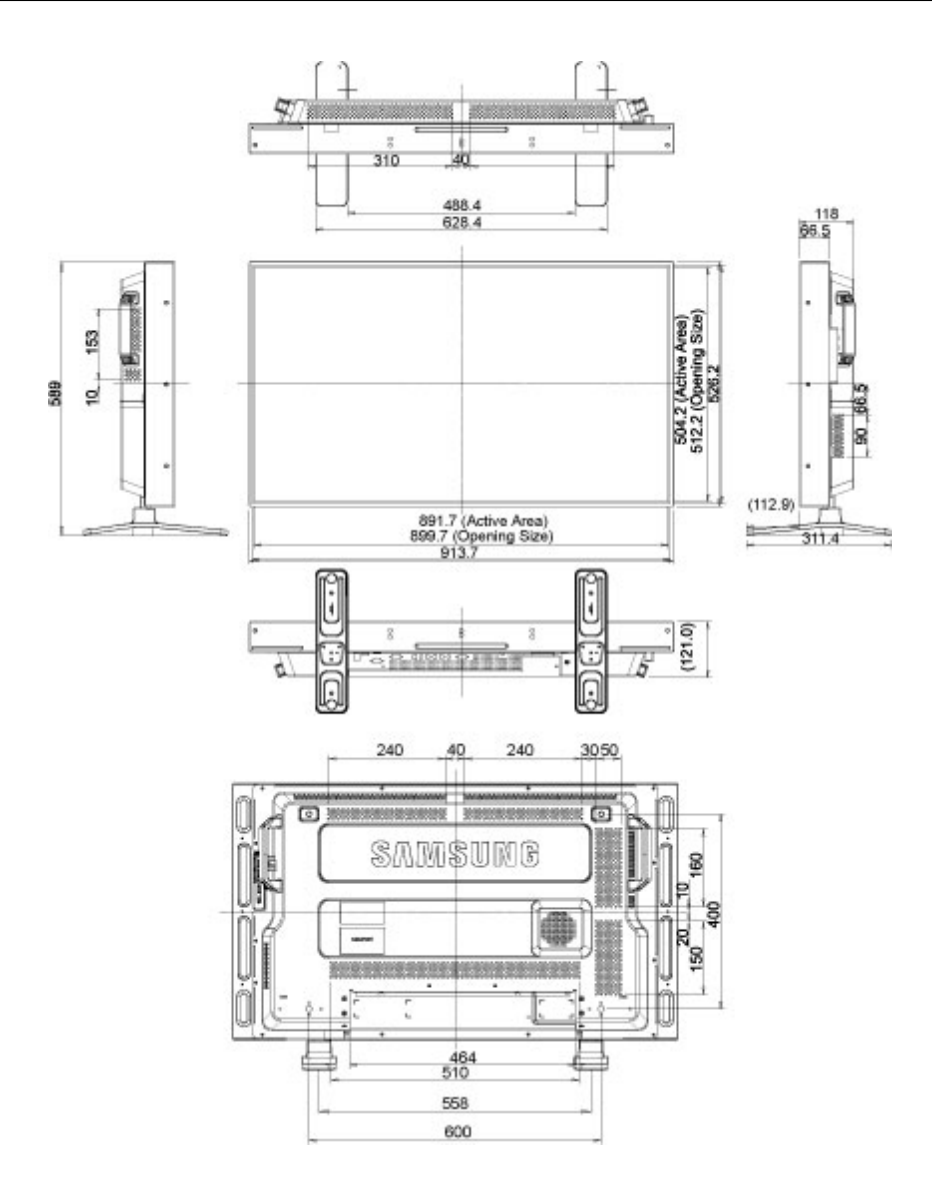

460UXN-3, 460UX-3

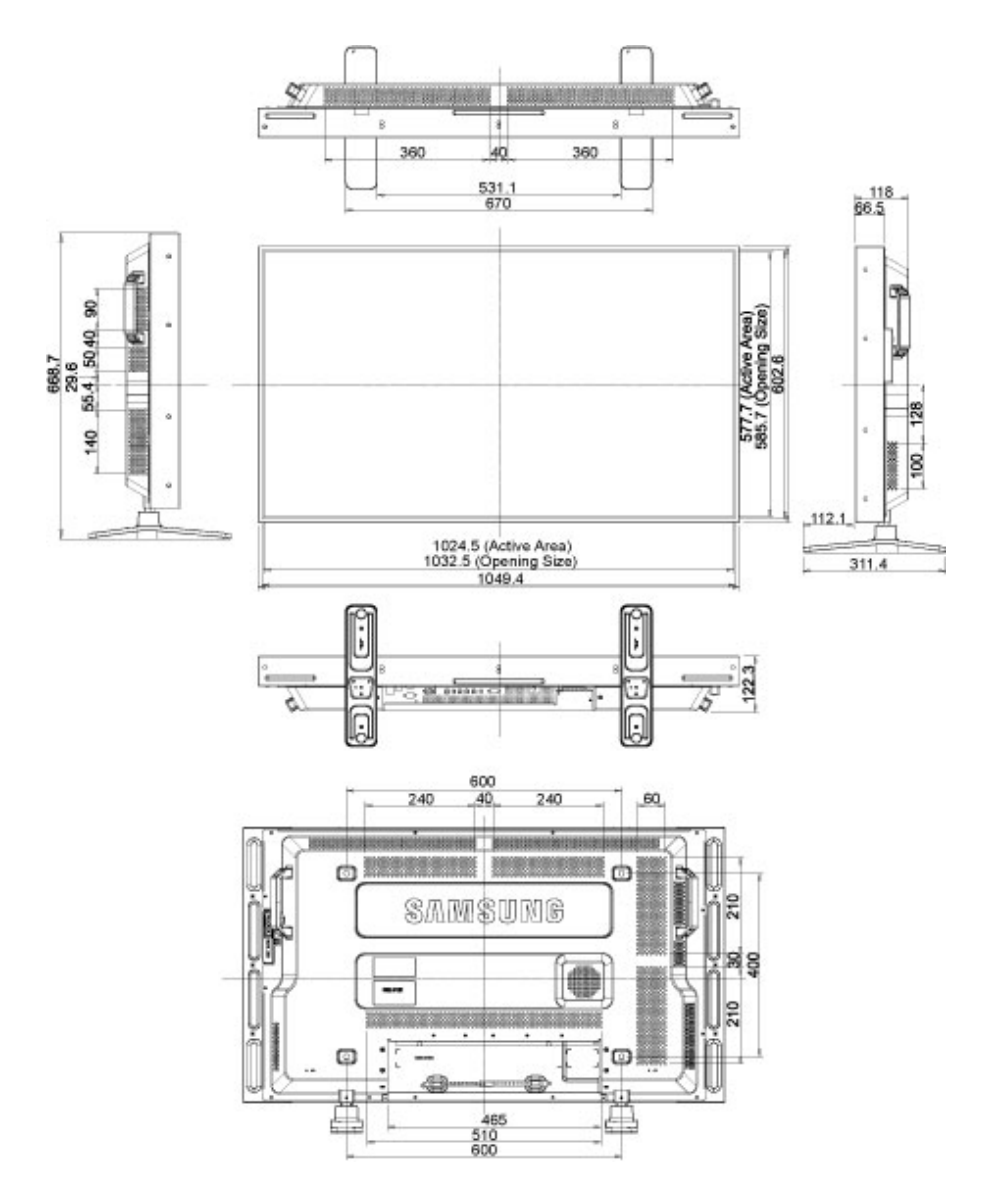

• Wymiary z tablicą powitalną

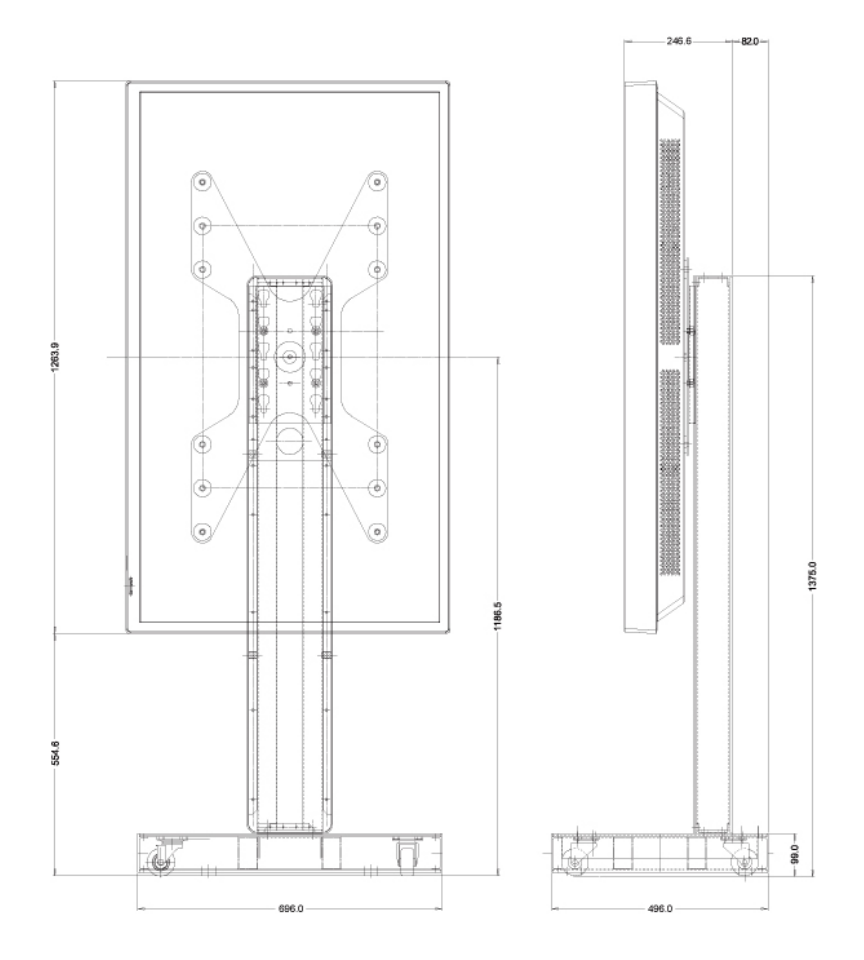

• Wymiary z innymi akcesoriami

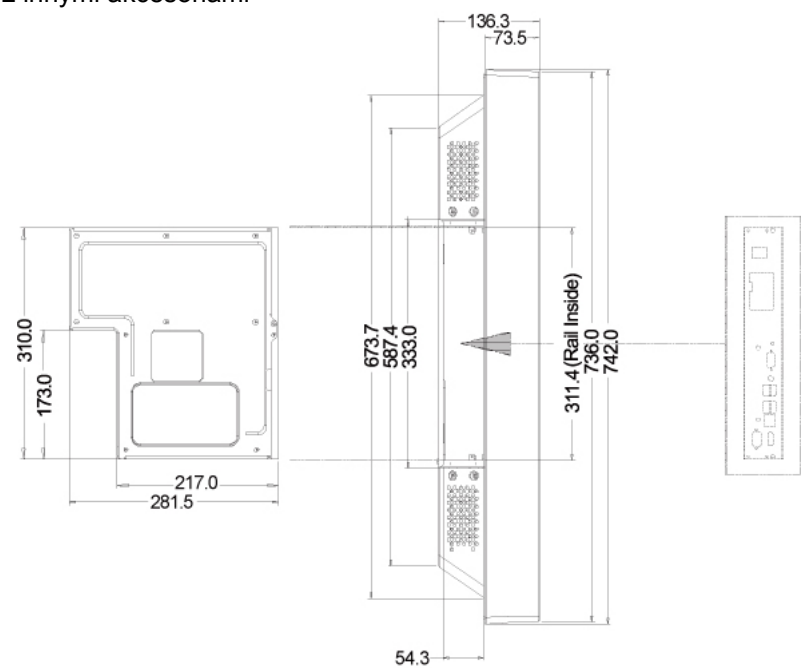

### Montaż wspornika naściennego

 Aby zainstalować wspornik naścienny, należy skontaktować się z pracownikiem technicznym.

- Firma SAMSUNG Electronics nie ponosi odpowiedzialności za szkody poniesione przez klienta w przypadku przeprowadzenia samodzielnego montażu.
- Produkt jest przeznaczony do montażu na ścianach wykonanych z cementu. Produkt może być niestabilny, jeśli zostanie zamontowany na tynku lub drewnie.

### Elementy

Należy używać wyłącznie elementów i akcesoriów dostarczonych razem z produktem.

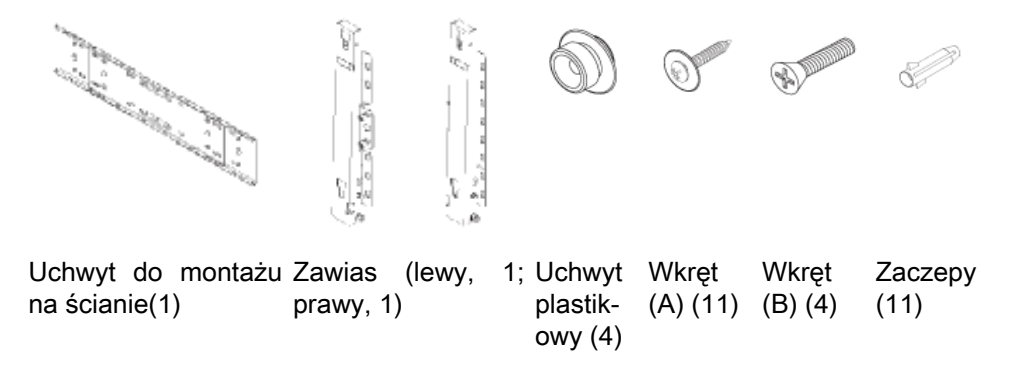

### Jak zamontować produkt na wsporniku naściennym

Kształt produktu może się różnić w zależności od modelu. (Montaż plastikowego wieszaka oraz wkrętów odbywa się w ten sam sposób).

1. Wyjmij 4 śruby znajdujące się z tyłu produktu.

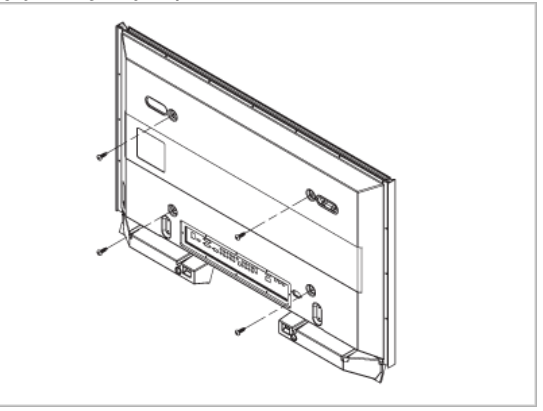

2. Włóż wkręt (B) w plastikowy wieszak

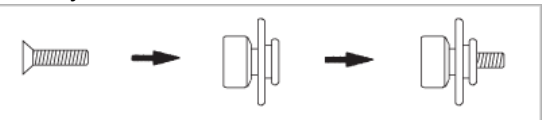

### 

- Zamontuj produkt na wsporniku naściennym i upewnij się, że jest on prawidłowo przymocowany do lewego i prawego wieszaka plastikowego.
- Montując produkt na wsporniku naściennym należy uważać, aby nie przyciąć palców.
- Upewnij się, że wspornik naścienny jest dobrze zamocowany na ścianie, aby uniknąć jego odpadnięcia po zakończeniu montażu.
- 3. Dokręć 4 wkręty opisane w punkcie 2 (plastikowy wieszak + wkręt B) do otworów w tylnej części produktu.

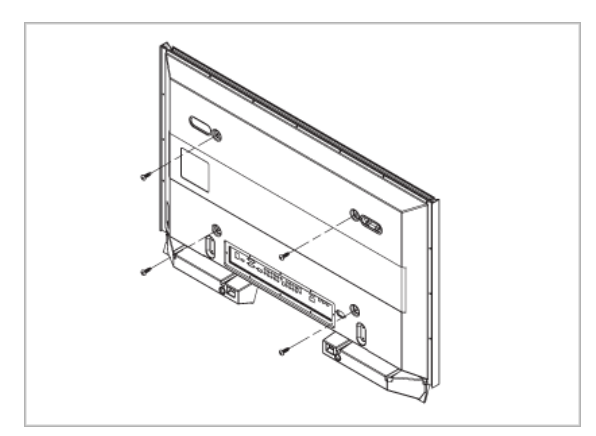

4. Usuń kołki zabezpieczające ((3)) i umieść 4 uchwyty produktu w odpowiednich otworach we wsporniku ((1)). Następnie umieść produkt (2) tak, aby był mocno osadzony we wsporniku. Pamiętaj, aby ponownie włożyć i dokręcić kołki zabezpieczające (3), dzięki czemu produkt będzie bezpiecznie zamocowany we wsporniku.

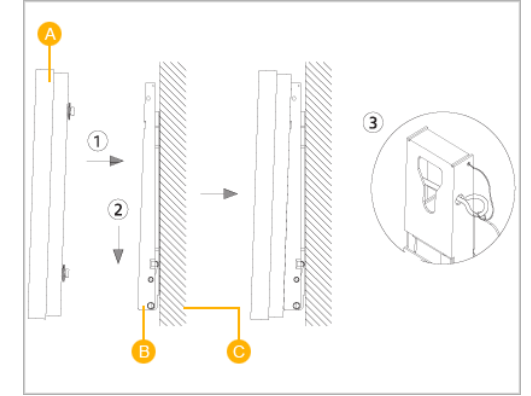

- A Wyświetlacz LCD
- B Wspornik naścienny
- C Ściana

### Regulacja kąta ustawienia wspornika naściennego

Przed instalacją wspornika na ścianie ustaw go pod kątem -2°.

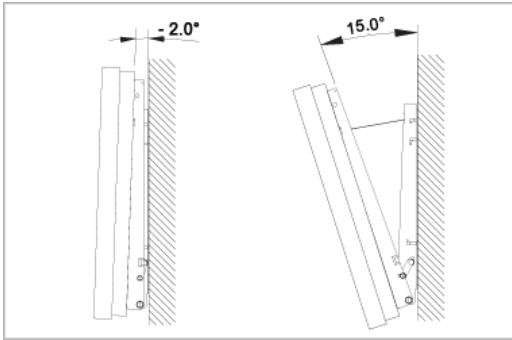

- 1. Zamocuj produkt do wspornika naściennego.
- 2. Chwyć produkt w górnej, środkowej części i pociągnij do przodu (w kierunku wskazywanym przez strzałkę), aby wyregulować kąt nachylenia

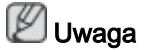

Wspornik można ustawić pod kątem od -2° do 15°.

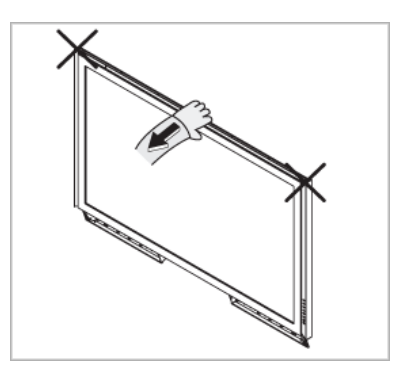

Należy pamiętać, aby podczas regulowania kąta nachylenia trzymać produkt za jego górną, środkową część, a nie za prawy czy lewy bok.

### Pilot zdalnego sterowania (RS232C)

### Podłączanie kabli

| Interfejs                      | RS232C (9 pniowy)                       |
|--------------------------------|-----------------------------------------|
| bolec                          | TxD (Nr 2) RxD (Nr 3) Uziemienie (Nr 5) |
| Szybkość przesyłania<br>danych | 9600 b/s                                |
| Bity danych                    | 8 bitowe                                |
| Parzystość                     | Brak                                    |
| Bity stopu                     | 1 bitowe                                |
| Przepływ sterowania            | Brak                                    |
| Długość maksymalna             | 15 m (wyłącznie typ ekranowany)         |

Przypisanie bolców

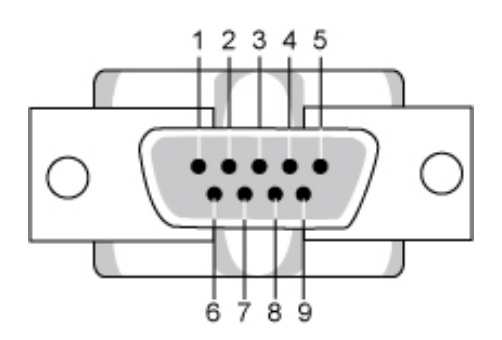

| bolec | Sygnał                            |  |
|-------|-----------------------------------|--|
| 1     | Sygnał wykrycia nośnej            |  |
| 2     | Odebrane dane                     |  |
| 3     | Przesłane dane                    |  |
| 4     | Sygnał gotowości terminala danych |  |
| 5     | Uziemienie sygnału                |  |
| 6     | Sygnał gotowości zbioru danych    |  |
| 7     | Sygnał żądania wysłania           |  |
| 8     | Sygnał pozwolenia na wysłanie     |  |
| 9     | Wskaźnik pierścienia              |  |

Kabel RS232C

Złącze : D-Sub 9-pinowy

Kabel : Kabel krosowy

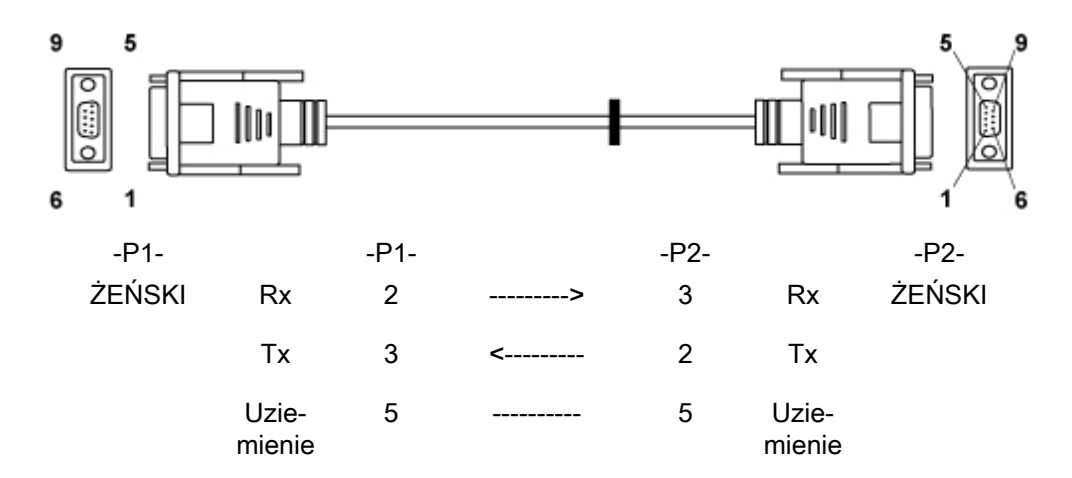

Sposób podłączania

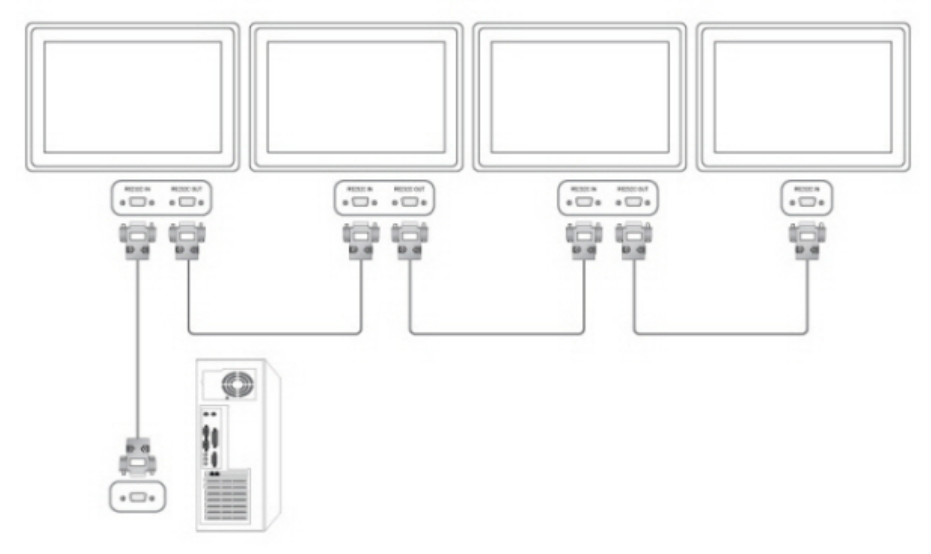

### Kod sterujący

Get kontrola

| Nagłówek | polecenie   | Identyfikator | Długość DA-<br>NYCH | Suma kontrol- |
|----------|-------------|---------------|---------------------|---------------|
| 0xAA     | typ komendy |               | 0                   | Па            |

• Sterowanie zestawem

| Nagłówek | polecenie   | Identyfikator | Długość DA-<br>NYCH | DANE    | Suma kon- |
|----------|-------------|---------------|---------------------|---------|-----------|
| 0xAA     | typ komendy |               | 1                   | Wartość | troina    |

słowa rozkazujące

| Nr | typ komendy                                | o komendy polecenie Zakres<br>ści |       |  |
|----|--------------------------------------------|-----------------------------------|-------|--|
| 1  | Sterowanie zasilaniem                      | 0x11                              | 0~1   |  |
| 2  | Kontrola głośności                         | 0x12                              | 0~100 |  |
| 3  | Wybór źródła sygnału                       | 0x14                              | -     |  |
| 4  | Wybór trybu ekranu                         | 0x18                              | -     |  |
| 5  | Wyrób rozmiaru ekranu                      | 0x19                              | 0~255 |  |
| 6  | Wł./wył. funkcji PIP                       | 0x3C                              | 0~1   |  |
| 7  | Sterowanie dopasowaniem au-<br>tomatycznym | 0x3D                              | 0     |  |
| 8  | Sterowanie trybem ściany wi-<br>deo        | 0x5C                              | 0~1   |  |
| 9  | Blokada bezpieczeństwa                     | 0x5D                              | 0~1   |  |

- Opcja ID powinna wskazywać wartość heksadecymalną przypisanego identyfikatora, opcja ID 0 powinna wskazywać 0xFF.

 Cała komunikacja będzie odbywać się za pomocą wartości heksadecymalnych. Suma kontrolna jest sumą pozostałych. Jeśli jest liczbą powyżej dwóch cyfr, np. jest to suma 11 +FF+01+01=112, odrzuć pierwszą cyfrę liczby jak poniżej.

Przykład)PowerOn&ID=0

| Nagłówek | polecenie | Identyfikator | Długość DA-<br>NYCH | DANE 1    | Suma kon- |
|----------|-----------|---------------|---------------------|-----------|-----------|
| 0xAA     | 0x11      | -             | 1                   | Zasilanie | troina    |
| Nagłówek | polecenie | Identyfikator | Długość DA-<br>NYCH | DANE 1    | 12        |
| 0xAA     | 0x11      | -             | 1                   | 1         |           |

Jeśli chcesz sterować każdym mechanizmem podłączonym przez kable szeregowy, niezależnie od identyfikatora, ustaw opcję ID na wartość "0xFE" i wyślij komendy. W tym momencie, każdy zestaw będzie wykonywał polecenia, lecz nie udzieli odpowiedzi ACK (potwierdzenia pozytywnego).

- Sterowanie zasilaniem
  - Funkcja

Komputer WŁĄCZA/WYŁĄCZA zasilanie telewizora lub monitora.

Pobierz stan zasilania WŁ/WYŁ

| Nagłówek | polecenie | Identyfikator | Długość DA-<br>NYCH | Suma kontrol- |
|----------|-----------|---------------|---------------------|---------------|
| 0xAA     | 0x11      |               | 0                   | na            |

#### WŁĄCZ/WYŁĄCZ zasilanie

| Nagłówek | polecenie | Identyfikator | Długość DA-<br>NYCH | DANE      | Suma kon- |
|----------|-----------|---------------|---------------------|-----------|-----------|
| 0xAA     | 0x11      |               | 1                   | Zasilanie | troina    |

Zasilanie : Kod zasilania do ustawienia dla telewizora lub monitora

- 1 : Zasilanie WŁĄCZONE
- 0 : Zasilanie WYŁĄCZONE
- ACK (potwierdzenie pozytywne)

| Nagłó-<br>wek | polece-<br>nie | ldentyfi-<br>kator | Długość<br>DA-<br>NYCH | ACK/<br>NAK<br>(pot-<br>wierdze-<br>nie pozy-<br>tywne/<br>nega-<br>tywne) | r-CMD | War-<br>tość1 | Suma<br>kontrol-<br>na |
|---------------|----------------|--------------------|------------------------|----------------------------------------------------------------------------|-------|---------------|------------------------|
| 0xAA          | 0xFF           |                    | 3                      | 'A'                                                                        | 0x11  | Zasilanie     |                        |

Zasilanie : J.w.

NAK (potwierdzenie negatywne)

| Nagłó-<br>wek | polece-<br>nie | ldentyfi-<br>kator | Długość<br>DA-<br>NYCH | ACK/<br>NAK<br>(pot-<br>wierdze-<br>nie pozy-<br>tywne/<br>nega-<br>tywne) | r-CMD | War-<br>tość1 | Suma<br>kontrol-<br>na |
|---------------|----------------|--------------------|------------------------|----------------------------------------------------------------------------|-------|---------------|------------------------|
| 0xAA          | 0xFF           |                    | 3                      | 'N'                                                                        | 0x11  | BŁ.           |                        |

BŁ.: Kod błędu, wskazujący na charakter błędu

- Sterowanie głośnością
  - Funkcja

Komputer zmienia głośność telewizora lub monitora.

Pobierz stan funkcji Głośność

| Nagłówek | polecenie | Identyfikator | Długość DA-<br>NYCH | Suma kontrol- |  |
|----------|-----------|---------------|---------------------|---------------|--|
| 0xAA     | 0x12      |               | 0                   | Па            |  |

Ustaw głośność

| Nagłówek | polecenie | Identyfikator | Długość DA-<br>NYCH | DANE     | Suma kon- |
|----------|-----------|---------------|---------------------|----------|-----------|
| 0xAA     | 0x12      |               | 1                   | Głośność | troina    |

Głośność : Kod poziomu głośności do ustawienia dla telewizora lub monitora (0 ~ 100)

ACK (potwierdzenie pozytywne)

| Nagłó-<br>wek | polece-<br>nie | ldentyfi-<br>kator | Długość<br>DA-<br>NYCH | ACK/<br>NAK<br>(pot-<br>wierdze-<br>nie pozy-<br>tywne/<br>nega-<br>tywne) | r-CMD | War-<br>tość1 | Suma<br>kontrol-<br>na |
|---------------|----------------|--------------------|------------------------|----------------------------------------------------------------------------|-------|---------------|------------------------|
| 0xAA          | 0xFF           |                    | 3                      | 'A'                                                                        | 0x12  | Głoś-<br>ność |                        |

Głośność: J.w.

٠

• NAK (potwierdzenie negatywne)

| Nagłó-<br>wek | polece-<br>nie | ldentyfi-<br>kator | Długość<br>DA-<br>NYCH | ACK/<br>NAK<br>(pot-<br>wierdze-<br>nie pozy-<br>tywne/<br>nega-<br>tywne) | r-CMD | War-<br>tość1 | Suma<br>kontrol-<br>na |
|---------------|----------------|--------------------|------------------------|----------------------------------------------------------------------------|-------|---------------|------------------------|
| 0xAA          | 0xFF           |                    | 3                      | 'N'                                                                        | 0x12  | BŁ.           |                        |

BŁ.: Kod błędu, wskazujący na charakter błędu

- Sterowanie źródłem sygnału
  - Funkcja

•

Komputer zmienia źródło sygnału dla telewizora lub monitora.

• Pobierz stan funkcji Źródło sygnału

| Nagłówek | polecenie | Identyfikator | Długość DA-<br>NYCH | Suma kontrol- |
|----------|-----------|---------------|---------------------|---------------|
| 0xAA     | 0x14      |               | 0                   | na            |

Ustaw źródło sygnału

| Nagłówek | polecenie |               | Długość DA-<br>NYCH | DANE                | Suma kon- |
|----------|-----------|---------------|---------------------|---------------------|-----------|
| 0xAA     | 0x14      | Identyfikator | 1                   | Źródło syg-<br>nału | trolna    |

Źródło sygnału : Kod źródła sygnału do ustawienia dla telewizora lub monitora

| 0x14 | PC |
|------|----|
|------|----|

| 0x1E | BNC         |
|------|-------------|
| 0x18 | DVI         |
| 0x0C | AV          |
| 0x04 | S-Video     |
| 0x08 | Component   |
| 0x20 | MagicInfo   |
| 0x1F | DVI_VIDEO   |
| 0x30 | RF(TV)      |
| 0x40 | DTV         |
| 0x21 | HDMI1       |
| 0x22 | HDMI1_PC    |
| 0x23 | HDMI2       |
| 0x24 | HDMI2_PC    |
| 0x25 | DisplayPort |

# 🗥 Uwaga

DVI\_VIDEO, HDMI1\_PC, HDMI2\_PC  $\rightarrow$  Pobierz wyłącznie

W przypadku funkcji MagicInfo, dostępne wyłącznie w modelach obsługujących MagicInfo

W przypadku funkcji TV, dostępne wyłącznie w modelach obsługujących TV.

• ACK (potwierdzenie pozytywne)

| Nagłó-<br>wek | polece-<br>nie | ldentyfi-<br>kator | Długość<br>DA-<br>NYCH | ACK/<br>NAK<br>(pot-<br>wierdze-<br>nie pozy-<br>tywne/<br>nega-<br>tywne) | r-CMD | War-<br>tość1     | Suma<br>kontrol-<br>na |
|---------------|----------------|--------------------|------------------------|----------------------------------------------------------------------------|-------|-------------------|------------------------|
| 0xAA          | 0xFF           |                    | 3                      | 'A'                                                                        | 0x14  | Źródło<br>sygnału |                        |

Źródło sygnału: J.w.

٠

NAK (potwierdzenie negatywne)

| Nagłó-<br>wek | polece-<br>nie | ldentyfi-<br>kator | Długość<br>DA-<br>NYCH | ACK/<br>NAK<br>(pot-<br>wierdze-<br>nie pozy-<br>tywne/<br>nega-<br>tywne) | r-CMD | War-<br>tość1 | Suma<br>kontrol-<br>na |
|---------------|----------------|--------------------|------------------------|----------------------------------------------------------------------------|-------|---------------|------------------------|
| 0xAA          | 0xFF           |                    | 3                      | 'N'                                                                        | 0x14  | BŁ.           |                        |
BŁ.: Kod błędu, wskazujący na charakter błędu

- Sterowanie trybem ekranu
  - Funkcja

Komputer zmienia tryb ekranu telewizora lub monitora.

Brak możliwości sterowania, jeśli włączona jest ściana wideo.

1 Uwaga

Współpracuje wyłącznie z modelami zawierającymi telewizor.

• Pobierz stan funkcji Tryb ekranu

| Nagłówek | polecenie | Identyfikator | Długość DA-<br>NYCH | Suma kontrol- |  |
|----------|-----------|---------------|---------------------|---------------|--|
| 0xAA     | 0x18      |               | 0                   | na            |  |

Ustaw rozmiar obrazu

•

| Nagłówek | polecenie | Identyfikator | Długość DA-<br>NYCH | DANE        | Suma kon- |
|----------|-----------|---------------|---------------------|-------------|-----------|
| 0xAA     | 0x18      |               | 1                   | Tryb ekranu | liona     |

Tryb ekranu : Kod trybu ekranu do ustawienia dla telewizora lub monitora

| 0x01 | 16 : 9                |
|------|-----------------------|
| 0x04 | Powiększenie          |
| 0x31 | Szerokie powiększenie |
| 0x0B | 4:3                   |

ACK (potwierdzenie pozytywne)

| Nagłó-<br>wek | polece-<br>nie | ldentyfi-<br>kator | Długość<br>DA-<br>NYCH | ACK/<br>NAK<br>(pot-<br>wierdze-<br>nie pozy-<br>tywne/<br>nega-<br>tywne) | r-CMD | War-<br>tość1    | Suma<br>kontrol-<br>na |
|---------------|----------------|--------------------|------------------------|----------------------------------------------------------------------------|-------|------------------|------------------------|
| 0xAA          | 0xFF           |                    | 3                      | 'A'                                                                        | 0x18  | Tryb ek-<br>ranu |                        |

Tryb ekranu: J.w.

NAK (potwierdzenie negatywne)

| Nagłó-<br>wek | polece-<br>nie | ldentyfi-<br>kator | Długość<br>DA-<br>NYCH | ACK/<br>NAK<br>(pot-<br>wierdze-<br>nie pozy-<br>tywne/<br>nega-<br>tywne) | r-CMD | War-<br>tość1 | Suma<br>kontrol-<br>na |
|---------------|----------------|--------------------|------------------------|----------------------------------------------------------------------------|-------|---------------|------------------------|
| 0xAA          | 0xFF           |                    | 3                      | 'N'                                                                        | 0x18  | BŁ.           |                        |

BŁ.: Kod błędu, wskazujący na charakter błędu

- Sterowanie funkcją Rozmiar ekranu
  - Funkcja

Komputer rozpoznaje rozmiar ekranu telewizora lub monitora.

• Pobierz stan funkcji Rozmiar ekranu

| Nagłówek | polecenie | Identyfikator | Długość DA-<br>NYCH | Suma kontrol- |  |
|----------|-----------|---------------|---------------------|---------------|--|
| 0xAA     | 0x19      |               | 0                   | Па            |  |

• ACK (potwierdzenie pozytywne)

| Nagłó-<br>wek | polece-<br>nie | ldentyfi-<br>kator | Długość<br>DA-<br>NYCH | ACK/<br>NAK<br>(pot-<br>wierdze-<br>nie pozy-<br>tywne/<br>nega-<br>tywne) | r-CMD | War-<br>tość1     | Suma<br>kontrol-<br>na |
|---------------|----------------|--------------------|------------------------|----------------------------------------------------------------------------|-------|-------------------|------------------------|
| 0xAA          | 0xFF           |                    | 3                      | 'A'                                                                        | 0x19  | Rozmiar<br>ekranu |                        |

Screen Size (Rozmiar ekranu): Rozmiar ekranu telewizora lub monitora (zakres: 0-255, jednostka : cale)

• NAK (potwierdzenie negatywne)

| Nagłó-<br>wek | polece-<br>nie | ldentyfi-<br>kator | Długość<br>DA-<br>NYCH | ACK/<br>NAK<br>(pot-<br>wierdze-<br>nie pozy-<br>tywne/<br>nega-<br>tywne) | r-CMD | War-<br>tość1 | Suma<br>kontrol-<br>na |
|---------------|----------------|--------------------|------------------------|----------------------------------------------------------------------------|-------|---------------|------------------------|
| 0xAA          | 0xFF           |                    | 3                      | 'N'                                                                        | 0x19  | BŁ.           |                        |

BŁ.: Kod błędu, wskazujący na charakter błędu

- Sterowanie funkcją PIP WŁĄCZONE/WYŁĄCZONE
  - Funkcja

Komputer przełącza funkcję PIP telewizora lub monitora na ustawienie WŁĄCZONE/ WYŁĄCZONE.

Niedostępne w trybie MagicInfo.

Pobierz stan funkcji PIP WŁĄCZONE/WYŁĄCZONE

| Nagłówek | polecenie | Identyfikator | Długość DA-<br>NYCH | Suma kontrol- |
|----------|-----------|---------------|---------------------|---------------|
| 0xAA     | 0x3C      |               | 0                   | na            |

WŁĄCZ/WYŁĄCZ funkcję PIP

| Nagłówek | polecenie | Identyfikator | Długość DA-<br>NYCH | DANE | Suma kon- |
|----------|-----------|---------------|---------------------|------|-----------|
| 0xAA     | 0x3C      |               | 1                   | PIP  | uoma      |

PIP : Kod przełączenia funkcji PIP na WŁĄCZ lub WYŁĄCZ do ustawienia dla telewizora / monitora

- 1 : PIP WŁĄCZ
- 0 : PIP WYŁĄCZONY
- ACK (potwierdzenie pozytywne)

| Nagłó-<br>wek | polece-<br>nie | ldentyfi-<br>kator | Długość<br>DA-<br>NYCH | ACK/<br>NAK<br>(pot-<br>wierdze-<br>nie pozy-<br>tywne/<br>nega-<br>tywne) | r-CMD | War-<br>tość1 | Suma<br>kontrol-<br>na |
|---------------|----------------|--------------------|------------------------|----------------------------------------------------------------------------|-------|---------------|------------------------|
| 0xAA          | 0xFF           |                    | 3                      | 'A'                                                                        | 0x3C  | PIP           |                        |

PIP : J.w.

NAK (potwierdzenie negatywne)

| Nagłó-<br>wek | polece-<br>nie | ldentyfi-<br>kator | Długość<br>DA-<br>NYCH | ACK/<br>NAK<br>(pot-<br>wierdze-<br>nie pozy-<br>tywne/<br>nega-<br>tywne) | r-CMD | War-<br>tość1 | Suma<br>kontrol-<br>na |
|---------------|----------------|--------------------|------------------------|----------------------------------------------------------------------------|-------|---------------|------------------------|
|---------------|----------------|--------------------|------------------------|----------------------------------------------------------------------------|-------|---------------|------------------------|

| 0xAA 0xFF | 3 | 'N' | 0x3C | BŁ. |  |
|-----------|---|-----|------|-----|--|
|-----------|---|-----|------|-----|--|

BŁ.: Kod błędu, wskazujący na charakter błędu

- Automatyczna kontrola regulacji (wyłącznie PC, BNC)
  - Funkcja

Komputer automatycznie steruje ekranem systemowym.

• Pobierz stan funkcji Automatyczna Regulacja

Brak

Ustaw Automatyczną Regulację

| Nagłówek | polecenie |               | Długość DA-<br>NYCH | DANE                             | Sumakan |
|----------|-----------|---------------|---------------------|----------------------------------|---------|
| 0xAA     | 0x3D      | Identyfikator | 1                   | Automatycz-<br>na Regulac-<br>ja | trolna  |

Automatyczna Regulacja : 0x00 (Zawsze)

• ACK (potwierdzenie pozytywne)

| Nagłó-<br>wek | polece-<br>nie | ldentyfi-<br>kator | Długość<br>DA-<br>NYCH | ACK/<br>NAK<br>(pot-<br>wierdze-<br>nie pozy-<br>tywne/<br>nega-<br>tywne) | r-CMD | War-<br>tość1                       | Suma<br>kontrol-<br>na |
|---------------|----------------|--------------------|------------------------|----------------------------------------------------------------------------|-------|-------------------------------------|------------------------|
| 0xAA          | 0xFF           |                    | 3                      | 'A'                                                                        | 0x3D  | Automa-<br>tyczna<br>Regulac-<br>ja |                        |

• NAK (potwierdzenie negatywne)

| Nagłó-<br>wek | polece-<br>nie | ldentyfi-<br>kator | Długość<br>DA-<br>NYCH | ACK/<br>NAK<br>(pot-<br>wierdze-<br>nie pozy-<br>tywne/<br>nega-<br>tywne) | r-CMD | War-<br>tość1 | Suma<br>kontrol-<br>na |
|---------------|----------------|--------------------|------------------------|----------------------------------------------------------------------------|-------|---------------|------------------------|
| 0xAA          | 0xFF           |                    | 3                      | 'N'                                                                        | 0x3D  | BŁ.           |                        |

BŁ.: Kod błędu, wskazujący na charakter błędu

- Sterowanie trybem ściany wideo
  - Funkcja

Komputer konwertuje tryb ściany wideo telewizora lub monitora w sytuacji, gdy funkcja ta jest WŁĄCZONA.

Funkcjonuje wyłącznie z telewizorami lub monitorami z włączoną funkcją Ściana wideo.

Niedostępne w trybie MagicInfo

Pobierz tryb ściany wideo

| Nagłówek | polecenie | Identyfikator | Długość DA-<br>NYCH | Suma kontrol- |
|----------|-----------|---------------|---------------------|---------------|
| 0xAA     | 0x5C      |               | 0                   | na            |

Ustaw tryb ściany wideo

| Nagłówek | polecenie |               | Długość DA- | DANE               |           |
|----------|-----------|---------------|-------------|--------------------|-----------|
|          |           | Idontyfikator | NYCH        |                    | Suma kon- |
| 0xAA     | 0x5C      | Identylikator | 1           | Tryb Video<br>Wall | trolna    |

Tryb Video Wall : Kod ściany wideo do ustawienia dla telewizora lub monitora

- 1 : **Full**
- 0 : Natural
- ACK (potwierdzenie pozytywne)

| Nagłó-<br>wek | polece-<br>nie | ldentyfi-<br>kator | Długość<br>DA-<br>NYCH | ACK/<br>NAK<br>(pot-<br>wierdze-<br>nie pozy-<br>tywne/<br>nega-<br>tywne) | r-CMD | War-<br>tość1        | Suma<br>kontrol-<br>na |
|---------------|----------------|--------------------|------------------------|----------------------------------------------------------------------------|-------|----------------------|------------------------|
| 0xAA          | 0xFF           |                    | 3                      | 'A'                                                                        | 0x5C  | Tryb Vid-<br>eo Wall |                        |

Tryb Video Wall : j.w.

• NAK (potwierdzenie negatywne)

| Nagłó-            | XK/   |
|-------------------|-------|
| wek nie ldentyfi- | AK    |
| kator Długość (p  | ot-   |
| wier              | dze-  |
| NYCH vier         | pozy- |
| tyw               | ne/   |

|      |      |   | nega-<br>tywne) |      |     |
|------|------|---|-----------------|------|-----|
| 0xAA | 0xFF | 3 | 'N'             | 0x5C | BŁ. |

BŁ.: Kod błędu, wskazujący na charakter błędu

- Blokada bezpieczeństwa
  - Funkcja

•

Komputer WŁĄCZA/WYŁĄCZA funkcję Blokada bezpieczeństwa telewizora lub monitora.

Funkcjonuje niezależnie od ustawienia WŁĄCZONE/WYŁĄCZONE zasilania.

Pobierz stan funkcji Blokada bezpieczeństwa

| Nagłówek | polecenie | Identyfikator | Długość DA-<br>NYCH | Suma kontrol- |
|----------|-----------|---------------|---------------------|---------------|
| 0xAA     | 0x5D      |               | 0                   | na            |

Ustaw Blokadę bezpieczeństwa (Włączona/Wyłączona)

| Nagłówek | polecenie |               | Długość DA-<br>NYCH | DANE                           | Sumakan |
|----------|-----------|---------------|---------------------|--------------------------------|---------|
| 0xAA     | 0x5D      | Identyfikator | 1                   | Blokada<br>bezpiec-<br>zeństwa | trolna  |

Blokada bezpieczeństwa : Kod blokady do ustawienia dla telewizora lub monitora

- 1 : WŁĄCZONY
- 0 : WYŁĄCZONY
- ACK (potwierdzenie pozytywne)

| Nagłó-<br>wek | polece-<br>nie | ldentyfi-<br>kator | Długość<br>DA-<br>NYCH | ACK/<br>NAK<br>(pot-<br>wierdze-<br>nie pozy-<br>tywne/<br>nega-<br>tywne) | r-CMD | War-<br>tość1                  | Suma<br>kontrol-<br>na |
|---------------|----------------|--------------------|------------------------|----------------------------------------------------------------------------|-------|--------------------------------|------------------------|
| 0xAA          | 0xFF           |                    | 3                      | 'A'                                                                        | 0x5D  | Blokada<br>bezpiec-<br>zeństwa |                        |

Blokada bezpieczeństwa : J.w.

NAK (potwierdzenie negatywne)

| Nagłó-<br>wek | polece-<br>nie | ldentyfi-<br>kator | Długość<br>DA-<br>NYCH | ACK/<br>NAK<br>(pot-<br>wierdze-<br>nie pozy-<br>tywne/<br>nega-<br>tywne) | r-CMD | War-<br>tość1                  | Suma<br>kontrol-<br>na |
|---------------|----------------|--------------------|------------------------|----------------------------------------------------------------------------|-------|--------------------------------|------------------------|
| 0xAA          | 0xFF           |                    | 3                      | 'N'                                                                        | 0x5D  | Blokada<br>bezpiec-<br>zeństwa |                        |

BŁ.: Kod błędu, wskazujący na charakter błędu

# Połączenia

# Podłączanie komputera

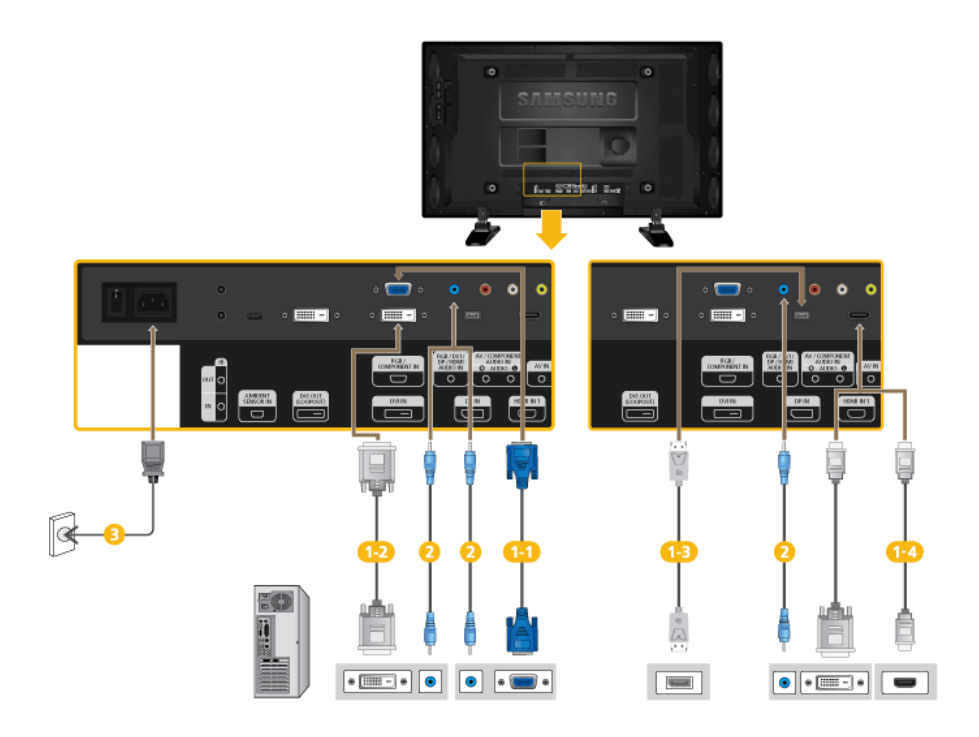

Istnieje kilka sposobów na podłączenie komputera do monitora. Wybierz jedną z następujących opcji.

1-1)Za pomocą złącza D-sub (analogowego) na karcie graficznejf

• Połącz kablem D-sub 15-pinowy port [*RGB/COMPONENT IN*] z tyłu wyświetlacza LCD z 15-pinowym portem D-sub w komputerze.

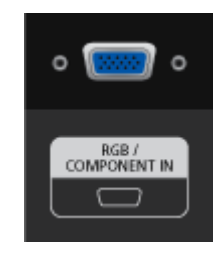

12 Za pomocą złącza DVI (cyfrowego) na karcie graficznej.

 Podłącz kabel DVI do portu [DVI IN] z tyłu wyświetlacza LCD oraz portu DVI w komputerze.

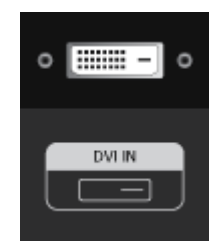

13 Za pomocą złącza DP (cyfrowego) na karcie graficznej.

 Przy użyciu kabla DP połącz port [DP IN] na wyświetlaczu LCD z portem DP w komputerze.

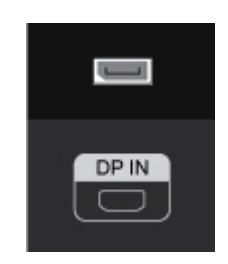

🤩 Za pomocą złącza HDMI (cyfrowego) na karcie graficznej.

 Przy użyciu kabla HDMI połącz port [HDMI IN 1] na wyświetlaczu LCD z portem HDMI w komputerze.

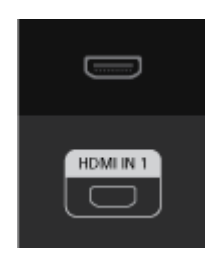

# 🖉 Uwaga

Po podłączeniu do komputera przy użyciu kabla HDMI wybierz jako źródło obrazu złącze HDMI2 (tylko w modelu 400UX-3, 460UX-3) lub HDMI1.

Aby uzyskać normalny dźwięk i obraz z komputera, przed ustawieniem wartości **PC** w opcji **Edit Name** należy wybrać opcję **HDMI2** (tylko w modelu 400UX-3, 460UX-3) lub **HDMI1**.

Aby włączyć dźwięk przy wybranej opcji **DVI Device**, sprawdź czy zostało nawiązane połączenie. Wykonaj do tego krok (2).

Podłącz kabel audio wyświetlacza do portu audio z tyłu monitora LCD.

Podłącz kabel zasilający wyświetlacza LCD do gniazda zasilania znajdującego się z tyłu wyświetlacza. Włącz zasilanie.

# 🖉 Uwaga

Elementy opcjonalne można kupić u lokalnego sprzedawcy produktów firmy SAMSUNG.

## Podłączanie do innych urządzeń

# 🖉 Uwaga

- Do wyświetlacza LCD można podłączyć urządzenia wejściowe audio/wideo, takie jak odtwarzacze DVD, magnetowidy, kamery, czy komputer. Więcej informacji nt. podłączania urządzeń wejściowych audio/wideo można znaleźć w rozdziale Dostosowywanie wyświetlacza LCS.
- Ustawienia wyświetlacza LCD mogą się różnić, w zależności od modelu.

## Podłączanie monitora zewnętrznego

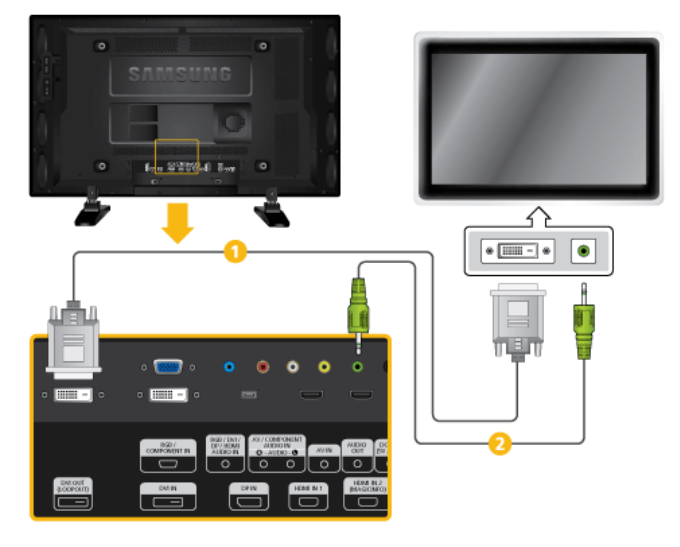

- 1 Za pomocą kabla DVI połącz gniazdo [DVI OUT(LOOPOUT)] wyświetlacza LCD z gniazdem wejściowym innego monitora.
- Za pomocą kabla stereo połącz gniazdo [AUDIO OUT] wyświetlacza LCD z gniazdem wejściowym audio innego monitora.

### 🖉 Uwaga

- Jako źródło obrazu dla zewnętrznego monitora podłączonego do złącza [DVI OUT] wybierz DVI.
- DVI OUT nie obsługuje HDCP.

### Podłączanie urządzeń audio-wideo

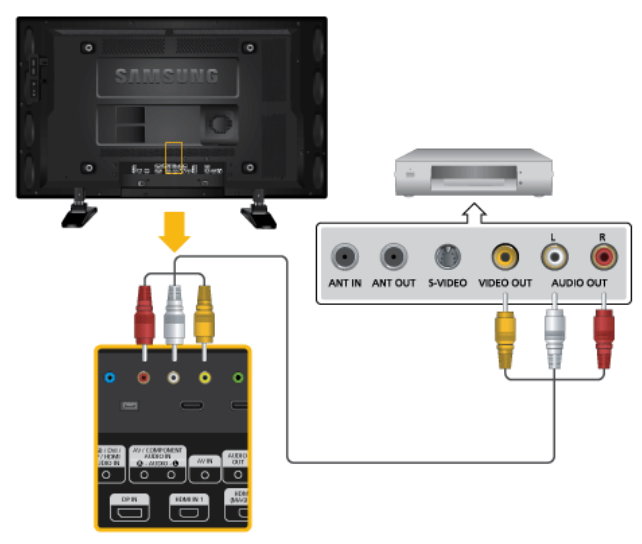

- Podłącz kabel audio do złącza [AV/COMPONENT AUDIO IN [R-AUDIO-L]] w urządzeniu i złącza audio w urządzeniu zewnętrznym, takim jak magnetowid czy odtwarzacz DVD.
- 2. Podłącz kabel wideo do złącza *[AV IN]* w urządzeniu i złącza wyjścia wideo w urządzeniu zewnętrznym.
- 3. Następnie uruchom odtwarzanie taśmy lub płyty DVD odpowiednio w magnetowidzie, kamerze wideo lub odtwarzaczu DVD.

4. Naciśnij na urządzeniu lub na pilocie przycisk *SOURCE* i wybierz opcję "**AV**".

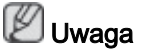

Do wyświetlacza LCD można podłączyć urządzenia wejściowe audio/wideo, takie jak odtwarzacze DVD, magnetowidy, kamery, czy komputer. Więcej informacji nt. podłączania urządzeń wejściowych audio/wideo można znaleźć w rozdziale Dostosowywanie wyświetlacza LCS.

### Podłączanie do kamery wideo

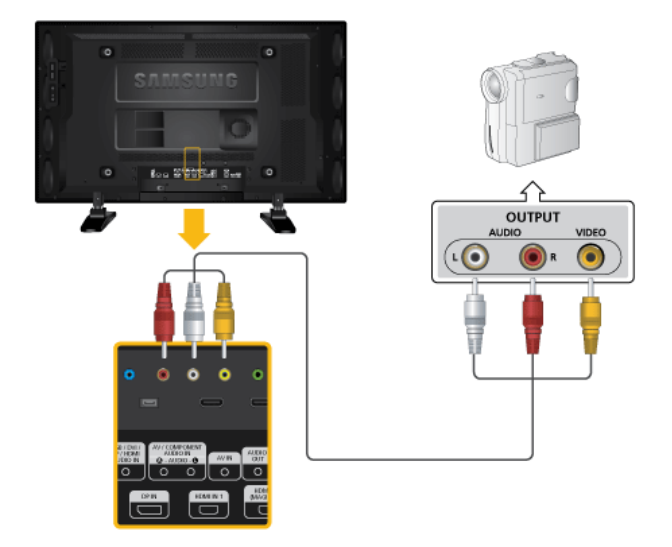

- Odszukaj gniazdo A/V w kamerze. Z reguły znajdują się one z boku lub tyłu. Za pomocą kabla wideo podłącz gniazda VIDEO OUTPUT na kamerze i [AV IN] na wyświetlaczu LCD.
- 2. Za pomocą zestawu kabli audio podłącz WYJŚCIE AUDIO kamery i *[AV/ COMPONENT AUDIO IN [R-AUDIO-L]]* na wyświetlaczu LCD.
- 3. Naciśnij na urządzeniu lub na pilocie przycisk *SOURCE* i wybierz opcję "**AV**".
- 4. Następnie uruchom kamerę przy włożonej kasecie.

# 🖉 Uwaga

Przedstawione kable A/V z reguły są dołączane do kamery.

Jeśli ich nie masz, powinny być dostępne w lokalnym sklepie elektronicznym.

Jeśli kamera wideo zapisuje dźwięk stereo, konieczne są dwa zestawy kabli.

### Połączenie za pomocą kabla HDMI

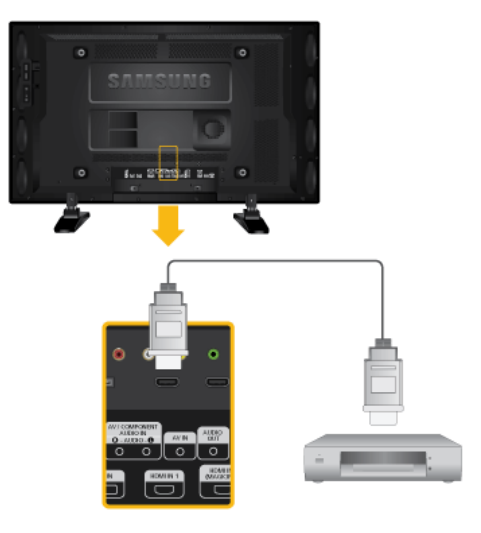

- Podłącz kabel HDMI do złącza [HDMI IN 2 (MAGICINFO)] (tylko w modelach 400UX-3, 460UX-3) lub [HDMI IN 1] w urządzeniu oraz do złącza wyjścia HDMI w urządzeniu cyfrowym..
- Naciśnij na urządzeniu przycisk SOURCE i wybierz opcję "HDMI1 / HDMI2 (tylko w modelu 400UX-3, 460UX-3)"

# 🖉 Uwaga

W trybie HDMI obsługiwany jest tylko dźwięk w formacie PCM.

## Połączenie za pomocą kabla DVI to HDMI

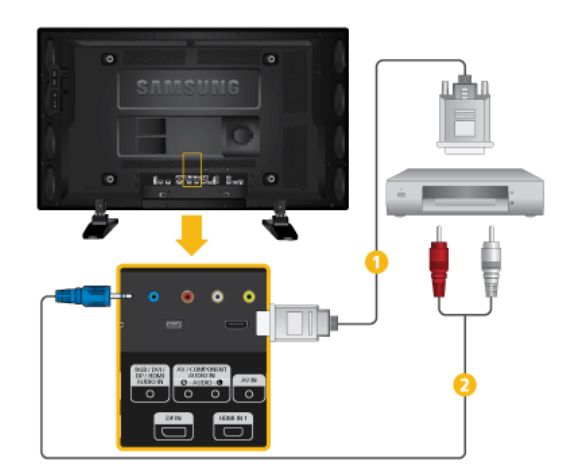

- Podłącz kabel DVI-HDMI do złącza [HDMI IN 2 (MAGICINFO)] (tylko w modelach 400UX-3, 460UX-3) lub [HDMI IN 1] w urządzeniu oraz do złącza wyjścia DVI w urządzeniu cyfrowym.
- Podłącz czerwone i białe gniazda RCA, za pomocą kabla stereo (dla komputera), do czerwonego i białego gniazda audio cyfrowego urządzenia wejściowego, i połącz przeciwstawne gniazda z gniazdem [RGB/DVI/DP/ HDMI AUDIO IN] wyświetlacza LCD.
- Naciśnij na urządzeniu przycisk SOURCE i wybierz opcję "HDMI1 / HDMI2 (tylko w modelu 400UX-3, 460UX-3)"

## Podłączanie odtwarzacza DVD

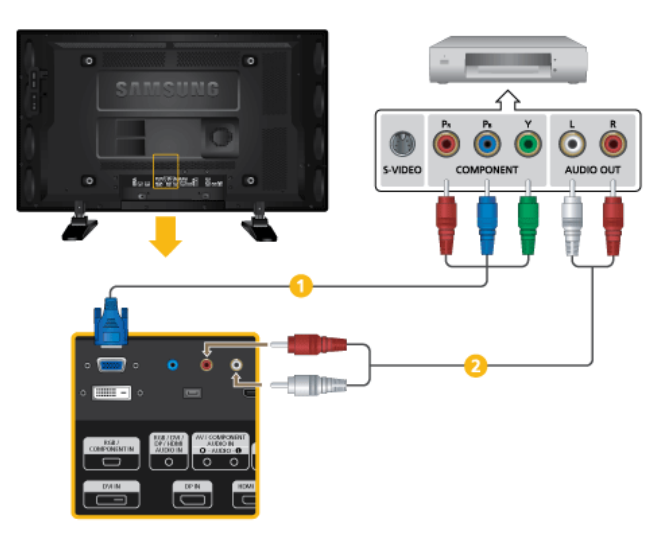

- Podłącz kabel RGB do Component do portu [RGB/COMPONENT IN] wyświetlacza LCD i złącz P<sub>R</sub>, Y, P<sub>B</sub> odtwarzacza DVD.
- Za pomocą zestawu kabli audio podłącz porty [AV/COMPONENT AUDIO IN[R-AUDIO-L]]monitora LCD i gniazda AUDIO OUT w odtwarzaczu DVD lub innym zewnętrznym urządzeniu.

# 🖉 Uwaga

- Naciśnij na urządzeniu lub na pilocie przycisk SOURCE i wybierz opcję "Component".
- Następnie rozpocznij odtwarzanie płyty DVD.
- Kabel RGB do Component jest opcjonalny.
- Informacje na temat obrazu Component można znaleźć w instrukcji obsługi odtwarzacza DVD.

## Podłączanie dekodera telewizji kablowej/satelitarnej

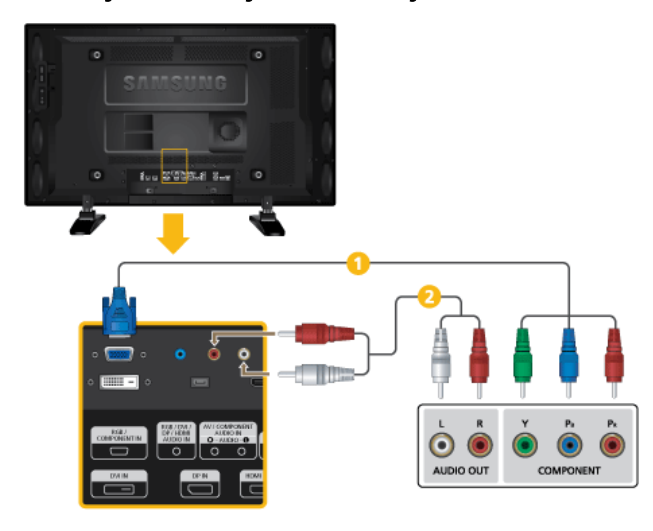

- Podłącz kabel RGB do Component do portu [RGB/COMPONENT IN] wyświetlacza LCD i złącz P<sub>R</sub>, Y, P<sub>B</sub> dekodera telewizji kablowej.
- 2 Za pomocą zestawu kabli audio podłącz złącze [AV/COMPONENT AUDIO IN [R-AUDIO-L]] monitora LCD oraz AUDIO OUT dekodera telewizji cyfrowej.

# 🖉 Uwaga

- Naciśnij na urządzeniu lub na pilocie przycisk SOURCE i wybierz opcję "Component".
- Informacje na temat obrazu Component można znaleźć w instrukcji obsługi dekodera telewizji cyfrowej.

### Podłączanie systemu audio

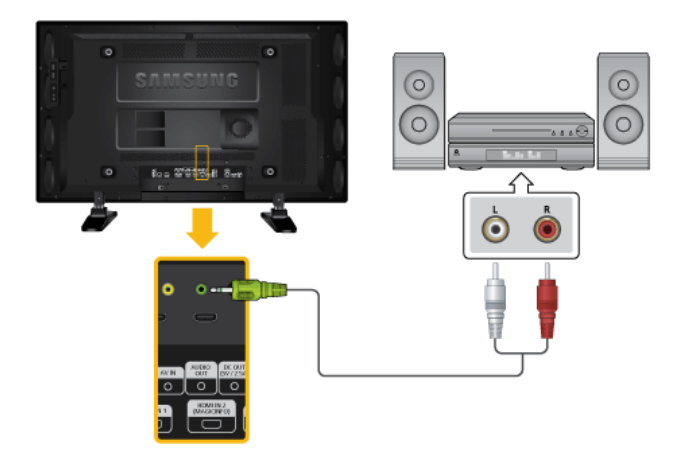

1. Połącz za pomocą zestawu kabli audio gniazda AUX L, R zestawu dźwiękowego i złącze [AUDIO OUT] wyświetlacza LCD.

Podłączanie przewodu sieciowego

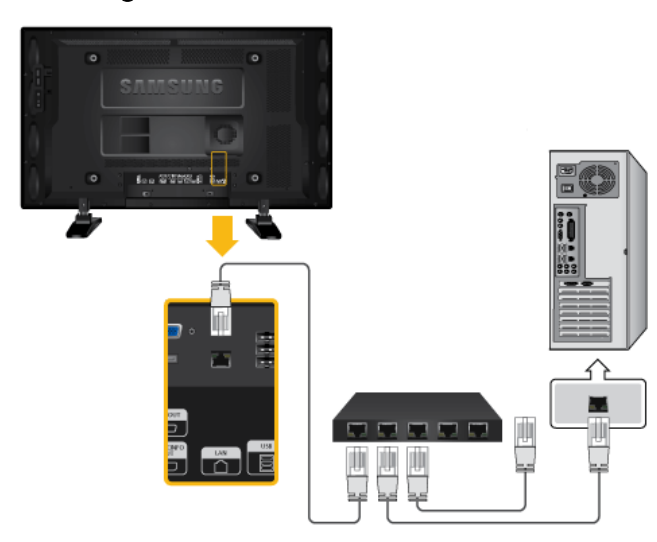

1. Podłącz kabel LAN do portu *[LAN]* w monitorze i portu [LAN] w komputerze.

# 🖉 Uwaga

Dostępne tylko w modelu 400UXN-3, 460UXN-3.

# Podłączanie urządzeń USB

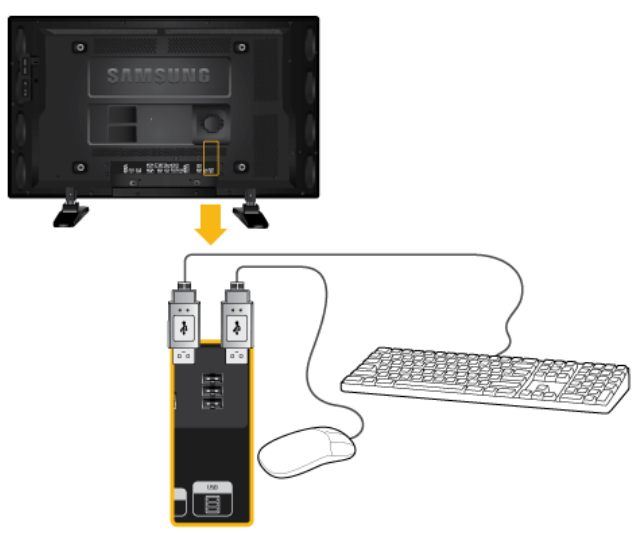

1. Istnieje możliwość podłączenia urządzeń USB, takich jak myszka lub klawiatura.

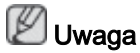

Dostępne tylko w modelu 400UXN-3, 460UXN-3.

# Korz. z oprog.

## Sterownik monitora

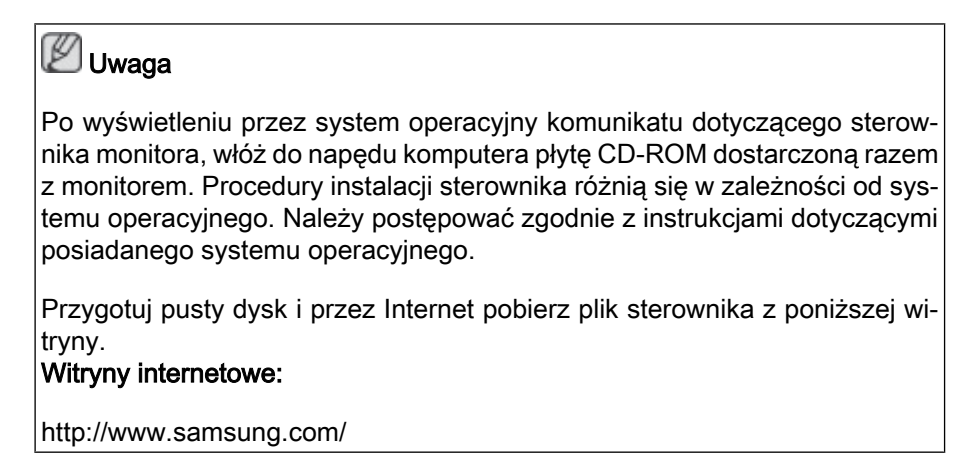

## Instalowanie sterownika monitora (tryb automatyczny)

- 1. Włóż płytę CD do napędu CD-ROM.
- 2. Kliknij opcję "Windows".
- 3. Wybierz z listy używany przez siebie model monitora, a następnie kliknij przycisk "OK".

| SAMSUNG monitor installer                                          |   |
|--------------------------------------------------------------------|---|
| Select the display adapter on which you want to intall the monitor |   |
| 1. RADEON 9550 : Plug and Play Monitor                             | - |
| Select the monitor which you want to install                       |   |
| Samsung ****                                                       |   |
|                                                                    |   |
|                                                                    |   |
|                                                                    |   |
|                                                                    |   |
|                                                                    |   |
|                                                                    |   |
|                                                                    | 9 |
| OK CANCEL                                                          |   |

 Jeśli zostanie wyświetlone następujące okno komunikatu, kliknij przycisk "Continue Anyway" (Kontynuuj mimo wszystko). Następnie kliknij przycisk "OK" (System operacyjny Microsoft<sup>®</sup> Windows<sup>®</sup> XP/2000).

| Hardwa | re Installation                                                                                                    |
|--------|----------------------------------------------------------------------------------------------------|
| 1      | The software you are installing for this hardware:<br>Samsung ****<br>has not passed Windows Logo testing to verify its compatibility<br>with Windows XP. (Tell me why this testing is important.)<br>Continuing your installation of this software may impair<br>or destabilize the correct operation of your system<br>either immediately or in the future. Microsoft strongly<br>recommends that you stop this installation now and<br>contact the hardware vendor for software that has<br>passed Windows Logo testing. |
|        | Continue Anyway                                                                                                    |

# 🖉 Uwaga

Ten sterownik monitora posiada certyfikat firmy Microsoft i jego instalacja nie spowoduje uszkodzenia systemu.

Certyfikowany sterownik będzie dostępny na stronie internetowej firmy Samsung poświęconej monitorom.

http://www.samsung.com/

### Instalowanie sterownika monitora (tryb ręczny)

System operacyjny Microsoft<sup>®</sup> Windows Vista™

- 1. Włóż dysk CD z instrukcją obsługi monitora do napędu CD-ROM.
- Kliknij kolejno (Start) i "Control Panel" (Panel sterowania). Następnie kliknij dwukrotnie opcję "Appearance and Personalization" (Wygląd i personalizacja).

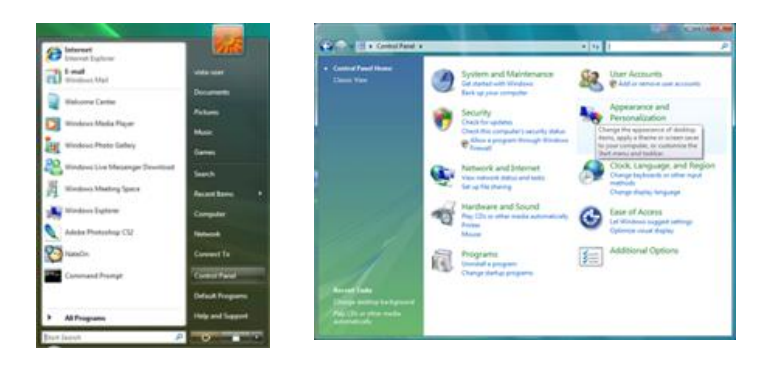

3. Kliknij "Personalization" (Personalizacja), a następnie "Display Settings" (Ustawienia ekranu).

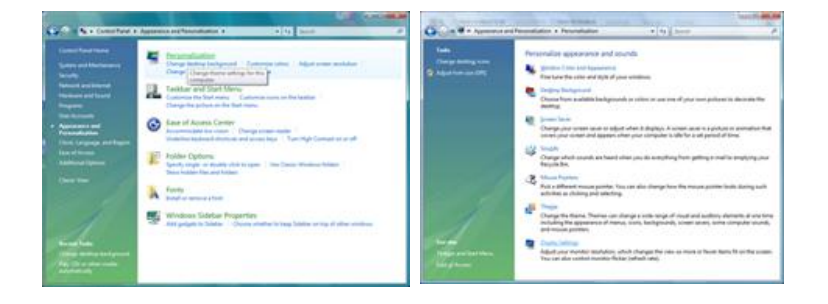

4. Kliknij przycisk "Advanced Settings..." (Ustawienia zaawansowane....).

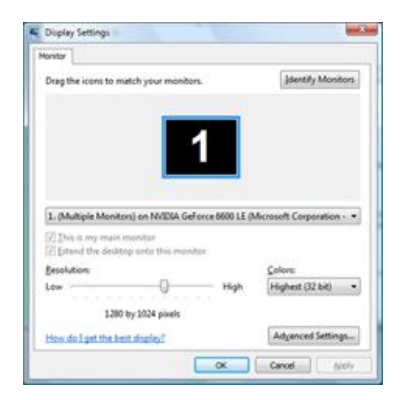

 Kliknij pozycję "Properties" (Właściwości) na karcie "Monitor". Jeśli przycisk "Properties" (Właściwości) jest nieaktywny, konfiguracja monitora została zakończona. Można rozpocząć użytkowanie monitora.

Jeśli zostanie wyświetlony komunikat "Windows needs..." (System Windows wymaga...), jak na poniższej ilustracji, kliknij przycisk "Continue" (Kontynuuj).

| Ageter Version Troubleshoot, Color Hanagement,                                                                                                    | Windows needs your permission to contionu                          |
|----------------------------------------------------------------------------------------------------|--------------------------------------------------------------------|
| Generic PrP Monitor                                                                                                    | If you started this action, continue.                              |
| Monitor Settings<br>Screen refresh rate:                                                                                                    | Device Properties<br>Microsoft Windows                             |
| 60 Hertz •                                                                                                    |                                                                    |
| Hole modes that this monitor cannot display Clearing this check box allows you to select display modes that this monitor cannot display correctly. This may lead to an unusable display additional display display display additional | Continue Cance                                                     |
| uspay antor usingeo naronare.                                                                                                    | User Account Control helps stop unauthorized changes to your compu |
|                                                                                                    |                                                                    |
|                                                                                                    |                                                                    |

# 🖉 Uwaga

Ten sterownik monitora posiada logo MS potwierdzające, że jego instalacja nie powoduje uszkodzenia systemu.

Certyfikowany sterownik będzie dostępny na stronie internetowej firmy Samsung poświęconej monitorom.

6. Kliknij przycisk "Update Driver..." (Aktualizuj sterownik...) na karcie "Driver" (Sterownik).

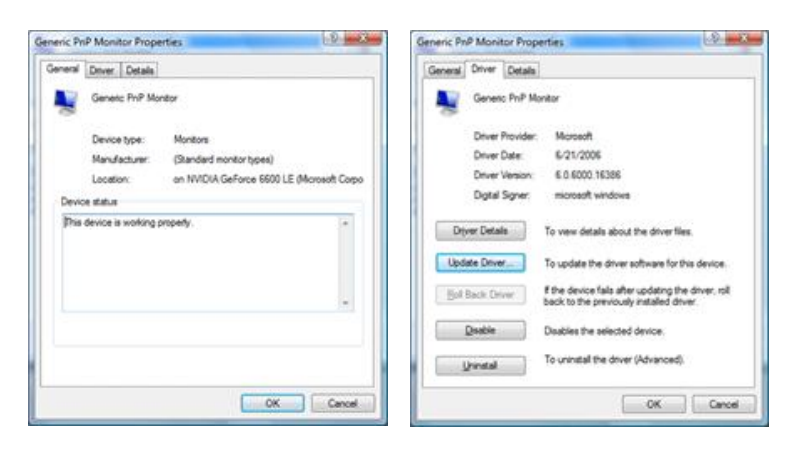

 Zaznacz pole wyboru "Browse my computer for driver software" (Przeglądaj mój komputer w poszukiwaniu oprogramowania sterownika) i kliknij opcję "Let me pick from a list of device drivers on my computer" (Pozwól mi wybrać z listy sterowników urządzeń na moim komputerze).

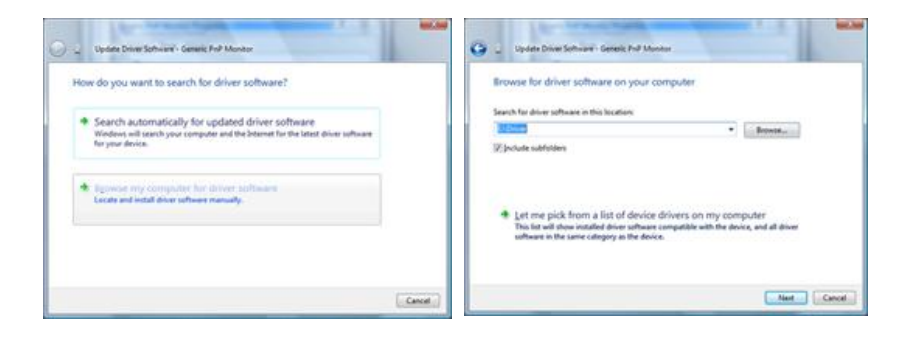

8. Kliknij przycisk "Have Disk…" (Z dysku…) i wybierz folder (na przykład D:\Drive), w którym znajduje się plik instalacyjny, a następnie wybierz przycisk "OK".

| Select the device driver you want to install for this hardware.      | make sure that the correct drive is selected below. |
|----------------------------------------------------------------------|-----------------------------------------------------|
| 2 Des gespätik terlean<br>Node<br>19 Gewas hilf Motor                | Copy manufacturer's files from:                     |
| This drive is diptaly signed     Johann shu driver a same autoistant |                                                     |

9. Wybierz z listy na ekranie posiadany model monitora i kliknij przycisk "Next" (Dalej).

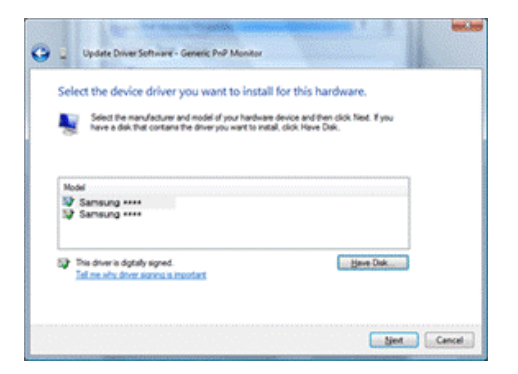

10. Kliknij przyciski "Close" (Zamknij) → "Close" (Zamknij) → "OK" → "OK" na kolejno wyświetlanych ekranach.

| And and a state of the state of the state of | Samourg ++++ Properties                                                                                        |
|----------------------------------------------------------------------------------------------------|----------------------------------------------------------------------------------------------------|
| Update Driver Schward - Samsang ++++                                                                                                    | General Driver Details                                                                                         |
| Windows has successfully updated your driver software                                                                                                    | Samsung ••••                                                                                                   |
| Windows has finished installing the driver software for this device:                                                                                                    | Driver Provider: Samoung                                                                                       |
| Samsung ****                                                                                                    | Driver Date: 4/14/2005                                                                                         |
|                                                                                                    | Driver Version: 2:0:0.0                                                                                        |
|                                                                                                    | Digital Signer: microsoft windows hardware compatibility public                                                |
|                                                                                                    | Dever Details To view details about the driver files.                                                          |
|                                                                                                    | Ugdate Driver                                                                                                  |
|                                                                                                    | Bull Back Driver free device fails after updating the driver, roll<br>back to the previously installed driver. |
|                                                                                                    | Deables Deables the selected device.                                                                           |
|                                                                                                    | To uninstall the driver (Advanced).                                                                            |
|                                                                                                    | Carcel                                                                                                    |

| Adapter Monitor Troubleshoot Color Management                                                                                                    | Monitor                                                                                                    |
|----------------------------------------------------------------------------------------------------|----------------------------------------------------------------------------------------------------|
| Monitor Type<br>Generic PhP Monitor<br>@Properties                                                                                                    | Drag the icons to match your monitors. [dentify Monitors                                                                                                    |
| Montor Settings<br>Şcreen refresh rate:<br>60 Hertz                                                                                                    | 1                                                                                                    |
|                                                                                                    |                                                                                                    |
| ☑ Hole modes that this monitor cannot display<br>Clearing this check box allows you to select display modes that this<br>monitor cannot display correctly. This may lead to an unusable<br>display and/or damaged hardware. | Samsung •••• on NVIDIA GeForce 6600 LE (Microsoft Corpo •     Jhis is my main monitor     Jetend the desktop onto this monitor                                                                                      |
| ☑ Hole modes that this monitor cannot display<br>Clearing this check box allows you to select display modes that this<br>monitor cannot display correctly. This may lead to an unusable<br>display and/or damaged hardware. | Samsung •••• on NVIDIA GeForce 6600 LE (Microsoft Corpo •     This is my main monitor     Different the desktop onto this monitor     Besolution:     LowHigh                                                       |
| ☑ Hide modes that this monitor cannot display<br>Clearing this check box allows you to select display modes that this<br>monitor cannot display correctly. This may lead to an unusable<br>display and/or damaged hardware. | Samsung ••••• on NVIDIA GeForce 6600 LE (Microsoft Corpo •     Inis is my main monitor     Esolution:     Low High High Korpointer     1280 by 1024 pixels     How do I get the best display?     Adganced Settings |

System operacyjny Microsoft® Windows® XP

- 1. Włóż płytę CD do napędu CD-ROM.
- 2. Kliknij kolejno "Start" → "Control Panel" (Panel sterowania), a następnie wybierz ikonę ""Appearance and Themes" (Wygląd i kompozycje).

| And A second                                                                                                    |                                                                                                    | P_Control Panel                                                                                                    |                                                                                                    |
|----------------------------------------------------------------------------------------------------|----------------------------------------------------------------------------------------------------|----------------------------------------------------------------------------------------------------|----------------------------------------------------------------------------------------------------|
| Park park                                                                                                    | Contract of Contract of Contract of Contract                                                                                                    | Sh 52 per faote 54 96                                                                                                    | *                                                                                                    |
| Internet       Example Explorer       Example Explorer       Example Explorer       Example Explorer       Image: State State State       Image: State State       Image: State State       Image: State State       Image: State State       Image: State State       Image: State State       Image: State State       Image: State State       Image: State State       Image: State State | My Documents<br>My Recent Documents<br>My Recent Documents<br>My Pictures<br>My Computer<br>Concol Panel<br>Concol Panel<br>Concol Panel<br>Ser<br>Pictures and Paxes<br>Bullion<br>Help and Sepont<br>Sarch<br>Concol Panel<br>Sum | Contractions<br>Contractions<br>Co | Construction of the function of the function o |

3. Kliknij ikonę "Display" (Ekran)" i wybierz kartę "Settings" (Ustawienia), a następnie przycisk ""Advanced..." (Zaawansowane...).

| P Appearance and Themes                                                                                                    |                       |               | Display Properties                                                                                                    |
|----------------------------------------------------------------------------------------------------|-----------------------|---------------|----------------------------------------------------------------------------------------------------|
| Constant - Co - A Cos                                                                                                    | get<br>and the rolles |               | Themes Desktop Screen Saver Appearance Sottings                                                                                    |
| Units D Appendix and Trenes                                                                                                    |                       | <b>e 23</b> a |                                                                                                    |
| Ter da<br>Tea han<br>Tea han<br>Tea han<br>Tea han<br>te de Karpherer<br>Tea han<br>Tea han<br>te de Karpherer<br>Tea han<br>Tea han<br>te de Karpherer<br>Tea han<br>te de Karpherer<br>Tea han<br>te de Karpherer<br>Tea han<br>te de Karpherer<br>Tea han<br>te de Karpherer<br>Tea han<br>te de Karpherer<br>Tea han<br>te de Karpherer<br>Tea han<br>te de Karpherer<br>Tea han<br>te de Karpherer<br>Tea han<br>te de Karpherer<br>Tea han<br>te de Karpherer<br>Tea han<br>te de Karpherer<br>Tea han<br>te de Karpherer<br>Tea han<br>Tea han |                       |               | Display:<br>Physical Phys Monitor on 3D Prophet III<br>Scream textohilor<br>Inter Total by 760 pixels<br>Inter Total by 760 pixels |
|                                                                                                    |                       |               | Troubleshoot Adganced OK Cancel Acoly                                                                                              |

4. Na karcie "Monitor" kliknij przycisk "Properties" (Właściwości) i wybierz kartę "Driver" (Sterownik).

| Plug and Play Monitor and 3D Prophet III Properties 👘 😰 🔀                                                                                                    | Plug and Play Monitor Properties                                                                                                    | 2 🔀    |
|----------------------------------------------------------------------------------------------------|----------------------------------------------------------------------------------------------------|--------|
| Gerorce3 Device Selection Corection<br>General Adapter Monitor Troubleshoot Color Management<br>Monitor type<br>Plug and Play Monitor<br>Properties                                                                                | Germel Driver Plug and Play Monitor Device type: Monitors Manufacture: (Standard monitor types)                                                                                     |        |
| Monitor settings<br>Screen refresh rate:<br>60 Hertz<br>Cloaring this check, box allows you to select display modes that this<br>monitor cound display correctly. This may lead to an unurable display<br>and/or damaged hardware. | Location: on 3D Prophet III<br>Device status<br>This device is working property.<br>If you are having problems with this device, click Troubleshoot to<br>start the troubleshooter. |        |
| OK Cencel Apply                                                                                                    | Iroukdeshout      Device usage:     Use this device (enable)     OK                                                                                                    | Cancel |

5. Kliknij przycisk "Update Driver..." (Aktualizuj sterownik...) i wybierz opcję "Install from a list or..." (Zainstaluj z listy lub...), a następnie kliknij przycisk "Next" (Dalej).

| Plug and Play Monitor Properties                                                                 | 🕜 🔀 Hardware Update Wizard                                          |
|--------------------------------------------------------------------------------------------------|---------------------------------------------------------------------|
| Genetal Driver Plug and Play Monitor                                                             | Welcome to the Hardware Update<br>Wizard                            |
| Driver Provider: Microsoft<br>Driver Date: 6/6/2001                                              | This woard helps you install coftware for:<br>Plug and Play Monitor |
| Driver Version: 5.1.2001.0<br>Digital Signer: Microsoft Windows XP Publisher                     | er                                                                  |
| Driver Details To view details about the driver file                                             | es.                                                                 |
| Update Driver To update the driver for this device                                               | e. What do you want the wizard to do?                               |
| Boll Back Driver If the device fails after updating the<br>back to the previously installed driv | e driver, roll Ner.                                                 |
| Uninstall To uninstall the driver (Advanced).                                                    | Click New! to continue.                                             |
| ОК                                                                                               | Cancel                                                              |

6. Wybierz opcję "Don't search, I will..." (Nie wyszukuj, wybiorę...) i kliknij przycisk "Next" (Dalej), a następnie przycisk "Have disk" (Z dysku).

| Hardware Update Wizard                                                                                                    | Hardware Update Wizard                                                                                                    |
|----------------------------------------------------------------------------------------------------|----------------------------------------------------------------------------------------------------|
| Please choose your search and installation options.                                                                                                    | Select the device driver you want to install for this hardware.                                                                                                  |
| Search for the best driver in these locations.<br>Use the check bases below to limit or respand the default search, which includes local<br>paths and sensovable media. The best driver found will be installed. | Select the manufacturer and model of your hardware device and then click Next. If you have a disk that contains the driver you want to install, click Have Disk. |
| Search removable geda (ltopp, CD-RDM_)  Include this (postion in the search  A                                                                                                    |                                                                                                    |
| Cancel                                                                                                    | (Back Next) Cancel                                                                                                    |

7. Kliknij przycisk "Browse" (Przeglądaj), wskaż napęd A:(D:\Driver) i wybierz z listy używany model monitora, a następnie kliknij przycisk "Next" (Dalej).

| Install F | rom Disk                                                                                                    |                | Hardware Update Wizard                                                                         |
|-----------|----------------------------------------------------------------------------------------------------|----------------|------------------------------------------------------------------------------------------------|
| -         | Insert the manufacturer's installation disk, and then<br>make sure that the correct drive is selected below. | OK<br>Cancel   | Select the device driver you want to install for this hardware.                                |
|           | Copy manufacturer's files from:                                                                              |                | This driver is not digitally signed!     Have Disk      Iel me who driver isonics is important |
|           |                                                                                                    | <u>B</u> rowse | < Rack Next> Cancel                                                                            |

8. Jeśli zostanie wyświetlone następujące okno komunikatu, kliknij przycisk "Continue Anyway" (Kontynuuj mimo wszystko). Następnie kliknij przycisk "OK".

| Hardwa | re Installation                                                                                                    |
|--------|----------------------------------------------------------------------------------------------------|
| 1      | The software you are installing for this hardware:<br>Samsung ****                                                                                                    |
|        | has not passed Windows Logo testing to verify its compatibility<br>with Windows XP. ( <u>Tell me why this testing is important.</u> )                                                                                                    |
|        | Continuing your installation of this software may impair<br>or destabilize the correct operation of your system<br>either immediately or in the future. Microsoft strongly<br>recommends that you stop this installation now and<br>contact the hardware vendraf for software that has<br>passed Windows Logo testing. |
|        | Continue Aryway                                                                                                    |

# 🖉 Uwaga

Ten sterownik monitora posiada logo MS potwierdzające, że jego instalacja nie powoduje uszkodzenia systemu.

Certyfikowany sterownik będzie dostępny na stronie internetowej firmy Samsung poświęconej monitorom.

http://www.samsung.com/

9. Wybierz kolejno przyciski "Close" (Zamknij) i "OK".

| Hardware Update Wizard                                                                                                    | Samsung ***** 😰 🔯                                                                                                    |
|----------------------------------------------------------------------------------------------------|----------------------------------------------------------------------------------------------------|
| Completing the Hardware Update<br>Wizzard<br>The ward has insided instaling the software for<br>Samsung ****                                                                                                    | Driver           Samsung ****           Driver Provides:         Samsung           Driver Provides:         Samsung           Driver Verlion:         1.0.0           Driver Verlion:         1.0.0           Driver Verlion:         To view details about the driver files.           Update Driver         To view details about the driver files.           Update Driver         To update the driver for this device.           Bott Back. Driver         If the device fails after updating the driver, roll back. to the uprivate instability driver. |
| Click Finish to close the wizard.                                                                                                    | Uninstall To uninstall the driver (Advanced).                                                                                                    |
| Sgack Finish Cancel                                                                                                    | Close Cancel                                                                                                    |
| Plug and Play Monitor and 3D Prophet III Properties     Image: Control of Control of |                                                                                                    |

10. Instalacja sterownika monitora zostanie zakończona.

System operacyjny Microsoft® Windows® 2000

Jeśli na monitorze zostanie wyświetlony komunikat "Digital Signature Not Found" (Nie znaleziono podpisu cyfrowego), należy wykonać czynności opisane poniżej.

- 1. W oknie "Insert disk" (Włóż dysk) wybierz przycisk "OK".
- 2. W oknie "File Needed" (Potrzebny plik) wybierz przycisk "Browse" (Przeglądaj).
- 3. Wskaż ścieżkę A:(D:\Driver) i kliknij kolejno przyciski "Open" (Otwórz) i "OK".

Sposób instalacji

1. Kliknij kolejno "Start", "Setting" (Ustawienia), "Control Panel" (Panel sterowania).

- 2. Kliknij dwukrotnie ikonę "Display" (Ekran).
- 3. Wybierz kartę "Settings" (Ustawienia) i kliknij przycisk "Advanced Properties" (Zaawansowane).
- 4. Wybierz kartę "Monitor".

Przypadek 1: Jeśli przycisk "Properties" (Właściwości) jest nieaktywny, monitor jest już skonfigurowany poprawnie. Należy zakończyć proces instalacji.

Przypadek 2: Jeśli przycisk "Properties" (Właściwości) jest aktywny, kliknij przycisk "Properties" (Właściwości), a następnie wykonaj kolejno czynności opisane poniżej.

- 5. Wybierz kolejno "Driver" (Sterownik) i "Update Driver…" (Aktualizuj sterownik…), a następnie kliknij przycisk "Next" (Dalej).
- 6. Wybierz opcję "Display a list of the known drivers for this device so that I can choose a specific driver..." (Wyświetl listę wszystkich sterowników w określonej lokalizacji...) i kliknij przycisk "Next" (Dalej), a następnie przycisk "Have disk" (Z dysku).
- 7. Kliknij przycisk "Browse" (Przeglądaj), a następnie wskaż ścieżkę A:(D:\Driver).
- 8. Wybierz kolejno przyciski "Open" (Otwórz) i "OK".
- 9. Wybierz model monitora i kliknij przycisk "Dalej". Następnie kliknij przycisk "Dalej".
- 10. Kliknij przycisk "Finish" (Zakończ) i "Close" (Zamknij).

Jeśli zostanie wyświetlone okno "Digital Signature Not Found" (Nie znaleziono podpisu cyfrowego), kliknij przycisk "Yes" (Tak). Kliknij kolejno przycisk "Finish" (Zakończ) i "Close" (Zamknij).

System operacyjny Microsoft® Windows® Millennium

- 1. Kliknij kolejno "Start", "Setting" (Ustawienia), "Control Panel" (Panel sterowania).
- 2. Kliknij dwukrotnie ikonę "Display" (Ekran).
- 3. Wybierz kartę "Settings" (Ustawienia) i kliknij przycisk "Advanced Properties" (Zaawansowane).
- 4. Wybierz kartę "Monitor".
- 5. Kliknij przycisk "Change" (Zmień) w ramce "Monitor Type" (Typ monitora).
- 6. Wybierz opcję "Specify the location of the driver" (Wskaż lokalizację sterownika).
- 7. Wybierz opcję "Display a list of all the driver in a specific location..." (Wyświetl listę wszystkich sterowników w określonej lokalizacji...), a następnie kliknij przycisk "Next" (Dalej).
- 8. Kliknij przycisk "Have Disk" (Z dysku).
- 9. Wskaż ścieżkę A:\(D:\sterownik), a następnie kliknij przycisk "OK".
- 10. Wybierz opcję "Show all devices" (Pokaż wszystkie urządzenia), zaznacz odpowiedni model monitora i kliknij przycisk "OK".
- 11. Naciskaj przyciski "Close" (Zamknij) i "OK" w kolejnych oknach, aby zamknąć okno dialogowe właściwości ekranu.

System operacyjny Microsoft® Windows® NT

- 1. Kliknij kolejno "Start", "Settings" (Ustawienia), "Control Panel" (Panel sterowania), a następnie kliknij dwukrotnie ikonę "Display" (Ekran).
- 2. W oknie wyświetlania informacji dotyczących rejestracji wskaż kartę ustawień i kliknij opcję "All Display Modes" (Wszystkie tryby wyświetlania).
- 3. Wybierz żądany tryb wyświetlania, aby dostosować ustawienia rozdzielczości, ilości kolorów czy częstotliwości Częstotliwość pionowa, a następnie kliknij przycisk "OK".
- 4. Wybierz przycisk "Apply" (Zastosuj), jeśli po kliknięciu przycisku testowania "Test" ekran działa poprawnie. Jeśli obraz nie jest wyświetlany poprawnie, zmień ustawienia (ustaw niższą rozdzielczość, głębię kolorów lub częstotliwość odświeżania).

# 🖉 Uwaga

Jeśli w oknie opcji wszystkich trybów wyświetlania nie jest dostępny żądany tryb, wybierz wartości rozdzielczości i vertical frequency (częstotliwość pionowa) po zapoznaniu się z rozdziałem Zaprogramowane tryby synchronizacji zamieszczonym w instrukcji obsługi urządzenia.

#### System operacyjny Linux

Aby uruchomić system X-Window, należy utworzyć plik X86Config, który stanowi jeden z typów plików ustawień systemu.

- 1. Naciśnij klawisz "Enter" na dwóch kolejnych ekranach wyświetlonych po uruchomieniu pliku X86Config.
- 2. Trzeci ekran dotyczy konfiguracji ustawień myszy.
- 3. Dopasuj ustawienia myszy komputera.
- 4. Kolejny ekran dotyczy wyboru klawiatury.
- 5. Wybierz odpowiednią klawiaturę dla komputera.
- 6. Kolejny ekran dotyczy ustawień monitora.
- 7. Wybierz częstotliwość poziomą dla używanego monitora. (Możliwe jest bezpośrednie wprowadzenie wartości).
- 8. Wybierz częstotliwość pionową vertical frequency dla danego monitora. (Możliwe jest bezpośrednie wprowadzenie wartości).
- 9. Wpisz nazwę modelu swojego monitora. Wprowadzenie tych informacji nie ma wpływu na uruchomienie systemu X-Window.
- 10. Konfiguracja monitora zostanie zakończona. Po wykonaniu konfiguracji ustawień żądanych urządzeń uruchom system X-Window.

# Instalacja/dezinstalacja programu MDC

## Instalacja

- 1 Włóż instalacyjną płytę CD do napędu CD-ROM.
- 2 Kliknij ikonę programu instalacyjnego **MDC Unified**.
  - Jeśli na ekranie głównym nie wyświetli się ekran instalacji oprogramowania, skorzystaj z pliku wykonywalnego "MDC Unified" w folderze MDC na płycie CD.
- 3 Kliknij przycisk "Next" na wyświetlonym ekranie kreatora instalacji.
- 4 W oknie "License Agreement", wybierz "I accept the terms of the license agreement", następnie kliknij "Next".
- 5 W wyświetlonym oknie "Customer Information" wypełnij wszystkie pola, a następnie kliknij przycisk "Next".
- 6 W oknie "Destination Folder" wybierz miejsce, w którym chcesz zainstalować program, a potem kliknij przycisk "Next".

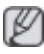

Jeśli ścieżka docelowa nie zostanie określona, program zostanie zainstalowany w lokalizacji domyślnej.

- 7 W oknie "Ready to Install the Program" sprawdź miejsce docelowe instalacji programu, a następnie kliknij przycisk "Install".
- 8 Pojawi się informacja o postępie instalacji.
- 9 Kliknij przycisk "Finish" w wyświetlonym oknie "InstallShield Wizard Complete".

Wybierz opcję "Launch MDC Unified", a następnie kliknij przycisk "Finish", aby od razu uruchomić program MDC.

- 10 Po instalacji na pulpicie zostanie utworzona ikona skrótu MDC Unified.
  - Ikona pliku wykonywalnego MDC może nie być widoczna w zależności od systemu komputerowego lub specyfikacji produktu.
    - Naciśnij klawisz F5, jeśli ikona pliku wykonywalnego nie jest widoczna.

## Dezinstalacja

- 1 Wybierz opcję Ustawienia > Panel Sterowania w menu Start i kliknij dwa razy opcję Dodaj/Usuń Programy.
- 2 Wybierz program MDC Unified z listy i kliknij opcję Zmień/Usuń

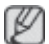

Na instalację programu MDC może mieć wpływ karta graficzna, płyta główna, a także warunki sieciowe.

Multiple Display Control MDC System

# Czym jest MDC?

Multiple Display Control ("MDC") to aplikacja umożliwiająca łatwe sterowanie kilkoma wyświetlaczami równocześnie przy użyciu komputera.

# Ustanawianie połączenia z aplikacją MDC

### Połączenie RS-232C (szeregowa transmisja danych)

Kabel szeregowy RS-232C należy podłączyć do portów szeregowych komputera i wyświetlacza.

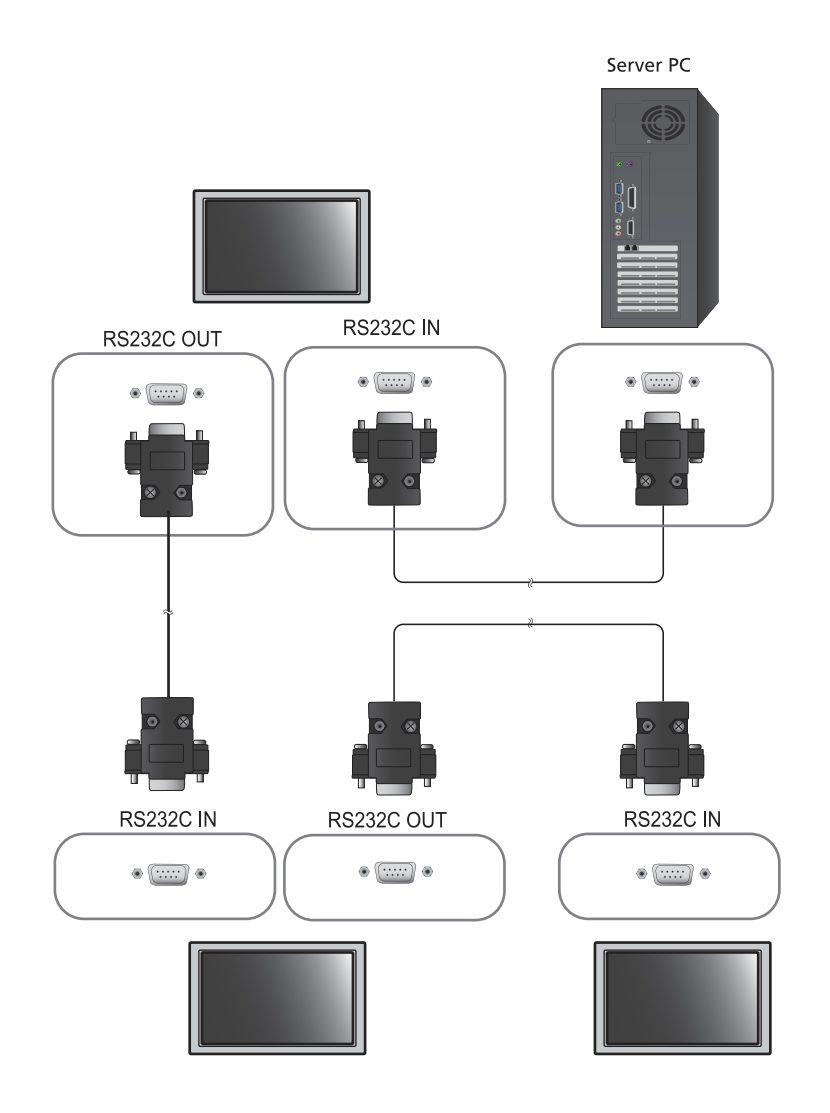

# Połączenie Ethernet

Wpisz adres IP głównego wyświetlacza i podłącz wyświetlacz do komputera. Pozostałe wyświetlacze można połączyć ze sobą za pomocą kabla szeregowego RS-232C.

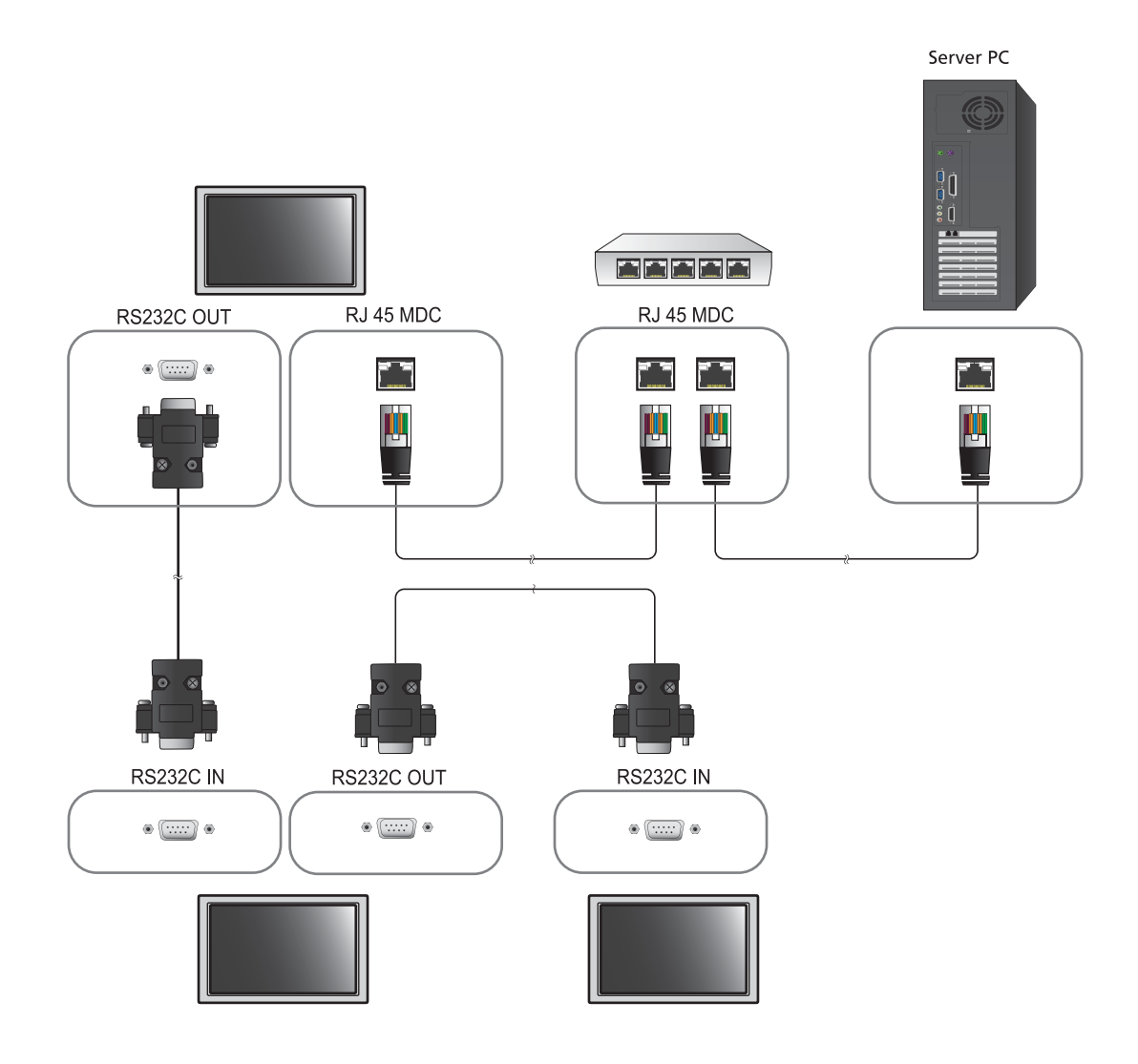

## Zarządzanie połączeniami

Do zarządzania połączeniami służą Connection list i Connection list modification options.

**Connection list** — lista połączeń zawiera szczegółowe informacje na temat połączeń, takie jak ustawienia połączenia (IP/COM, numer portu, adres MAC i ustawienie opcji **Connection Type**), jego stan, ustawienie opcji **Set ID Range** i wykryte urządzenia. Każde połączenie może obejmować maksymalnie 100 urządzeń połączonych szeregowo w łańcuch. Wszystkie wyświetlacze LFD wykryte w połączeniu są wyświetlane na liście urządzeń. Użytkownik może łączyć je w grupy i wysyłać polecenia do wykrytych urządzeń.

Connection list modification options – dostępne są następujące opcje modyfikacji połączeń: Add, Edit, Delete i Refresh.

|                      | Multiple Display Control |       |        |               |                                  |       |   |  |  |  |
|----------------------|--------------------------|-------|--------|---------------|----------------------------------|-------|---|--|--|--|
| Home                 | Picture                  | Sound | System | Tool          |                                  |       | ? |  |  |  |
|                      | Einput<br>1Channe        |       | •      | lume          | Fault Device<br>(0) Fault Device |       | • |  |  |  |
| - LFD Device         |                          | Move  | Delete | Copy Settings | Peste Settings                   |       |   |  |  |  |
| All Connection List  | _                        |       | ID     | Туре          | Power                            | Input |   |  |  |  |
| All Device List (00) |                          |       |        |               |                                  |       |   |  |  |  |
| Group                | Edit                     |       |        |               |                                  |       |   |  |  |  |
| - Schedule           |                          |       |        |               |                                  |       |   |  |  |  |
| All Schedule List    |                          | 1     |        | 304           |                                  |       | , |  |  |  |

# Auto Set ID

Funkcja **Auto Set ID** przypisuje identyfikatory wszystkim wyświetlaczom LFD połączonym w łańcuch w ramach wybranego połączenia. Połączenie może obejmować maksymalnie 100 wyświetlaczy LFD. Identyfikatory urządzeń w łańcuchu są przypisywane sekwencyjnie od 1 do 99. Ostatni identyfikator ma wartość 0.

|                                       |   |                | Multiple Di              | splay Control                    |                 |      |             | - 0 ×            |
|---------------------------------------|---|----------------|--------------------------|----------------------------------|-----------------|------|-------------|------------------|
| Home Picture                          |   | Sound Sys      | tem Tool                 |                                  |                 |      |             | 0                |
| urce OSD Optimum Mode OSD Signal OSD: | • | IMDC OSD       | •                        |                                  |                 |      |             | Auto Set         |
| ✓ LFD Device                          | - | Add            | Edit Delete              | talaa                            |                 |      |             | Refresh          |
| All Connection List                   |   | Settings       | Connection Status        | MAC Address                      | Connection Type | Port | SetiD Range | Detected Devices |
| All Device List (10)                  | 2 | 107.108.89.148 | 0                        | 40.61.86.F4-B0-ED                | Ethernet        | 1515 | 0 ~ 11      | 10               |
| Group Edit                            |   |                | ID settings<br>Success : | No<br>are updated.<br>11Fail : O | tice            | Clos |             |                  |
| ▼ Schedule                            |   |                |                          |                                  |                 |      |             |                  |
| All Schedule List                     |   |                |                          |                                  |                 |      |             |                  |
|                                       | k |                |                          |                                  | 10              |      |             | 1.               |

# Klonowanie

Za pomocą funkcji klonowania można skopiować ustawienia pojedynczego wyświetlacza LFD i przypisać je do wielu wyświetlaczy LFD. Użytkownik może wybrać, czy klonowaniu mają podlegać wybrane czy wszystkie zakładki — służy do tego okno ustawień kopiowania.

|                                                                                                    | Multiple Display Control |        |              |                                  |                |  |  |  |  |
|----------------------------------------------------------------------------------------------------|--------------------------|--------|--------------|----------------------------------|----------------|--|--|--|--|
| Home Picture                                                                                                    | Sound                    | System | Tool         |                                  | 0              |  |  |  |  |
| On Off                                                                                                    | AV                       | • IVol | ume 11 🕐     | Fault Device<br>(0) Fault Device |                |  |  |  |  |
| ✓ LFD Device                                                                                                    | Move                     | Deleto | Copy Setting | gs Pasto Settinga                |                |  |  |  |  |
| All Connection List                                                                                                    |                          | ID     | Турі         | Copy Settings                    | Setting        |  |  |  |  |
| All Device List (10)                                                                                                    |                          | 0      | Ether        |                                  | 107.108.89.148 |  |  |  |  |
|                                                                                                    |                          | 1      | Ethern       |                                  | 107.108.89.148 |  |  |  |  |
| Group                                                                                                    |                          | 2      | Ethern       | All Settings                     | 107.108.89.148 |  |  |  |  |
|                                                                                                    | =                        | 3      | Ethern       | Settings in Home Tab             | 107.108.89.148 |  |  |  |  |
|                                                                                                    | -                        | 4      | Etherr       | Settings in Picture Tab          | 107.108.89.148 |  |  |  |  |
|                                                                                                    | (B)                      | 5      | Etherr       | Settings in Sound Tab            | 107.108.89.148 |  |  |  |  |
|                                                                                                    | (m)                      | 6      | Ethern       | Settings in System Tab           | 107.108.89.148 |  |  |  |  |
| LFD Device       Move       Database       Copy Settings       Packed Settings         All Connection List       D       Type       Copy Settings       Setting         All Device List (10)       I       Ether       107.108.8       107.108.8         Group       Edit       3       Ether       107.108.8       107.108.8         Group       Edit       5       Ether       Settings in Flotture Tab       107.108.8         Group       Edit       6       Ether       Settings in Sound Tab       107.108.8         Group       Edit       7       Ether       Settings in Tool Tab       107.108.8         Group       B       Ether       107.108.8       107.108.8       107.108.8         Group       Edit       7       Ether       107.108.8       107.108.8       107.108.8         Group       B       Ether       Settings in Tool Tab       107.108.8       107.108.8       107.108.8       107.108.8         Schedule       Group       Ether       Group       Ether       107.108.8       107.108.8         V       Schedule List       Ether       Group       Ether       107.108.8       107.108.8 | 107.108.89.148           |        |              |                                  |                |  |  |  |  |
|                                                                                                    |                          | 8      | Etherr       |                                  | 107.108.89.148 |  |  |  |  |
|                                                                                                    |                          | 9      | Ethern       |                                  | 107.108.89.148 |  |  |  |  |
| - Schedule                                                                                                    |                          |        |              |                                  |                |  |  |  |  |
| All Schedule List                                                                                                    |                          |        |              | OK Cancel                        |                |  |  |  |  |
|                                                                                                    | 4                        |        |              |                                  |                |  |  |  |  |

# Powtarzanie polecenia

Funkcja ta służy do ustalania maksymalnej liczby powtórzeń polecenia aplikacji MDC w przypadku braku odpowiedzi lub niepoprawnej odpowiedzi wyświetlacza LFD. Liczbę powtórzeń można ustawić za pomocą okna ustawień aplikacji MDC. Wartość ta musi mieścić się w zakresie 1-10. Wartość domyślna to 1.

|                                              |     |                                    | Multiple Display Cont | rol                     |             |                |
|----------------------------------------------|-----|------------------------------------|-----------------------|-------------------------|-------------|----------------|
| Home Picture                                 | So  | ound System                        | Tool                  | No. of Concession, Name |             | 0              |
| IPanel Control On<br>IRemote Control Disable | •   | Reset<br>Picture<br>Reset<br>Sound | Reset<br>System All   | Option Edit<br>Column   | Information | •              |
| ✓ LFD Device                                 |     | Move Delete                        | Copy Settings         | Paste Settings          |             |                |
| All Connection List                          |     | ID                                 | Туре                  | Power                   | Input       | Setting        |
| All Device List (10)                         |     | 0                                  | Ethernet              | •                       | AV          | 107.108.89.148 |
| C                                            | -   | 1                                  |                       | Options                 | ×           | 107.108.89.148 |
| Group                                        | 國   | 2                                  | _                     |                         |             | 107.108.89.148 |
|                                              | 蘊   | 3                                  | Common                | Detru Count             |             | 107.108.89.148 |
|                                              | 編   | 4                                  | Comman                | a Reny Count 01         |             | 107.108.89.148 |
|                                              | 100 | 5                                  | Error Stat            | tus Interval (min.) 05  | •           | 107.108.89.148 |
|                                              | 111 | 6                                  | Mail Alert            | Interval (min.) 010     |             | 107.108.89.148 |
|                                              |     | 7                                  |                       |                         |             | 107.108.89.148 |
|                                              |     | 8                                  |                       | OK                      | Cancel      | 107.108.89.148 |
|                                              | =   | 9                                  |                       |                         |             | 107.108.89.148 |
| ▼ Schedule                                   |     |                                    |                       |                         |             |                |
| All Schedule List                            |     |                                    |                       |                         |             |                |
|                                              |     |                                    | -                     | -                       |             |                |

# Rozpoczynanie pracy z aplikacją MDC

- × . . Picture Sound Syste Tool 0 0 Þ Fault Device Fault Device (0) Alert Add MAC Addre 107.108.89.126 40-61-86-4E-FC-65 Ethernet 1515 0~10 0 All Device List (01) Edit Group All Schedule List
- 1 Aby uruchomić program MDC, wybierz opcje Start  $\rightarrow$  Programy  $\rightarrow$  Samsung  $\rightarrow$  MDC Unified.

- 2 Kliknij opcję Add, aby dodać wyświetlacz.
  - Jeśli ustanowiono połączenie w standardzie RS232C, przejdź do opcji Serial i ustaw COM Port.

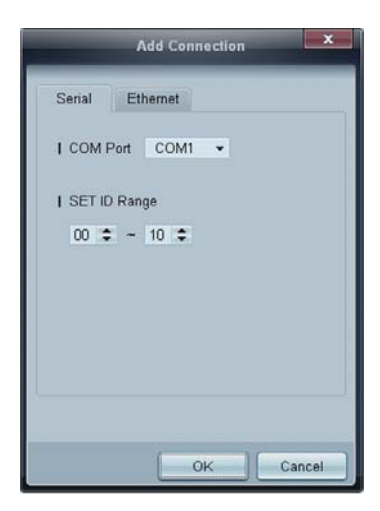

• Jeśli ustanowiono połączenie w standardzie **Ethernet**, wprowadź adres IP wyświetlacza.

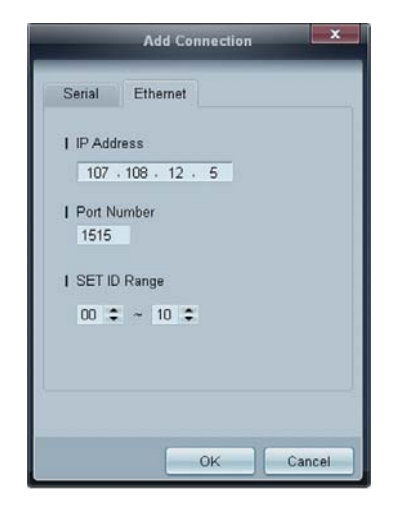

# Układ ekranu głównego

| Multiple Display Control |                    |          |               |                                  |       |  |  |  |
|--------------------------|--------------------|----------|---------------|----------------------------------|-------|--|--|--|
| Home Pic                 | cture Sound        | System   | Tool          | 1                                | 6 0   |  |  |  |
|                          | linput<br>IChannel | • IVolum | e Mute        | Fault Device<br>(0) Fault Device |       |  |  |  |
| - LFD Device             | Move               | Delete   | Copy Settings | Paste Settings                   | 9     |  |  |  |
| All Connection List      | -                  | ID       | Туре          | Power                            | Input |  |  |  |
| All Device List (00)     | 4                  |          |               |                                  |       |  |  |  |
| Group                    | Edit               |          |               |                                  |       |  |  |  |
|                          |                    |          |               |                                  |       |  |  |  |
|                          | 2                  |          |               |                                  |       |  |  |  |
| ✓ Schedule               |                    |          |               |                                  |       |  |  |  |
| All Schedule List        | 3                  |          |               |                                  | ,     |  |  |  |

| 1 Pasek menu                  | Zmiana stanu wyświetlacza lub ustawień programu.                 |
|-------------------------------|------------------------------------------------------------------|
| 2 Urządzenia                  | Wyświetlanie listy podłączonych urządzeń lub ich grup.           |
| 3 Harmonogramy                | Wyświetlanie listy ustawionych harmonogramów.                    |
| 4 Lista urządzeń              | Wybieranie urządzenia, którego ustawienia mają być wyregulowane. |
| Modyfikacja listy<br>urządzeń | Dodawanie, edycja, usuwanie urządzeń lub edycja grup.            |
| 6 Pomoc                       | Wyświetlanie tematów pomocy aplikacji.                           |

### Menu

Wybrane urządzenia można włączać i wyłączać, regulować ich głośność lub zmieniać źródło sygnału wejściowego.

Wybierz wyświetlacze z listy urządzeń, a następnie wybierz kartę Home.

| Home   | Picture              | Sound | System | To     | 2          |   | 3            |                       |
|--------|----------------------|-------|--------|--------|------------|---|--------------|-----------------------|
| On Off | l Input<br>  Channel | HDMI1 | •      | Volume | 54<br>Mute | • | Fault Device | Fault Device<br>Alert |

### 1 Home

Wybierz opcję i zmień odpowiadające jej ustawienie.

#### Zasilanie

- **On**: włączanie wybranego wyświetlacza.
- Off: wyłączanie wybranego wyświetlacza.

#### Input

Ø

• Sygnał wejściowy: Zmiana źródła sygnału.

Dostępne źródła sygnału różnią się w zależności od modelu podłączonego urządzenia.
 Źródło sygnału można zmieniać jedynie w przypadku włączonych wyświetlaczy.

- Channel: zmiana kanału.
  - Manał TV można zmienić za pomocą klawiszy strzałek w górę/w dół.
    - Kanał można zmieniać jedynie wtedy, gdy ustawiono źródło sygnału TV.
    - Wybrać można wyłącznie zarejestrowane programy.

### **2** Volume

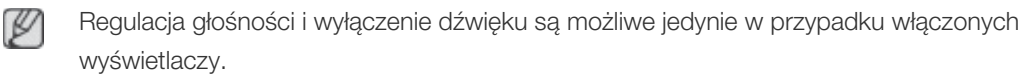

#### Volume

Głośność można regulować za pomocą suwaka w zakresie od 0 do 100.
 Regulacja głośności wybranego wyświetlacza.

#### Sygnał wejściowy

• Włączanie i wyłączanie opcji Mute dla danego wyświetlacza.

Opcja **Mute** zostanie automatycznie wyłączona, jeśli ustawienie opcji **Volume** zostanie zmienione, gdy opcja **Mute** jest włączona.

## **3** Alert

#### Fault Device

 To menu zawiera listę urządzeń, które wygenerowały następujące błędy: błąd wentylatora, temperatury, czujnika jasności lub lampy.

Wybierz wyświetlacz z listy. Przycisk **Repair** stanie się aktywny. Kliknij przycisk odświeżania, aby odświeżyć stan błędu wyświetlacza. Naprawiony wyświetlacz zniknie z listy **Fault Device** List.

#### Fault Device Alert

Błąd wyświetlacza zostanie zgłoszony za pomocą wiadomości e-mail.

Wypełnij wszystkie wymagane pola. Przyciski **Test** i **OK** staną się aktywne. Upewnij się, że wypełniono pole **Sender**, a w polu **Recipient** wprowadzono co najmniej jednego odbiorcę.
# Regulacja ekranu

Ustawienia ekranu (kontrast, jasność itd.) można regulować.

Wybierz wyświetlacze z listy urządzeń, a następnie wybierz kartę Picture.

### Własne ustawienia

Wybierz opcję i zmień odpowiadające jej ustawienie.

| Picture Mode | Dyn | • | Color      | 0     | IRed  | * | Dynamic Contrast | Off         | • |
|--------------|-----|---|------------|-------|-------|---|------------------|-------------|---|
| Contrast     | 0   | ۲ | Tint (G/R) | 100/0 | Green |   | Gamma Control    | 0 (Natural) | • |
| Brightness   | 0   | • |            |       | TEnue |   |                  |             |   |

- Ø
- Opcje **Color** i **Tint** są niedostępne, jeśli jako źródło sygnału wybrano opcję **PC**.
- Opcje **Red**, **Green**, **Blue** i **PC Screen Adjustment** są niedostępne, jeśli jako źródło sygnału wybrano opcję **Video**.
- Opcje Color, Tint, Color Tone, Color Temp, Red, Green, Blue i PC Screen Adjustment są niedostępne, jeśli wybrano zarówno opcję PC Source, jak i Video Source.

#### Contrast

• Regulacja kontrastu wybranego urządzenia.

#### **Brightness**

• Regulacja jasności wybranego urządzenia.

#### Color

• Regulacja kolorów wybranego urządzenia.

#### Tint (G/R)

• Regulacja odcienia wybranego urządzenia.

#### **Color Tone**

• Regulacja tonacji kolorystycznej tła wybranego urządzenia.

#### Color Temp

V

• Regulacja temperatury barwowej wybranego urządzenia.

Opcja ta jest włączona, jeśli dla opcji Color Tone wybrano ustawienie Off.

#### Red

• Regulacja nasycenia koloru czerwonego wybranego urządzenia.

#### Green

• Regulacja nasycenia koloru zielonego wybranego urządzenia.

#### Blue

• Regulacja nasycenia koloru niebieskiego wybranego urządzenia.

# Opcje

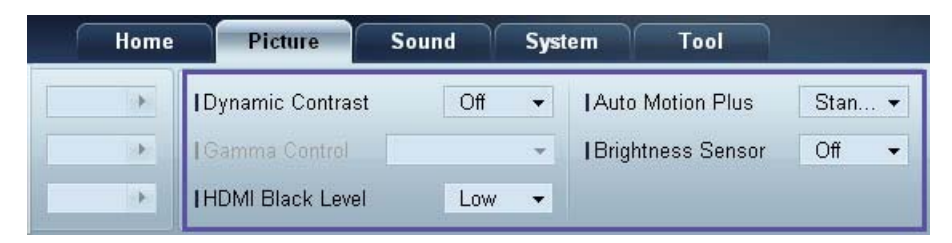

#### **Dynamic Contrast**

Regulacja ustawień opcji Dynamic Contrast dla wybranego urządzenia.

#### Gamma Control

Regulacja wartości gamma wybranego urządzenia.

#### Auto Motion Plus

Opcja ta służy do wyświetlania dynamicznych obrazów.

- Off: wyłączanie funkcji Auto Motion Plus.
- Clear: ustawienie poziomu funkcji Auto Motion Plus na wyraźny. Tryb ten przystosowano do wyświetlania żywych obrazów.
- Standard: ustawienie poziomu funkcji Auto Motion Plus na standardowy.
- **Smooth**: ustawienie poziomu funkcji **Auto Motion Plus** na płynny. Tryb ten przystosowano do wyświetlania płynnych obrazów.
- **Custom**: regulacja poziomu wypalania lub migotania ekranu.
- **Demo**: funkcja ta demonstruje technologię **Auto Motion Plus**. Rezultat zmiany trybu można zobaczyć po lewej stronie okna.

#### **Brightness Sensor**

Włączanie i wyłączanie opcji Brightness Sensor dla wybranego urządzenia.

**Brightness Sensor** wykrywa natężenie światła otoczenia i automatycznie dostosowuje do niego jasność ekranu.

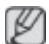

Brightness Sensor może nie być dostępny w zależności od urządzenia.

# Wymiary

| Home | Picture          | Sound | Syst | em Tool           |        |              |        | ?                       |
|------|------------------|-------|------|-------------------|--------|--------------|--------|-------------------------|
| •    | Dynamic Contrast | Off   | •    | Auto Motion Plus  | Stan 👻 | Picture Size | 16:9   | • <b>ह</b> त्र          |
| (F)  | Gamma Control    |       | Ŧ    | Brightness Sensor | Off 🔻  |              | Detail |                         |
| •    | HDMI Black Level | Low   | •    |                   |        |              |        | PC Screen<br>Adjustment |

#### **Picture Size**

Dostosowywanie wymiarów ekranu wybranego urządzenia.

Opcja **Detail** zostanie wyłączona, jeśli dla opcji **Picture Size** wybrano ustawienie, które nie obsługuje szczegółowej konfiguracji.

Przyciski -/+ służą do regulacji ustawienia opcji Zoom.

Wyświetlany obszar można przesuwać, używając przycisków góra/dół/lewo/prawo.

#### Detail

Umożliwia wyświetlenie szczegółowych ustawień wybranego rozmiaru ekranu.

#### PC Screen Adjustment

Zgrubną lub dokładną regulację częstotliwości można przeprowadzić za pomocą przycisków -/+ opcji **Coarse** lub **Fine**.

Aby przesunąć ekran, kliknij jeden z czterech obrazków poniżej opcji Position.

Aby automatycznie ustawić lub dostroić częstotliwość lub przesunąć ekran, kliknij opcję Auto Adjustment.

# Ustawienia dźwięku

Ustawienia dźwięku można wyregulować.

Wybierz wyświetlacze z listy urządzeń, a następnie wybierz kartę Sound.

| Home         | Pi    | icture | Sound       | S   | rstern | Tool |
|--------------|-------|--------|-------------|-----|--------|------|
| IBass        | 50    | •      | I SRS TS XT | Off | •      |      |
| Treble       | 50    |        |             |     |        |      |
| Balance(L/R) | 50/50 |        |             |     |        |      |

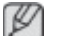

Opcja Bass lub Treble będzie niedostępna, jeśli nie jest obsługiwana przez wybrane urządzenie.

### Bass

Dostosowywanie niskich tonów wybranego wyświetlacza.

# Treble

Dostosowywanie wysokich tonów wybranego wyświetlacza.

# Balance (L/R)

Regulacja głośności lewego i prawego głośnika wybranego wyświetlacza.

# SRS TS XT

Włączanie i wyłączanie opcji SRS TS XT dla wybranego urządzenia.

# Ustawienia ogólne

Wybierz wyświetlacze z listy urządzeń, a następnie wybierz kartę System.

# Video Wall

Z funkcji **Video Wall** można korzystać w celu wyświetlania części lub całości obrazu, bądź powtórzenia tego samego obrazu, na każdym z kilku podłączonych urządzeń.

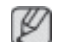

Opcja Video Wall jest aktywna wyłącznie, gdy urządzenia połączono w grupę.

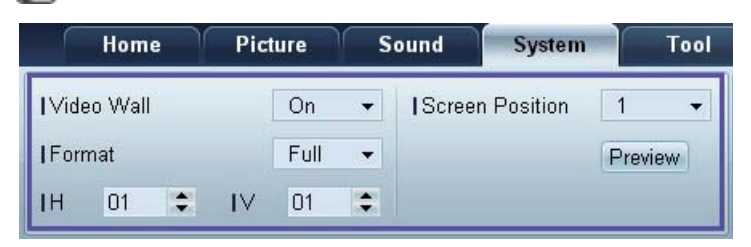

#### Video Wall

Włączanie/wyłączanie funkcji Video Wall.

### Format

Wybór formatu wyświetlania podzielonego ekranu.

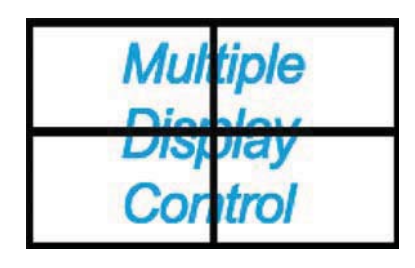

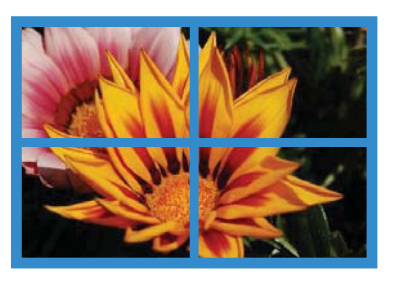

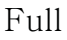

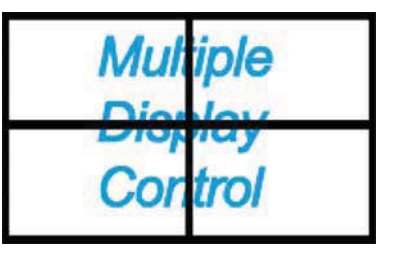

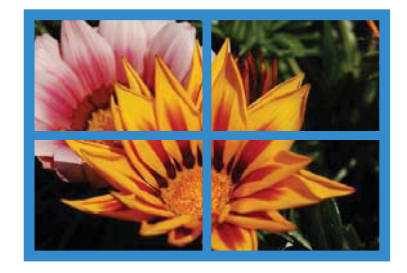

Natural

Н

Wprowadź liczbę urządzeń w poziomie.

Można ustawić do 15 wyświetlaczy w rzędzie.

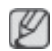

Jeśli dla opcji H ustawiono wartość 15, dla opcji V można ustawić maksymalnie wartość 6.

Wprowadź liczbę urządzeń w pionie.

Można ustawić do 15 wyświetlaczy w rzędzie.

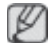

Jeśli dla opcji H ustawiono wartość 15, dla opcji V można ustawić maksymalnie wartość 6.

#### Screen Position

Podgląd rozmieszczenia wyświetlaczy (skonfigurowanych za pomocą funkcji dzielenia ekranu) lub zmiana tego rozmieszczenia w razie potrzeby.

Opcje Screen Position i Preview zostaną aktywowane po włączeniu opcji Video Wall.

Jeśli wybrano wiele urządzeń, opcja Preview będzie aktywna tylko wtedy, gdy ustawienia opcji H i V będą zgodne z rozmieszczeniem wybranych urządzeń.

Aby zmienić ustawienie opcji Position, wybierz urządzenie i przesuń je do nowej pozycji.

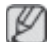

Zakres ustawień podziału ekranu może się różnić w zależności od modelu.

#### PIP

Podstawowe informacje wymagane do regulacji ustawień opcji PIP.

- Opcja PIP zostanie wyłączona, jeśli dla opcji Video Wall zostanie wybrane ustawienie ON.
  - Należy zauważyć, że opcja Picture Size zostanie wyłączona, jeśli dla opcji PIP zostanie wybrane ustawienie ON.

| Home         | Picture | So | und     | System | Tool |
|--------------|---------|----|---------|--------|------|
| I PIP Size   | Large   | •  | Channel |        | ÷    |
| I PIP Source | PC      | •  |         |        |      |
| Sound Select | Sub     | •  |         |        |      |

#### **PIP Size**

Wyświetlanie ustawień funkcji PIP Size dla wybranego wyświetlacza.

#### **PIP Source**

Wybieranie źródła obrazu PIP.

#### Sound Select

Wybieranie i włączanie dźwięku z ekranu głównego lub pomocniczego.

#### Channel

Kanał można zmienić, jeśli dla opcji PIP Source wybrano ustawienie TV.

V

# Ogólne

| Home            | Picture | Sound       | System | Tool        |       |
|-----------------|---------|-------------|--------|-------------|-------|
| User Auto Color | Reset 👻 | Fan Control | Man 👻  | Safety Lock | On 👻  |
| Auto Power      | On 👻    | IFan Speed  | 1      | Button Lock | Off 👻 |
| Standby Control | On 👻    | Temperature | 77 🔸   |             |       |

#### User Auto Color

Automatyczna regulacja kolorów ekranu.

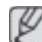

Opcja dostępna tylko w trybie PC.

#### Auto Power

Ustawianie automatycznego włączenia urządzenia.

#### Standby Control

Ustawianie włączania trybu oczekiwania w przypadku niewykrycia źródła sygnału.

### Wentylator i temperatura

| Home            | Picture | Sound         | System | Tool        |       |
|-----------------|---------|---------------|--------|-------------|-------|
| User Auto Color | Reset 👻 | I Fan Control | Man 👻  | Safety Lock | On 👻  |
| Auto Power      | On 👻    | I Fan Speed   | 1      | Button Lock | Off 👻 |
| Standby Control | On 👻    | Temperature   | 77 🕨   |             |       |

Konfiguracja ustawień wymaganych od wykrywania prędkości wentylatora i temperatury wewnętrznej celem ochrony urządzenia.

#### Fan Control

Wybór metody konfiguracji prędkości wentylatora.

#### Fan Speed

Konfiguracja prędkości wentylatora.

#### Temperature

Określanie zakresu temperatur do pomiaru temperatury wewnętrznej.

### Bezpieczeństwo

| Home            | Picture | Sound       | System | Tool        |       |
|-----------------|---------|-------------|--------|-------------|-------|
| User Auto Color | Reset 👻 | Fan Control | Man 👻  | Safety Lock | On 👻  |
| Auto Power      | On 👻    | IFan Speed  | 1      | Button Lock | Off 👻 |
| Standby Control | On 👻    | Temperature | 77 🔹   |             |       |

#### Safety Lock

Blokowanie menu ekranowych.

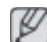

Aby odblokować menu, wybierz dla opcji Safety Lock ustawienie Off.

#### **Button Lock**

Blokowanie przycisków na urządzeniu.

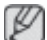

Aby odblokować przyciski, wybierz dla opcji Button Lock ustawienie Off.

#### Menu ekranowe

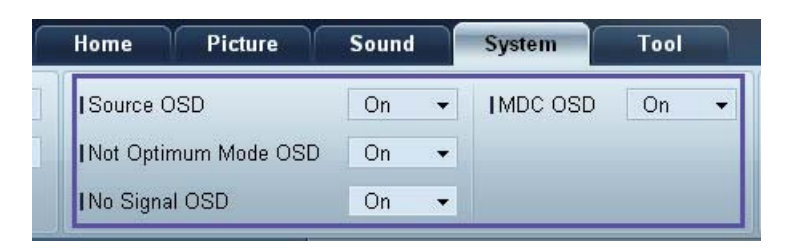

#### Source OSD

Wskazywanie, czy po zmianie ustawienia opcji Source ma być wyświetlany komunikat.

#### Not Optimum Mode OSD

Wskazywanie, czy po wybraniu niekompatybilnego trybu ma być wyświetlany komunikat.

#### No Signal OSD

Wskazywanie, czy w przypadku braku sygnału wejściowego ma być wyświetlany komunikat.

#### MDC OSD

Wskazywanie, czy po zmianie ustawień z poziomu aplikacji MDC ma być wyświetlany komunikat.

# Czas

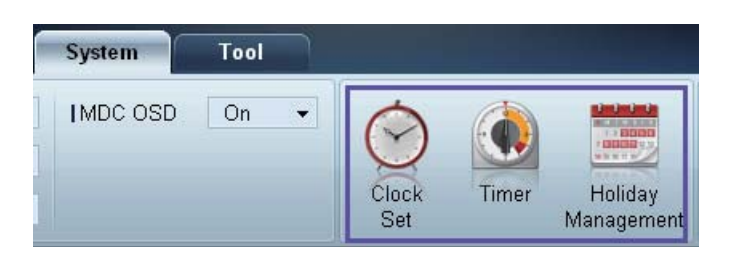

#### Clock Set

|      | Clo    | ock | Set |    |   |    | ×     |
|------|--------|-----|-----|----|---|----|-------|
| Date | <br>\$ | 7   |     | \$ | 7 |    | \$    |
| Time | <br>\$ | :   |     | \$ |   | PM | \$    |
|      |        |     |     | OK |   |    | ancel |

Zmiana bieżącej godziny urządzenia zgodnie z godziną ustawioną na komputerze.

Jeśli dla urządzenia nie ustawiono godziny, wyświetlone zostaną wartości puste.

#### Timer

| I Off Time Off ▼ 12 ♥ 00 ♥ | AM 📮 |
|----------------------------|------|
|                            | AM . |
| I Volume 10 I Sources PC   | •    |
| l Holiday Disable 👻        |      |
| I Repeat Once -            |      |
|                            |      |

- On Time: ustawianie godziny włączenia wybranego urządzenia.
- Off Time: ustawianie godziny wyłączenia wybranego urządzenia.
- Volume: ustawianie głośności urządzenia po włączeniu zgodnie z ustawieniem opcji On Time.
- Source: ustawianie źródła sygnału ustawianego po włączeniu urządzenia zgodnie z ustawieniem opcji On Time.
- Holiday: ustawienia funkcji Holiday Management można powiązać z opcją Timer.

- Repeat: określanie okresu, w którym mają być stosowane wybrane ustawienia opcji Timer.
  - **Once**: jednorazowa aktywacja programatora czasowego.
  - **EveryDay**: codzienna aktywacja programatora czasowego.
  - **Mon~Fri**: aktywacja programatora czasowego w dni powszednie.
  - **Mon~Sat**: aktywacja programatora czasowego w sobotę i niedzielę.
  - Manual: wybór dni tygodnia.

Ľ

Pola wyboru służące do wskazywania dni tygodnia, umieszczone poniżej opcji **Repeat**, będą aktywne wyłącznie po wybraniu ustawienia **Manual**.

#### Holiday Management

Funkcja **Holiday Management** zapobiega uruchamianiu urządzeń zgodnie z ustawieniami funkcji **Timer** w określonych dniach.

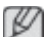

Funkcję Holiday Management można włączyć lub wyłączyć w ustawieniach funkcji Timer.

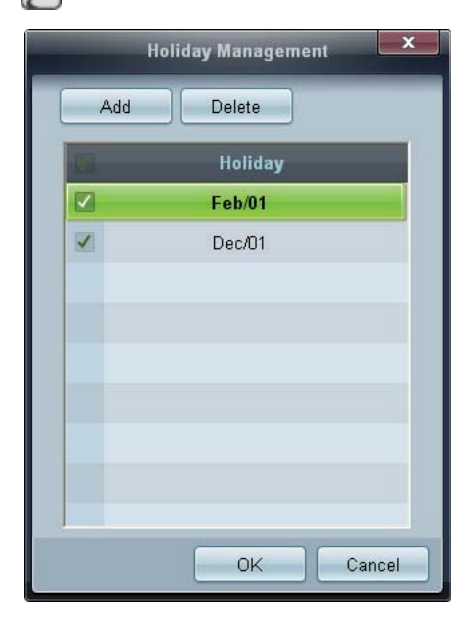

• Add : określanie urlopów:

Kliknij przycisk Add w oknie Holiday Management.

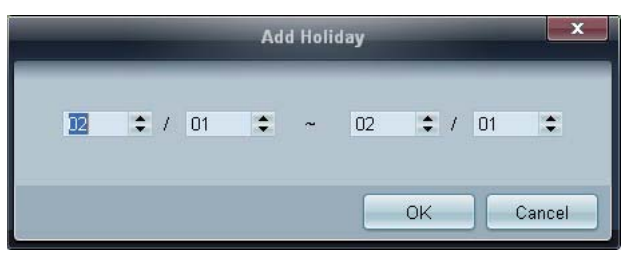

- Delete : usuwanie urlopów. zaznacz odpowiednie pola wyboru, a następnie kliknij ten przycisk.
- Lista urlopów: wyświetlanie listy ustawionych urlopów.

# Ochrona przed wypalaniem powidoków

| System     | Tool |              |       |                       |                |                 |                  | ?               |
|------------|------|--------------|-------|-----------------------|----------------|-----------------|------------------|-----------------|
| ] IMDC OSD | On   | • 📀          |       |                       |                |                 |                  | 0               |
|            |      | Clock<br>Set | Timer | Holiday<br>Management | Pixel<br>Shift | Screen<br>Saver | Safety<br>Screen | Lamp<br>Control |

### **Pixel Shift**

| Pixel S         | hift |      |
|-----------------|------|------|
| I Pixel Shift   | On   |      |
| Horizontal Dots | 4    | •    |
| Vertical Lines  | 4    | -    |
| l Time          | 4    | •    |
|                 |      | ncel |

Nieznaczne przesuwanie ekranu w określonych odstępach czasu w celu zapobiegnięcia wypalaniu powidoków.

#### Screen Saver

| Screen S     | aver |
|--------------|------|
| Screen Saver | On   |
| Interval     | 1    |
| Time         | 10   |
| I Mode       | Bar  |

Funkcja ta zapobiega wypalaniu powidoków, gdy na ekranie wybranego urządzenia przez dłuższy czas wyświetlany jest nieruchomy obraz.

- Interval: określanie przedziału czasowego potrzebnego do aktywacji funkcji Screen Saver.
- Mode: ustawienie opcji Time może różnić się w zależności od ustawienia opcji Mode.

#### Safety Screen

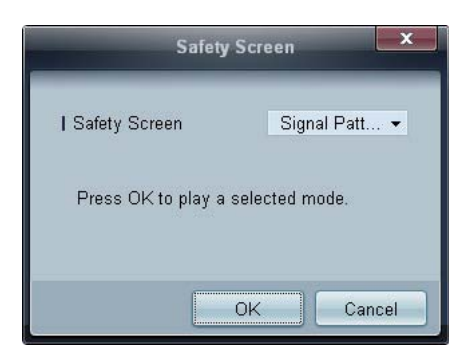

Funkcja **Safety Screen** chroni przed wypalaniem powidoków na ekranie wybranego urządzenia w przypadku wyświetlania nieruchomego obrazu przez długi czas.

#### Lamp Control

Funkcja Lamp Control służy do dostosowywania podświetlenia w celu ograniczenia zużycia energii.

|                 |       | mp conu | ol |  |   |
|-----------------|-------|---------|----|--|---|
| Manual Lamp     |       |         |    |  |   |
| Value           | 100 🕨 |         |    |  |   |
| Lamp Schedule   |       |         |    |  |   |
| I Setting 1     | \$    | ÷       | ÷  |  | ÷ |
| I Setting 2     | \$    | ÷       | ÷  |  |   |
|                 |       |         |    |  |   |
| O Ambient Light |       |         |    |  |   |
| I MARKAGE ID    |       |         |    |  |   |

Automatyczna regulacja podświetlenia wybranego urządzenia o określonej porze.

Po zmianie ustawień opcji **Manual Lamp Control**, dla opcji **Auto Lamp Control** automatycznie wybrane zostanie ustawienie **Off**.

Ręczne dostosowywanie podświetlenia dla wybranego wyświetlacza.

Po zmianie ustawień opcji Auto Lamp Control, dla opcji Manual Lamp Control automatycznie wybrane zostanie ustawienie Off.

 Ambient Light: funkcja Ambient Light wykrywa natężenie światła otoczenia i automatycznie dostosowuje do niego jasność ekranu wszystkich wyświetlaczy LFD połączonych szeregowo w łańcuch.

# Ustawienia narzędzi

| Home           | Picture | Sour | 2                | System         | Tool            |              | 3      |                | 4           |
|----------------|---------|------|------------------|----------------|-----------------|--------------|--------|----------------|-------------|
| Panel Control  | On      | •]   |                  | 0              | á               | 6            | (che   |                |             |
| Remote Control | Disable | •    |                  | 0              | NO.             | Y            | 1      | E              |             |
|                |         |      | Reset<br>Picture | Reset<br>Sound | Reset<br>System | Reset<br>All | Option | Edit<br>Column | Information |

# 1 Bezpieczeństwo

#### Panel Control

Włącza lub wyłącza ekran urządzenia.

#### **Remote Control**

Włączanie lub wyłączanie zdalnego sterowania.

# **2** Resetowanie

**Reset Picture** 

Resetowanie ustawień ekranu.

#### **Reset Sound**

Resetowanie ustawień dźwięku.

### **Reset System**

Resetowanie ustawień systemowych.

#### Reset All

Równoczesne resetowanie ustawień ekranu, dźwięku i ustawień systemowych.

# **3 Edit Column**

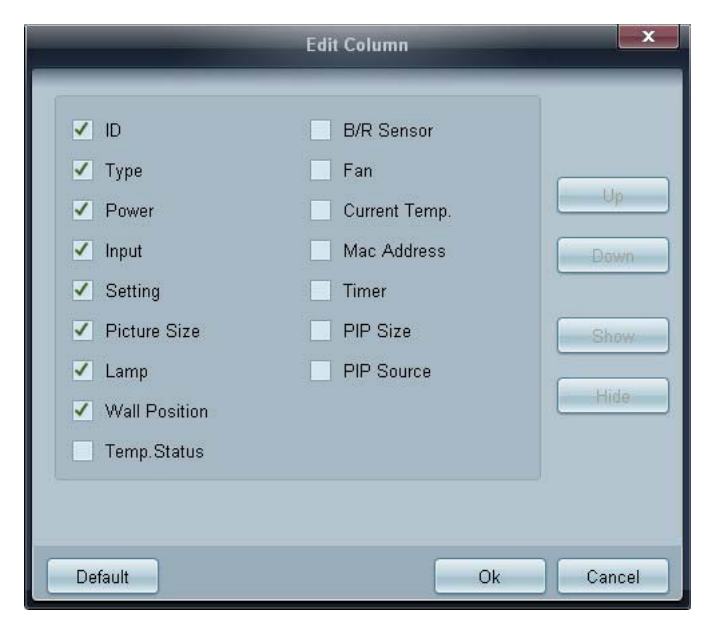

Wybieranie pozycji, które mają być wyświetlane na liście urządzeń.

# **4** Information

Wyświetlanie informacji o aplikacji.

# Inne funkcje

# Zmiana wielkości okna

Umieść wskaźnik myszy w rogu okna programu. Wyświetli się strzałka. Przesuń strzałkę, aby dostosować wielkość okna aplikacji.

|                      | Multiple Display Control |                           |          | = <b>D</b> X |
|----------------------|--------------------------|---------------------------|----------|--------------|
| Home Picture         | Sound System Teol        |                           | 0        | 0            |
| IChanne              | TVolume (*               | Fault Device<br>(0) Alert |          |              |
|                      | Add Edit Cop             | -Dulato                   | Refresh  | Refresh      |
| All Device List (00) | ID Type                  | Power                     | Input Se | tting        |
| Group Edit           |                          |                           |          |              |
| - Schedule           |                          |                           |          |              |
| All Schedule List    |                          |                           |          |              |
|                      |                          |                           |          |              |
|                      |                          |                           |          |              |

# Zarządzanie grupami

Tworzenie grup

|                            |          | Multiple Display Control |                                  |       | x    |
|----------------------------|----------|--------------------------|----------------------------------|-------|------|
| Home Picture               | Sound Sy | ystem Tool               |                                  |       | ?    |
| On Off     Input     IChan | HDMI2    | IVolume 100     Mute     | Fault Device<br>(0) Fault Device |       | •    |
| ▼ LFD Device               | Add      | Edit Group               | te                               | Ret   | resh |
| All Device List (01)       |          |                          | ower                             | Input |      |
| Group                      |          | Add on the same Level    |                                  | HDMI2 | 21   |
|                            |          | Add on the sub level     |                                  |       |      |
|                            |          | Delete                   |                                  |       |      |
|                            |          | Rename                   |                                  |       |      |
|                            |          |                          |                                  |       |      |
| ▼ Schedule                 |          |                          |                                  |       |      |
| All Schedule List          |          |                          |                                  |       |      |
|                            | 4        | m                        |                                  |       | ,    |

Tworzenie grup i zarządzanie listami urządzeń w oparciu o grupy.

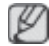

Nie można używać powtarzających się nazw grup.

- 1 Kliknij prawym przyciskiem myszy i wybierz opcje **Group>Edit** w obszarze listy urządzeń po lewej stronie okna aplikacji.
- 2 W wyświetlonym oknie Edit Group kliknij opcję Add on the sub level lub Add on the same level.
  - Add on the sub level: tworzenie podgrupy w wybranej grupie.

| Edit G     | roup       |
|------------|------------|
| Add on the | same Level |
| Add on the | sub level  |
| Dele       | ete        |
| Rena       | ime        |

• Add on the same level: tworzenie grupy na tym samym poziomie co wybrana grupa.

| Edit Group               |
|--------------------------|
| Add on the same Level    |
| <br>Add on the sub level |
| Delete                   |
| Rename                   |

Przycisk Add on the same level jest aktywny, gdy utworzono co najmniej jedną grupę.

3 Wprowadź nazwę grupy.

# Usuwanie grup

Ø

- 1 Wybierz nazwę grupy i kliknij przycisk Edit.
- 2 W wyświetlonym oknie **Edit Group** kliknij opcję **Delete**.

| Edit Group            | x |
|-----------------------|---|
| Add on the same Level |   |
| Add on the sub level  |   |
| Delete                |   |
| Rename                |   |

3 Kliknij opcję **Yes**. Grupa zostanie usunięta.

#### Zmiana nazw grup

- 1 Wybierz nazwę grupy i kliknij przycisk Edit.
- 2 W wyświetlonym oknie Edit Group kliknij opcję Rename.

| Edit Group            | X |
|-----------------------|---|
| Add on the same Level |   |
| Add on the sub level  |   |
| Delete                |   |
| Rename                |   |

3 Gdy kursor wyświetli się na starej nazwie grupy, wprowadź nową nazwę.

# Zarządzanie harmonogramami

#### Tworzenie harmonogramów

Harmonogramy tworzy i rejestruje się w oparciu o grupy.

1 Kliknij opcję All Schedule List w obszarze harmonogramów po lewej stronie okna aplikacji. Przycisk Add w środkowej części okna stanie się aktywny.

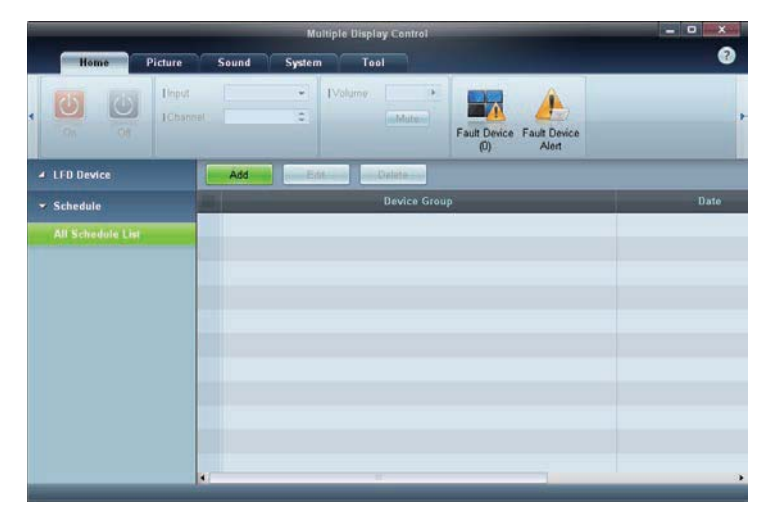

2 Kliknij przycisk Add. Wyświetli się okno Add Schedule.

|                  |          |              | - Ac | dd Sc      | hed | ole |      |     | _    |   | _    |   |
|------------------|----------|--------------|------|------------|-----|-----|------|-----|------|---|------|---|
| Device Grou      | p        |              |      |            |     |     |      | A   | dd i |   |      |   |
| Date & Time      |          |              |      |            |     |     |      |     |      |   |      |   |
| • Timer          | secution |              |      |            |     |     |      |     |      |   |      |   |
| I Date<br>I Time | 2011 :   | / 04<br>: 22 | •    | / 11<br>PM | •   | -   | 2099 | : / | 12   | • | / 31 | : |
| I Interval       | Daily    |              | •    |            |     |     |      |     |      |   |      |   |
|                  |          |              |      |            |     |     |      |     |      |   |      |   |
| Action           |          |              |      |            |     |     |      |     |      |   |      |   |
| I Function       | Power    | ć            | ٠    |            |     |     |      |     |      |   |      |   |
| I Setting        | Of       |              | •    |            |     |     |      |     |      |   |      |   |
|                  |          |              |      |            |     |     |      |     |      |   |      |   |

3 Kliknij przycisk **Add** poniżej opcji **Device Group**, a następnie wybierz grupę, dla której ma być dodany harmonogram.

|         | Select Group | X      |
|---------|--------------|--------|
| ▲ Group |              |        |
|         |              |        |
|         |              |        |
|         |              |        |
|         | ОК           | Cancel |

- 4 Określ ustawienia w obszarach **Date&Time/Action**, a następnie kliknij opcję **OK**. Harmonogram zostanie dodany, a w oknie listy urządzeń pojawi się lista harmonogramów.
  - Device Group: wybór grupy.
  - Date&Time
    - Instant Execution: natychmiastowe wykonanie harmonogramu.
    - **Timer**: wskazanie daty, godziny i przedziału czasowego wykonania harmonogramu.
  - Action: wybór funkcji, która uruchomi się w wybranym czasie i w wybranym odstępie czasowym.

Modyfikacja harmonogramu

Aby zmodyfikować harmonogram, wybierz harmonogram, a następnie kliknij opcję Edit.

# Usuwanie harmonogramu

Aby usunąć harmonogram, wybierz harmonogram, a następnie kliknij opcję Delete.

# Instrukcja rozwiązywania problemów

| Problem                                                                                                    |                                                                                                    | Rozwiązanie                                                                                                    |  |  |
|----------------------------------------------------------------------------------------------------|----------------------------------------------------------------------------------------------------|----------------------------------------------------------------------------------------------------|--|--|
| Wyświetlacz, który chcę ustawić,<br>nie pojawia się w informacjach<br>systemowych.                                                     | 1.                                                                                                    | Sprawdź kabel RS232C (upewnij się, że kabel jest<br>poprawnie podłączony do właściwego portu<br>szeregowego).                                                                                                    |  |  |
|                                                                                                    | 2.                                                                                                    | Sprawdź, czy podłączono innego wyświetlacza o takim<br>samym ID. Po podłączeniu dwóch wyświetlaczy o tym<br>samym ID urządzenia mogą nie być rozpoznawane z<br>powodu konfliktu danych.                                                                                                    |  |  |
|                                                                                                    | 3.                                                                                                    | Upewnij się, że <b>ID</b> wyświetlacza to liczba od 0 do 99.<br>(Zmień identyfikator za pomocą menu Display).                                                                                                    |  |  |
|                                                                                                    |                                                                                                    | W przypadku wyświetlaczy obsługujących identyfikatory w przedziale liczbowym od 0 do 99 <b>ID</b> powinien być ustawiony w tym przedziale liczbowym.                                                                                                    |  |  |
| Wyświetlacz, który chcę ustawić,<br>nie pojawia się w innych tabelach<br>informacyjnych sterowania.                                    |                                                                                                    | Sprawdź, czy wyświetlacz jest włączony. (Sprawdź stan zasilania w informacjach systemowych).                                                                                                    |  |  |
|                                                                                                    |                                                                                                    | Upewnij się, że wybrane zostało to źródło sygnału, do którego<br>wyświetlacz jest podłączony.                                                                                                    |  |  |
| Nieustannie pojawia się poniższy<br>komunikat.                                                                                         | Spr                                                                                                    | rawdź, czy wybrany został odpowiedni wyświetlacz.                                                                                                    |  |  |
| Notice     Please make selection in the     information grid before controlling.     OK     ID     ID     I                            |                                                                                                    |                                                                                                    |  |  |
| Wyświetlacze włączają się lub<br>wyłączają o różnych porach mimo<br>zdefiniowania opcji <b>On Time</b> lub <b>Off</b><br><b>Time</b> . | Dostosuj ustawienie godziny w komputerze, aby<br>zsynchronizować godziny na podłączonych wyświetlaczach.<br>f |                                                                                                    |  |  |
| Pilot nie działa.                                                                                                    | Pilc<br>lub<br>dla<br>roz<br>wył                                                                              | ot może nie działać, jeśli zostanie odłączony kabel RS-232C<br>program zostanie nieprawidłowo zamknięty w sytuacji, gdy<br>opcji <b>Remote Control</b> wybrano ustawienie <b>Disable</b> . Aby<br>wiązać ten problem, należy ponownie uruchomić program i<br>orać dla opcji <b>Remote Control</b> ustawienie <b>Enable</b> . |  |  |

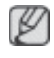

Program może czasami działać nieprawidłowo w wyniku problemów z komunikacją między komputerem a wyświetlaczem lub z powodu fal elektromagnetycznych emitowanych przez pobliskie urządzenia elektroniczne.

# Sposób wyświetlania właściwości wyświetlacza podczas używania kilku wyświetlaczy równocześnie

- 1 Jeżeli nie zostanie wybrany żaden wyświetlacz: zostaną wyświetlone dane domyślne.
- 2 Jeżeli zostanie wybrany jeden wyświetlacz: pojawią się ustawienia tego wyświetlacza.
- 3 Jeżeli wybrane zostaną dwa wyświetlacze (np. ID 1 i ID 3): ustawienia dla pozycji ID 1 pojawią się przed ustawieniami dla pozycji ID 3.
- 4 Jeżeli zostanie zaznaczona opcja **All+Select** i wybrane zostaną wszystkie wyświetlacze: zostaną wyświetlone ustawienia domyślne.

# Dost. wyśw. LCD

Input

# Dostępne tryby

- PC / DVI / DisplayPort
- 🔼 AV
- Component
- 🖸 HDMI
- MagicInfo
- 🚺 TV

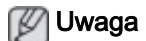

- Do telewizora należy podłączyć tuner telewizyjny (sprzedawany osobno). (Wyłącznie na terenie USA)
- Funkcję **MagicInfo** 400UX-3, 460UX-3 można włączyć wyłącznie po podłączeniu modemu sieciowego.

# Source List PACHMT

| _    |             | Source List |
|------|-------------|-------------|
| -    |             |             |
| -    | PC          | :           |
| -    | DVI         |             |
| 2    | AV          |             |
|      | Component   |             |
| 0    | HDMI1       |             |
|      |             |             |
| - MA | DisplayPort |             |
| ~~~  | MagicInfo   |             |
|      |             |             |
|      | 🔶 Move      |             |

Wybiera **PC**, HDMI, lub inne zewnętrzne źródła sygnału dźwiękowego podłączone do wyświetlacza LCD. Służy do wybierania żądanego ekranu.

- 1. **PC**
- 2. **DVI**
- 3. **AV**
- 4. Component
- 5. HDMI1
- 6. **HDMI2**
- 7. DisplayPort
- 8. MagicInfo Aktywne po podłączeniu do modemu sieciowego. (400UX-3, 460UX-3)
- 9. TV Dostępna po podłączeniu tunera telewizyjnego.

# 🖉 Uwaga

Gniazdo RGB/COMPONENT IN jest kompatybilne z sygnałem RGB (PC) i Component.

Obraz może być jednak wyświetlany nieprawidłowo, jeśli podłączone zewnętrzne źródło wysyła sygnał innego formatu niż wybrany.

# PIPPACHMT

🖉 Uwaga

Funkcja PIP nie jest dostępna, gdy opcja Video Wall jest ustawiona na On.

Gdy zewnętrzne urządzenia AV, takie jak magnetowidy lub odtwarzacze DVD, są podłączone do monitora LCD, funkcja **PIP** pozwala oglądać obraz z tych urządzeń w małych okienkach nałożonych na sygnał PC Video. (**Off/On**)

🖉 Uwaga

- Funkcja PIP zostaje wyłączona po przełączeniu wyświetlacza LCD na źródło zewnętrzne.
- Jeśli wybierzesz pozycję III, III lub III dla opcji Size, opcje Position oraz Transparency nie zostaną włączone.

| _                                     |             | PIP                                                                    |
|---------------------------------------|-------------|------------------------------------------------------------------------|
| <b>*</b>                              |             | Con<br>Con<br>:<br>:<br>:<br>:<br>:<br>:<br>:<br>:<br>:<br>:<br>:<br>: |
| i i i i i i i i i i i i i i i i i i i | maniparency |                                                                        |
|                                       | Move        |                                                                        |

Umożliwia użycie dla ekranu PIP opcji Off/On.

- Off
- On

# Source

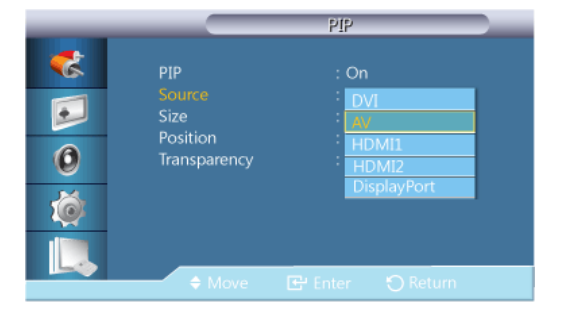

# 🖉 Uwaga

- Funkcja PIP jest niedostępna, jeśli ekran główny nie odbiera sygnału.
- Do telewizora należy podłączyć tuner telewizyjny (sprzedawany osobno). (Wyłącznie na terenie USA)

Wybiera źródło sygnału (source) dla funkcji PIP.

PIP

- PC : DVI / AV / HDMI1 / HDMI2 / DisplayPort
- DVI : PC
- AV : PC
- HDMI : PC
- DisplayPort : PC

# Size

|                  |                                                   | PIP                                                                                                    |  |
|------------------|---------------------------------------------------|----------------------------------------------------------------------------------------------------|--|
| *<br>•<br>•<br>• | PIP<br>Source<br>Size<br>Position<br>Transparency | : On<br>: HDMI 1<br>: The second second sec |  |
|                  | A Move                                            |                                                                                                    |  |

Zmiana rozmiaru (Size) okienek funkcji PIP.

Jeśli opcja <PIP> jest ustawiona na <On>, <Size> zostanie ustawiony na <16:9>.

# Position

| _                                                                                                    | PIP                                                                   |
|----------------------------------------------------------------------------------------------------|-----------------------------------------------------------------------|
| <ul> <li></li> <li></li> &lt;</ul> | PIP : On<br>Source : HDMI 1<br>Size :<br>Position :<br>Transparency : |
|                                                                                                    | 🗢 Move 🕞 Enter 🕤 Return                                               |

Zmiana położenia (Position) okienek funkcji PIP.

# Transparency

| _ |                            | PIP              |
|---|----------------------------|------------------|
| 3 | PIP                        | : On             |
|   | Source<br>Size<br>Position |                  |
| 0 | Transparency               | - High<br>Medium |
| Ó |                            | Low<br>Opaque    |
|   | ♦ Move                     | E Enter O Return |

Ustawienie opcji Transparency dla okienek PIP.

- High
- Medium
- Low

Opaque

Edit Name PACHM

|   |             | Edit Name |   |
|---|-------------|-----------|---|
| - |             |           |   |
| - | PC          |           | ▶ |
|   | DVI         |           | • |
| 2 | AV          |           | ► |
| - | Component   |           | ► |
| 0 | HDMI1       |           | ► |
|   | HDMI2       |           | ► |
| Ó | DisplayPort |           | • |
|   |             |           |   |
|   | ♦ Move      |           |   |

Nazwanie urządzeń podłączonych do gniazd wejściowych ułatwia wybieranie właściwego źródła sygnału.

VCR / DVD / Cable STB / HD STB / Satellite STB / AV Receiver / DVD Receiver / Game / Camcorder / DVD Combo / DHR / PC / DVI Devices

- Wyświetlone urządzenia różnią się w zależności od trybu sygnału zewnętrznego.
- Podłączając komputer PC do złącza HDMI należy ustawić w polu Edit Name tryb PC. W pozostałych przypadkach w polu Edit Name należy ustawić tryb AV. Należy jednak pamiętać, że tryby 640x480, 720P (1280x720) oraz 1080p (1920x1080) są powszechnie używanymi typami sygnałów w przypadku trybów AV jak i PC, dlatego pole Edit Name powinno być ustawione zgodnie z sygnałem wejściowym.
- Zawartość menu Picture zmienia się w zależności od sygnału wejściowego i ustawienia pola Edit Name.

Jeśli jest używany kabel DVI na HDMI (który nie obsługuje jednoczesnego przesyłu dźwięku i obrazu), złącze audio należy podłączyć oddzielnym kablem audio.

Gdy jest podłączony komputer, ustaw opcję **Edit Name** na **DVI PC**. Pozwoli to przesyłać obraz i dźwięk z podłączonego komputera.

Gdy jest podłączone urządzenie AV, ustaw opcję **Edit Name** na **DVI Device**. Pozwoli to przesyłać obraz i dźwięk z podłączonego urządzenia AV.

# Source AutoSwitch Settings

W przypadku, gdy podczas uruchamiania wyświetlacza opcja **Source AutoSwitch** jest ustawiona na **On**, a poprzednie źródło obrazu jest nieaktywne, urządzenie automatycznie przeszuka inne źródła obrazu.

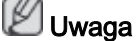

- Jeśli źródło TV (tuner telewizyjny jest podłączony do wyświetlacza) jest aktywne, wyszukiwanie przty użyciu Source AutoSwitch jest nieaktywne. Wyświetlacz będzie pobierał sygnał ze źródła TV.
- Opcja Source AutoSwitch i funkcja PIP: Jeśli opcja Source AutoSwitch jest ustawiona na On, funkcja PIP nie będzie działać. Aby uruchomić funkcję PIP, opcja Source AutoSwitch musi zostać ustawiona na Off.
- Jeśli opcja Source AutoSwitch jest ustawiona na On i/lub opcja Primary Source Recovery jest ustawiona na On, tryb oszczędzania energii wyświetlacza nie będzie dostępny.

 Kiedy opcja Primary Source Recovery jest ustawiona na On, dostępne są wyłącznie źródła Primary Source i Secondary Source. Źródła te są wymienne, wyboru można dokonać w każdej chwili.

Zapoznaj się z treścią sekcji **PIP > Source**, aby poznać kompatybilne sygnały dla każdego głównego źródła.

### Source AutoSwitch

|                                                                                                    | Source AutoSwitch Settings                                                                                |
|----------------------------------------------------------------------------------------------------|----------------------------------------------------------------------------------------------------|
| <ul> <li></li> <li></li> &lt;</ul> | Source AutoSwitch : Off<br>Primary Source Recovery : The<br>Primary Source : PC<br>Secondary Source : DVI |
|                                                                                                    | 🗢 Move 📑 Enter 🏷 Return                                                                                   |

Kiedy opcja **Source AutoSwitch** jest ustawiona na **On**, wyszukiwanie aktywnego źródła obrazu zostanie automatycznie uruchomione.

Jeśli bieżące źródło obrazu nie zostanie rozpoznane, wyświetlacz automatycznie przełączy się na opcję **Primary Source**. W sytuacji, gdy główne źródło nie jest dostępne, aktywowana zostanie opcja **Secondary source**. Jeśli zarówno główne jak i dodatkowe źródło nie zostanie rozpoznane, wyświetlacz ponownie uruchomi przeszukiwanie. Jeśli żaden aktywny sygnał wideo nie zostanie odnaleziony, wyświetlony zostanie komunikat o braku sygnału.

Jeśli opcja **Primary Source** jest ustawiona na **All**, wyświetlacz wykona wyszukiwanie aktywnego źródła wideo dwukrotnie, jedno po drugim, powracające do pierwszego źródła w sekwencji w przypadku braku sygnału.

- 1. Off
- 2. **On**

#### **Primary Source Recovery**

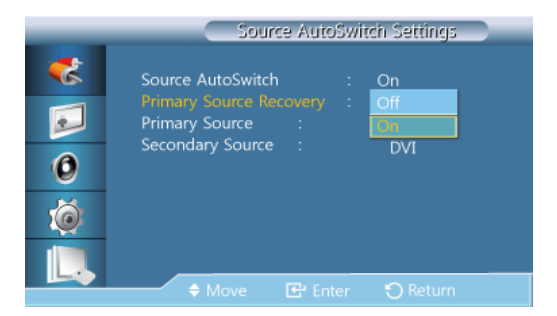

Kiedy opcja **Primary Source Recovery** jest ustawiona na **On**, wyłącznie źródła **Primary Source** i **Secondary Source** zostaną sprawdzone w poszukiwaniu aktywnego sygnału wideo.

Jeśli wyświetlacz nie odnalazł aktywnego sygnału, uruchomiona zostanie opcja **Primary Source**. Jeśli ta jest nieaktywna, wyświetlacz wybierze **Secondary Source**. W przypadku, gdy także **Secondary Source** jest nieaktywne, wyświetlona zostanie informacja o braku sygnału.

- 1. **Off**
- 2. **On**

# **Primary Source**

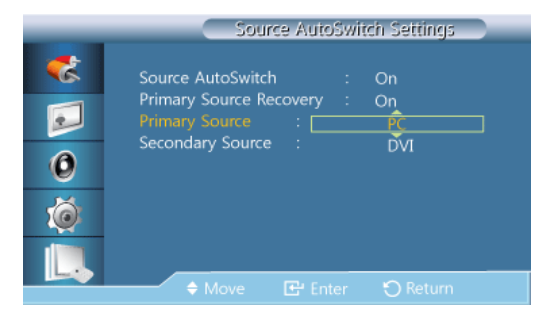

Określ ustawienie opcji Primary Source dla automatycznego wyszukiwania źródła.

# **Secondary Source**

| Source AutoSwitch Settings                                                                                                    |                                                                              |                         |                       |  |
|----------------------------------------------------------------------------------------------------|------------------------------------------------------------------------------|-------------------------|-----------------------|--|
| ** •* •*< | Source AutoSwitch<br>Primary Source Re<br>Primary Source<br>Secondary Source | :<br>covery :<br>:<br>: | On<br>On<br>PC<br>DVI |  |
| <b>Ö</b>                                                                                                    |                                                                              |                         |                       |  |
|                                                                                                    | 🔶 Move                                                                       |                         |                       |  |

Określ ustawienie opcji Secondary Source dla automatycznego wyszukiwania źródła.

# Picture [Tryb PC / DVI / DisplayPort / MagicInfo]

# Dostępne tryby

- PC / DVI / DisplayPort
- 🔼 AV
- Component
- 🖸 HDMI
- MagicInfo
- 🚺 TV

# 🕅 Uwaga

- Do telewizora należy podłączyć tuner telewizyjny (sprzedawany osobno). (Wyłącznie na terenie USA)
- Funkcję **MagicInfo** 400UX-3, 460UX-3 można włączyć wyłącznie po podłączeniu modemu sieciowego.

# Mode PM

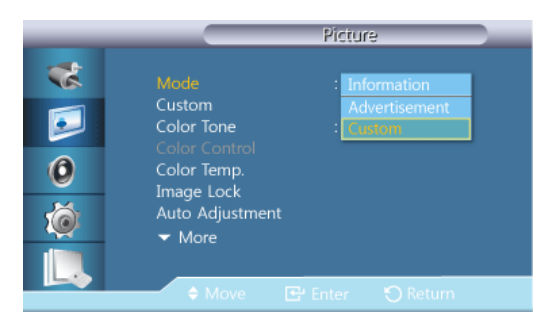

# 🖉 Uwaga

Niedostępne, gdy funkcja Dynamic Contrast ustawiona jest jako On.

1. Information

Zalecane podczas przekazywania precyzyjnych informacji (np. informacji publicznych).

#### 2. Advertisement

Zalecane przy wyświetlaniu reklam (np. filmów, reklam wewnątrz i na zewnątrz budynków).

3. Custom

# Custom PM

Za pomocą menu ekranowego można ustawić jasność i kontrast zgodnie ze swoimi potrzebami.

🖉 Uwaga

- Po regulacji obrazu za pomocą funkcji Custom, funkcja MagicBright zostanie przełączona w tryb Custom.
- Niedostępne, gdy funkcja Dynamic Contrast ustawiona jest jako On.
- 1. Contrast

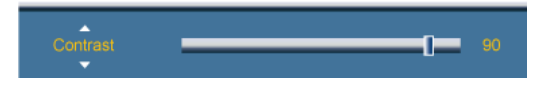

Dostosowywanie kontrastu.

2. Brightness

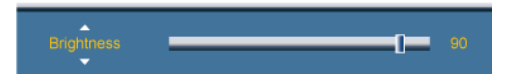

Dopasowywanie jasności.

3. Sharpness

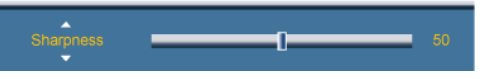

Dostosowanie ostrości obrazu.

4. Gamma

| _       | Custom                  |                  |  |  |
|---------|-------------------------|------------------|--|--|
| *       | Contrast                | 90               |  |  |
| <b></b> | Brightness<br>Sharpness | 90<br>50         |  |  |
| 0       |                         | Natural Mode 1   |  |  |
| ó       |                         | Mode 2<br>Mode 3 |  |  |
|         | Move                    | 문 Enter ් Return |  |  |

Regulacja jasności obrazu w średnim zakresie (gamma)

Natural

Mode 1

Ustawia obraz jaśniejszy niż dla opcji <Natural>.

Mode 2

Ustawia obraz ciemniejszy niż dla opcji < Mode 1>.

Mode 3

Zwiększa kontrast między ciemnymi i jasnymi kolorami.

# Color Tone PM

| _        | Picture                                      |                |  |  |
|----------|----------------------------------------------|----------------|--|--|
| *        | Mode<br>Custom                               | : Custom       |  |  |
|          | Color Tone<br>Color Control                  | Cool           |  |  |
| <u> </u> | Loior Temp.<br>Image Lock<br>Auto Adjustment | Warm<br>Custom |  |  |
| Ĺ.       | ▼ More                                       | Enter 🖸 Return |  |  |

# 🖉 Uwaga

Niedostępne, gdy funkcja Dynamic Contrast ustawiona jest jako On.

Istnieje możliwość zmiany temperatury kolorów.

- 1. Off
- 2. Cool
- 3. Normal
- 4. Warm
- 5. Custom

🖉 Uwaga

- Przy ustawieniu Color Tone na Cool, Normal, Warm lub Custom, funkcja Color Temp. nie jest dostępna.
- Przy ustawieniu Color Tone na Off, funkcja Color Control nie jest dostępna.

# Color Control PM

Umożliwia regulację równowagi pomiędzy kolorami: czerwonym (Red), zielonym (Greek) i niebieskim (Blue).

🖉 Uwaga

Niedostępne, gdy funkcja Dynamic Contrast ustawiona jest jako On.

1. Red

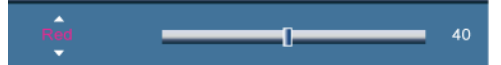

2. Green

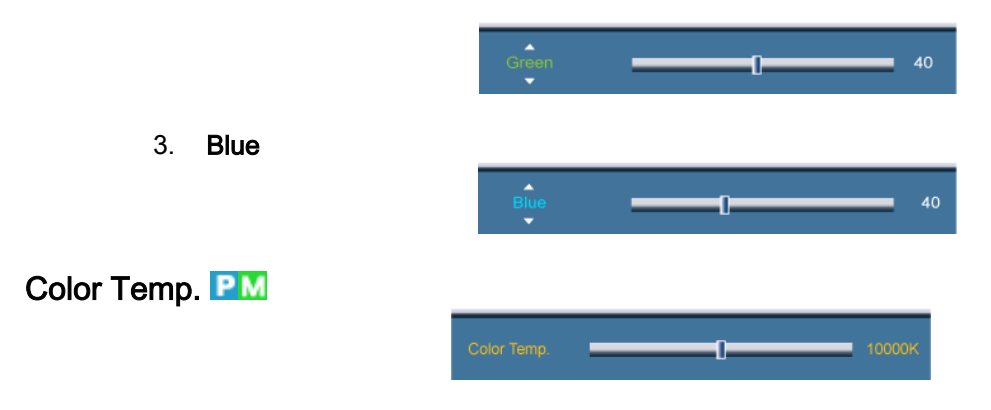

Funkcja **Color Temp.** określa poziom "ciepła" barw obrazu.

- Niedostępne, gdy funkcja **Dynamic Contrast** ustawiona jest jako **On**.
- Funkcja ta jest dostępna tylko po ustawieniu funkcji Color Tone na Off.

# Image Lock P

Funkcja **Image Lock** (Blokada obrazu) służy do przeprowadzania operacji fine-tune (dostrajanie) w celu uzyskania najlepszego obrazu, pozbawionego szumu powodującego niestabilność obrazu objawiającą się jego drżeniem. Jeśli, korzystając z regulacji Fine (Dokładna), nie można uzyskać zadowalających rezultatów, należy skorzystać z regulacji Coarse (Zgrubna) i ponownie przejść do dokładnej.

🖉 Uwaga

Opcja dostępna tylko w trybie PC.

#### Coarse

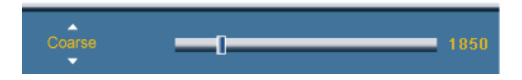

Funkcja usunięcia ziarnistości umożliwia usunięcie zakłóceń takich, jak pionowe prążki. Regulacja tego parametru może przesunąć obszar obrazu na ekranie. Centralne położenie obrazu można przywrócić za pomocą menu regulacji położenia w poziomie.

# Fine

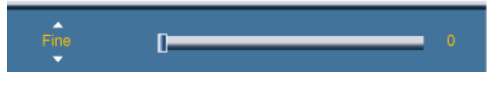

Funkcja gładkiego obrazu umożliwia usunięcie zakłóceń, takich jak prążki poziome. Jeśli po przeprowadzeniu strojenia szum wciąż występuje, należy zwiększyć częstotliwość (szybkość zegara) i powtórzyć je jeszcze raz.

# Position

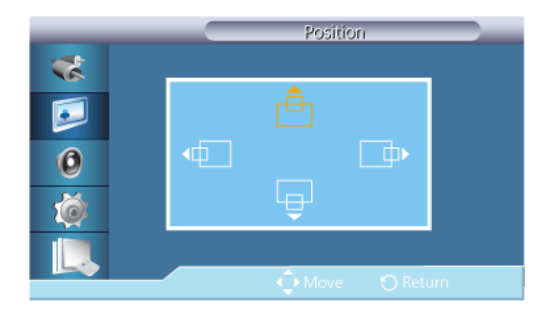

Dostosowanie położenia obrazu w pionie oraz poziomie.

### Auto Adjustment P

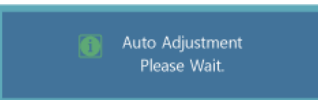

Wartości takie, jak **Fine**, **Coarse** i **Position**, są dopasowywane automatycznie. Przy zmianie rozdzielczości na panelu sterowania wykonywana jest funkcja automatyczna.

# 🖉 Uwaga

Opcja dostępna tylko w trybie PC.

# Signal Balance P

Używany do kompensacji słabego sygnału RGB transmitowanego przez długi kabel sygnałowy.

🖉 Uwaga

- Niedostępne, gdy funkcja Dynamic Contrast ustawiona jest jako On.
- Opcja dostępna tylko w trybie PC.

# **Signal Balance**

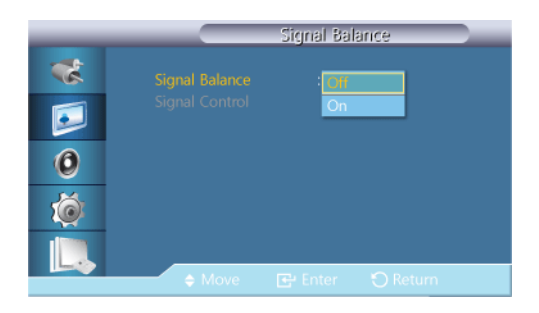

Ustawia balans sygnału na On lub Off.

# **Signal Control**

🖉 Uwaga

Dostępna, jeżeli funkcja Signal Balance jest ustawiona na On.

1. R-Gain

2.

3.

4.

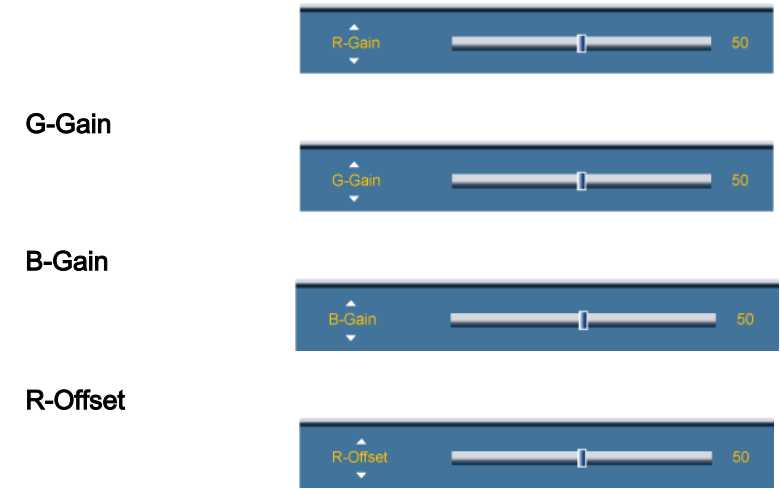

5. G-Offset

B-Offset

6.

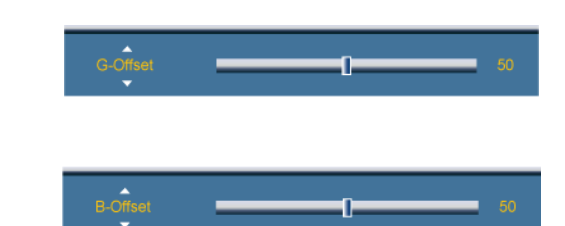

# Size 📔

|                                                                                                    | Picture                                                                                                    |
|----------------------------------------------------------------------------------------------------|----------------------------------------------------------------------------------------------------|
| <ul> <li>**</li> <li>•</li> <li>•</li></ul> | <ul> <li>▲ More</li> <li>Signal Balance</li> <li>Size : 16.5</li> <li>HDMI Black Level : 4:3</li> <li>PIP Picture</li> <li>Dynamic Contrast : Off</li> <li>Lamp Control : 100</li> <li>Picture Reset</li> </ul> |
|                                                                                                    | 🗢 Move 🖻 Enter 🅤 Return                                                                                                    |

Można zmienić Size.

- 1. **16:9**
- 2. **4:3**

# PIP Picture

Dostosowuje ustawienia ekranu PIP.

🖉 Uwaga

Dostępne tryby: PIP On

1. Contrast

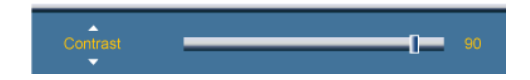

Reguluje kontrast okna obrazu PIP na ekranie.

2. Brightness

Brightness 90

Reguluje jasność okna obrazu PIP na ekranie.

3. Sharpness

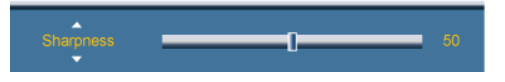

Dostosowanie ostrości okna funkcji PIP.

4. Color

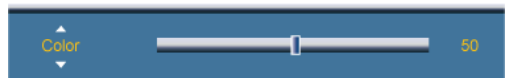

Dostosowanie koloru okna funkcji PIP (Color).

🖉 Uwaga

Funkcja PIP działa tylko w trybach AV, HDMI lub Component.

5. Tint

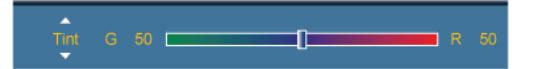

Nadaje naturalny odcień obrazowi wyświetlanemu w oknie PIP. Waga

Funkcja PIP działa tylko w trybach AV, HDMI lub Component.

Dynamic Contrast PM

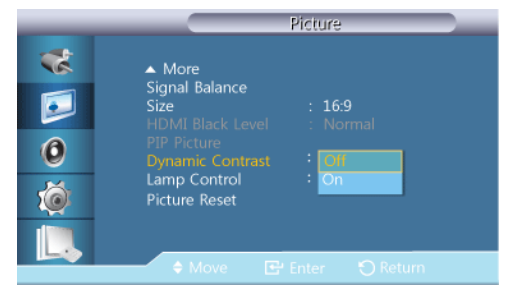

Funkcja dynamicznej regulacji kontrastu **Dynamic Contrast** automatycznie wykrywa rozkład sygnału wideo i dostosowuje ustawienia tak, by uzyskać optymalny kontrast.

1. **Off** 

2. **On** 

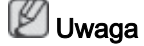

Wyłączona, jeżeli funkcja PIP jest ustawiona na On.

Lamp Control PM

Lamp Control 100

Funkcja używana do dostosowania lampy inwerterowej w celu zmniejszenia poboru energii.

Niedostępne, gdy funkcja Dynamic Contrast ustawiona jest jako On.

Picture Reset

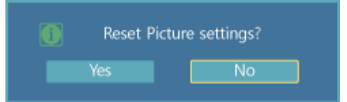

Resetowanie ustawień ekranu

Picture [tryb AV / HDMI / Component/ TV]

Dostępne tryby

PC / DVI / DisplayPort

- 🔼 AV
- Component
- 🖸 HDMI
- MagicInfo
- 🖬 тv

# 🖉 Uwaga

- Do telewizora należy podłączyć tuner telewizyjny (sprzedawany osobno). (Wyłącznie na terenie USA)
- Funkcję MagicInfo Dla modelu 400UX-3, 460UX-3 można włączyć wyłącznie po podłączeniu modemu sieciowego.

### Mode AHC

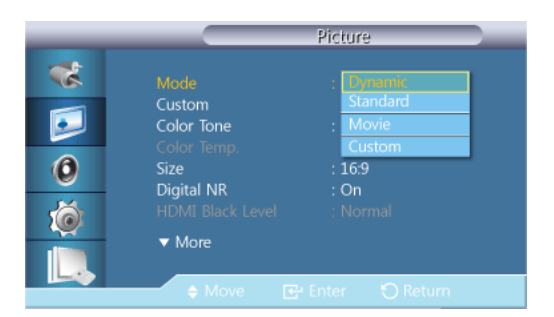

Wyświetlacz LCD ma cztery automatyczne ustawienia obrazu (("**Dynamic**", "**Standard**", "**Movie**" i "**Custom**"), które są zainstalowane fabrycznie.

Aktywować można opcje Dynamic, Standard, Movie lub Custom.

#### 🖉 Uwaga

Niedostępne, gdy funkcja Dynamic Contrast ustawiona jest jako On.

- 1. Dynamic
- 2. Standard
- 3. Movie
- 4. Custom

# Custom **AHCT**

Za pomocą menu ekranowego można ustawić jasność i kontrast zgodnie ze swoimi potrzebami.

🖉 Uwaga

Niedostępne, gdy funkcja Dynamic Contrast ustawiona jest jako On.

### Contrast

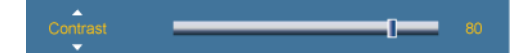

Dostosowywanie kontrastu.

# **Brightness**

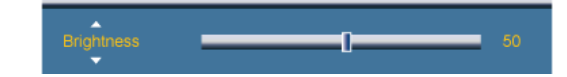

Dopasowywanie jasności.

#### Sharpness

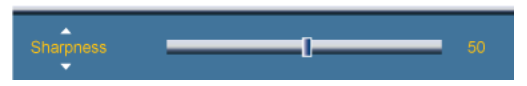

Dostosowuje ostrość obrazu (Sharpness).

# Color

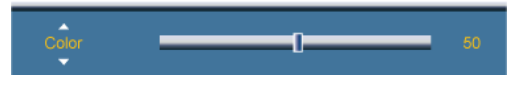

Reguluje kolory obrazu.

### Tint

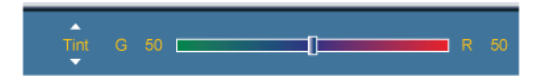

Nadaje wyświetlaczowi naturalny odcień.

🖉 Uwaga

Niedostępne, gdy funkcja Dynamic Contrast ustawiona jest jako On.

# Color Tone

| _ | Picture            |                     |  |
|---|--------------------|---------------------|--|
| * | Mode<br>Custom     | : Dynamic           |  |
|   |                    | : Off<br>Cool2      |  |
| 0 | Size<br>Digital NR | : Cool1<br>: Normal |  |
|   |                    | Warm1<br>Warm2      |  |
|   | 🕈 Move 🕞           | Enter 🕤 Return      |  |

Istnieje możliwość zmiany temperatury kolorów. Możliwe jest także dostosowanie indywidualnych komponentów systemu kolorów.

# 🖉 Uwaga

Niedostępne, gdy funkcja Dynamic Contrast ustawiona jest jako On.

- 1. Off
- 2. Cool2
- 3. Cool1
- 4. Normal
- 5. Warm1
- 6. Warm2

# 🖉 Uwaga

Przy ustawieniu Color Tone na Cool2, Cool1, Normal, Warm1, lub Warm2, funkcja Color Temp. nie jest dostępna.

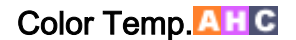

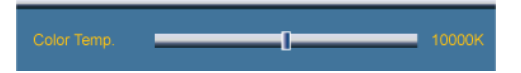

Funkcja **Color temp.** określa poziom "ciepła" barw obrazu.

Ta funkcja jest włączona, gdy opcja **Mode** jest ustawiona na **Custom**, a opcja **Dynamic Contrast** i **Color Tone** na **Off**.

| Size | AH | C |  |
|------|----|---|--|
|      |    |   |  |
|      |    |   |  |

| - |                   | Size     |          |   |
|---|-------------------|----------|----------|---|
| * | 16:9              |          |          |   |
|   | Zoom1<br>Zoom2    |          |          | • |
| 0 | 4:3<br>Screen Fit |          |          |   |
| Ó | Custom            |          |          | • |
|   | e Move            | C: Inter | 🔿 Return | - |

Można zmienić Size.

Tryb PC (PC, HDMI[Synchronizacja PC]): 16:9 - 4:3

Tryb wideo (HDMI [Synchronizacja wideo], AV lub Component): 16:9 - Zoom1 - Zoom2 - 4:3 - Screen Fit - Custom

- 1. 16:9 Ustawia obraz w formacie 16:9.
- 2. Zoom 1 Powiększenie obrazu wyświetlanego na ekranie.
- 3. **Zoom 2** Powiększenie obrazu wyświetlanego na ekranie bardziej niż za pomocą opcji **Zoom 1**.
- 4. 4:3 Wyświetlanie obrazu w formacie 4:3.
- 5. Screen Fit Wyświetla sygnał wejściowy w rzeczywistej postaci, bez przycięć wówczas, kiedy podawany jest sygnał HDMI 720p, 1080i, 1080p.
- 6. Custom: zmienia rozdzielczość odpowiednio do preferencji użytkownika.

# 🖉 Uwaga

- Niektóre urządzenia zewnętrzne mogą przesyłać do wyświetlacza nieokreślony sygnał, który może powodować przycięcie nawet, gdy wykorzystywana jest funkcja Screen Fit.
- Funkcje Zoom 1, Zoom 2 są niedostępne w trybie HDMI.
- Funkcje Position i Reset są dostępne w trybie Zoom 1 lub Zoom 2.

# Digital NR (Cyfrowa redukcja szumów)

| _  | Picture                   |                 |  |
|----|---------------------------|-----------------|--|
| ** | Mode                      | : Custom        |  |
|    | Color Tone<br>Color Temp. | : Normal        |  |
| 0  |                           | : 16:9<br>: Off |  |
|    | HDMI Black Level  More    | On              |  |
| L  | 🔶 Move 💽                  | Enter 🕤 Return  |  |

Włącza Cyfrową redukcję szumów **Off/On**. Funkcja redukcji szumów umożliwia uzyskanie wyraźniejszego i ostrzejszego obrazu.

- 1. Off
- 2. **On**

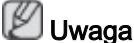

Funkcja Digital NR nie jest dostępna dla wszystkich rozdzielczości.

# HDMI Black Level 🚺

| _ |                                          | Picture                              |
|---|------------------------------------------|--------------------------------------|
| * | Mode                                     | : Custom                             |
|   | Color Tone<br>Color Temp.                | : Normal                             |
| 0 |                                          | : 16:9                               |
| Ó | Digital NR<br>HDMI Black Level<br>▼ More | : On<br>: <mark>Normal</mark><br>Low |
|   | 🔶 Move 💽                                 | Enter 🐑 Return                       |

Podłączenie odtwarzacza lub nagrywarki DVD do telewizora za pomocą kabla HDMI może spowodować pogorszenie jakości obrazu, np. wzrost poziomu zaczernienia, zmniejszenie kontrastu, zmniejszenie natężenia kolorów itp., w zależności od podłączonego urządzenia. W takiej sytuacji należy wyregulować jakość obrazu telewizora za pomocą opcji **HDMI Black** Level.

- 1. Normal
- 2. Low

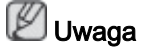

W przypadku synchronizacji, którą można przeprowadzić zarówno dla komputera PC, jak i DTV w trybie **HDMI**, aktywowana zostanie funkcja **HDMI Black Level**.

# Film Mode

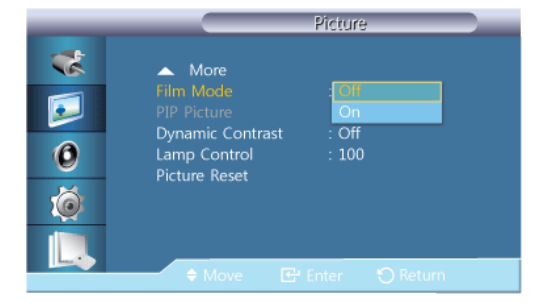
**Film Mode** kalibruje nienaturalne obrazy, które mogą wystąpić w filmie (wyświetlanym w 24 klatkach).

Po włączeniu tego trybu ruchome podpisy mogą być wyświetlane z błędem.

(W trybie **HDMI** funkcja dostępna jest tylko w przypadku skanowania naprzemiennego, nie jest dostępna w przypadku skanowania progresywnego.)

- 1. Off
- 2. **On**

## PIP Picture

Dostosowuje ustawienia ekranu **PIP**.

🖉 Uwaga

Dostępne tryby: PIP On

1. Contrast

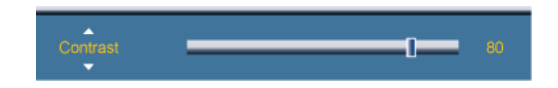

Reguluje kontrast okna obrazu PIP na ekranie.

2. Brightness

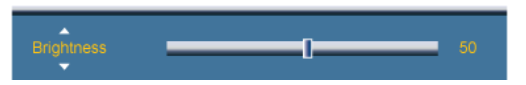

Reguluje jasność okna obrazu PIP na ekranie.

3. Sharpness

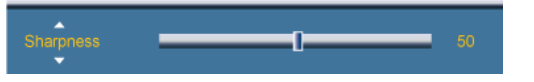

Dostosowanie ostrości okna funkcji PIP.

# Dynamic Contrast

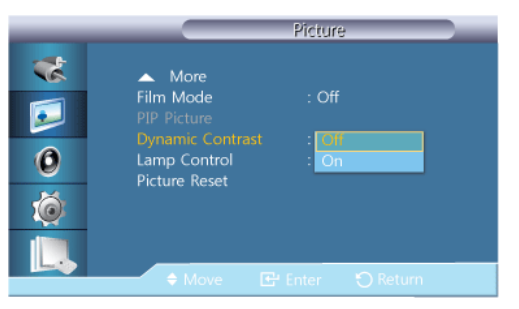

Funkcja dynamicznej regulacji kontrastu **Dynamic Contrast** automatycznie wykrywa rozkład sygnału wideo i dostosowuje ustawienia tak, by uzyskać optymalny kontrast.

- 1. Off
- 2. **On**
- 🖉 Uwaga

Wyłączona, jeżeli funkcja PIP jest ustawiona na On.

Lamp Control

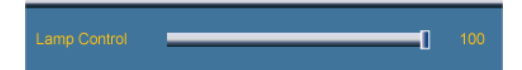

Funkcja używana do dostosowania lampy inwerterowej w celu zmniejszenia poboru energii.

Niedostępne, gdy funkcja Dynamic Contrast ustawiona jest jako On.

Picture Reset

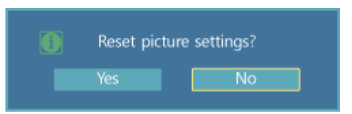

Resetowanie ustawień ekranu

## Sound

## Dostępne tryby

- PC / DVI / DisplayPort
- 🔼 AV
- Component
- 🖸 HDMI
- MagicInfo
- 🚺 TV

# 🖉 Uwaga

- Do telewizora należy podłączyć tuner telewizyjny (sprzedawany osobno). (Wyłącznie na terenie USA)
- Funkcję **MagicInfo** Dla modelu 400UX-3, 460UX-3 można włączyć wyłącznie po podłączeniu modemu sieciowego.

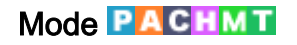

|                            | Sound                                                                                                    |
|----------------------------|----------------------------------------------------------------------------------------------------|
| **<br>••<br>••<br>••<br>•• | Mode       Standard         Custom       Music         Auto Volume       Movie         SRS TS XT       Speech         Sound Select       Formation         Speaker Select       : Internal         Sound Reset       : Sound Reset |
|                            | 🗢 Move 🖙 Enter 🏷 Return                                                                                                    |

Wyświetlacz LCD jest wyposażony w wysokiej klasy wzmacniacz stereofoniczny.

1. Standard

Wybierz Standard dla ustawień fabrycznych.

2. Music

Wybierz Music, by oglądać koncerty lub wideoclipy.

3. Movie

Wybierz Movie, by oglądać filmy.

4. Speech

Wybierz Speech, by oglądać programy mówione (np. programy informacyjne).

5. Custom

Wybierz Custom, by dostosować ustawienia do własnych preferencji.

## Custom PACHMT

Ustawienia dźwięku można dostosowywać do swoich preferencji.

- Dźwięk słychać nawet wtedy, gdy głośność jest ustawiona na 0.
- Po dostosowaniu dźwięku za pomocą funkcji Custom (Niestandardowy), Mode (Tryb) zostanie przełączony na tryb Custom (Niestandardowy)

Bass

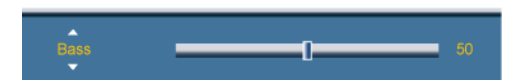

Zwiększenie ilości dźwięków o niskiej częstotliwości.

# Treble

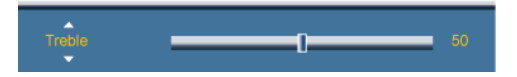

Zwiększenie ilości dźwięków o wysokiej częstotliwości.

## Balance

Balance L 50 R 50

Pozwala na ustawienie balansu dźwięku między lewym a prawym głośnikiem,

## Auto Volume PACHMT

| _                      |                                                                                             | Sound                                    |
|------------------------|---------------------------------------------------------------------------------------------|------------------------------------------|
| **<br>•<br>•<br>•<br>• | Mode<br>Custom<br>Auto Volume<br>SRS TS XT<br>Sound Select<br>Speaker Select<br>Sound Reset | : Custom<br>: On<br>: Main<br>: Internal |
| L                      | Move                                                                                        | 🕑 Enter 🛛 Return                         |

Redukuje różnicę w poziomie głośności poszczególnych kanałów nadawanych przez stacje telewizyjne.

1. Off

#### 2. **On**

# SRS TS XT PACHMT

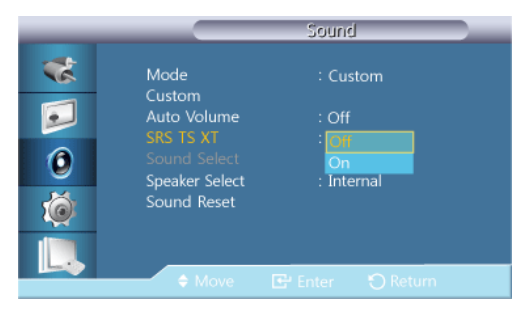

**SRS TS XT** to opatentowana technologia firmy SRS, która umożliwia odtwarzanie 5.1-kanałowego dźwięku przy użyciu dwóch głośników. Technologia TruSurround XT zapewnia przekonujące, wirtualne wrażenie dźwięku przestrzennego przez dowolny zestaw dwóch głośników, w tym także przez głośniki wbudowane w telewizorze. Funkcja ta jest całkowicie zgodna z wszystkimi formatami wielokanałowymi.

- 1. **Off**
- 2. **On**

## Sound Select PAT

|    |                               | Sound                        |  |
|----|-------------------------------|------------------------------|--|
| ** | Mode<br>Custom                | : Custom                     |  |
|    | Auto Volume                   | : Off                        |  |
| 0  | SRS TS XT<br>Sound Select     | : Off<br>: <mark>Main</mark> |  |
| Ó  | Speaker Select<br>Sound Reset | Sub                          |  |
|    |                               |                              |  |
|    |                               |                              |  |

Włącza dźwięk z głównego albo dodatkowego ekranu w trybie **PIP**. **Wuga** 

Dostępne, jeżeli funkcja PIP jest ustawiona na On.

- 1. Main
- 2. Sub

## Speaker Select PACHMT

|    | Sound                                |
|----|--------------------------------------|
| *  | Mode : Custom                        |
|    | Auto Volume : Off<br>SRS TS XT : Off |
| 0  | Sound Select : Main Speaker Select   |
| Ó  | Sound Reset External                 |
| L. | 🗢 Move 🕞 Enter 🕤 Return              |

Gdy używasz telewizora, który został podłączony do zestawu kina domowego, funkcja ta pozwoli na wyłączenie głośników telewizora i korzystanie z zewnętrznych głośników zestawu.

1. Internal

Dźwięk emitowany jest jednocześnie z głośnika wewnętrznego - **Internal** - i głośników zewnętrznych - **External** - jednak kontrola głośności będzie dostępna jedynie dla głośnika **Internal**.

2. External

Dźwięk jest przesyłany tylko z zewnętrznych głośników **external**. Poziom głośności można regulować tylko przy ich użyciu.

Sound Reset PACHMT

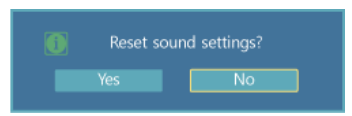

Resetowanie ustawień dźwięku.

#### Setup

#### Dostępne tryby

- PC / DVI / DisplayPort
- 🔼 AV
- Component
- 🖸 HDMI
- MagicInfo
- 🚺 TV

# 🖉 Uwaga

- Do telewizora należy podłączyć tuner telewizyjny (sprzedawany osobno). (Wyłącznie na terenie USA)
- Funkcję **MagicInfo** Dla modelu 400UX-3, 460UX-3 można włączyć wyłącznie po podłączeniu modemu sieciowego.

## Language PACHMT

|                       | Setup                                                                                                    |  |  |  |
|-----------------------|----------------------------------------------------------------------------------------------------|--|--|--|
| *<br>•<br>•<br>•<br>• | Language English<br>Time Deutsch<br>Menu Transparency Español<br>Safety Lock Français<br>Energy Saving Italiano<br>Video Wall Pycckuú<br>Safety Screen Portugués<br>▼ More |  |  |  |
|                       | 🔶 Move 🔁 Enter 🏷 Return                                                                                                    |  |  |  |

Można wybrać jeden spośród 13 języków.

English,Deutsch,Español,Français,Italiano,Svenska,Русский Português,Türkçe,简体中文,繁體中文,日本語, 한국어

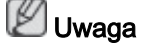

Wybrany język wpływa wyłącznie na język menu ekranowego (OSD). Nie wpływa on w żaden sposób na inne oprogramowanie zainstalowane na komputerze.

# Time **PACHMT**

Można ustawić opcje Clock Set, Sleep Timer, Timer1 / Timer2 / Timer3 i Holiday Management.

## **Clock Set**

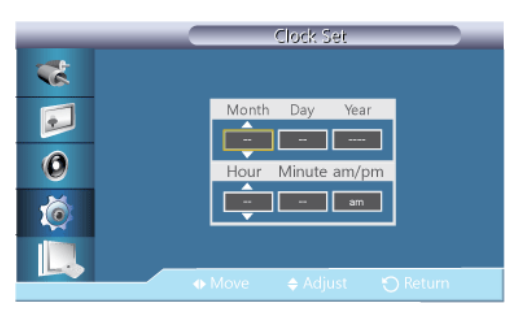

Bieżące ustawienia czasu.

# **Sleep Timer**

| _        |           | Ti | me   |        |  |
|----------|-----------|----|------|--------|--|
| *        | Clock Set |    | - am |        |  |
|          |           | :  |      |        |  |
| 2        |           |    | 30   |        |  |
| 0        |           |    | 60   |        |  |
|          |           |    | 90   |        |  |
|          |           |    | 150  |        |  |
| <b>I</b> |           |    | 180  |        |  |
|          |           |    |      |        |  |
|          | 🗧 Move 🖪  |    |      | Return |  |

Automatycznie wyłącza wyświetlacz LCD o określonej godzinie.

- 1. Off
- 2. **30**
- 3. **60**
- 4. **90**
- 5. **120**
- 6. **150**
- 7. 180

# Timer1 / Timer2 / Timer3

| _ |           | Timer1         |                        |
|---|-----------|----------------|------------------------|
| * | On Time 📑 | am_(           | Off                    |
|   | Off Time  | am_ (          | Off                    |
| 0 | Volume    | Source<br>PC   | Holiday<br>Don't Apply |
| Ó | Repeat    | Sun Mon Tue We | ed Thu Fri Sat         |
|   | ◆ Move    | 🗢 Adjust 🕤     | ) Return               |

Można ustawić automatyczne włączanie lub wyłączanie wyświetlacza LCD o określonej godzinie.

# 🖉 Uwaga

- Holiday : wybierz Apply, aby dezaktywować wyłącznik czasowy podczas dni wolnych lub Don't apply, aby go aktywować.
- · Aktywne wyłącznie po ustawieniu zegara w menu Clock Set.
- Opcja Manual umożliwia wybranie dnia tygodnia.

#### Holiday Management

• Add

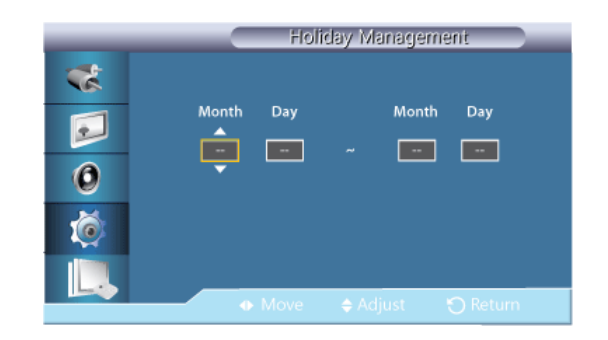

Umożliwia określenie dni wolnych.

Delete Selected

| _ | Holiday I                    | Management      |
|---|------------------------------|-----------------|
| * | / 01/01                      | Add             |
|   |                              | Delete Selected |
|   | Delete the selected holidays | ? Delete All    |
| 0 | Yes No                       |                 |
| 1 |                              |                 |
|   |                              |                 |
|   |                              |                 |
|   | 🗧 🗘 🖨 🖨 🖨                    |                 |

Umożliwia usunięcie wybranych dni wolnych.

🖉 Uwaga

- Aktywne wyłącznie po wybraniu dni wolnych.
- Możliwe jest wybranie i usunięcie więcej niż jednego dnia wolnego.
- Delete All

| _        | Holie                     | day Management  |
|----------|---------------------------|-----------------|
| *        | 01/01                     | Add             |
| <b>I</b> |                           | Delete Selected |
| 0        | Delete all holiday<br>Yes | vs?             |
| Ó        |                           |                 |
|          |                           |                 |
|          | 🗧 🗘 🗘                     |                 |

Możliwe jest usunięcie zaznaczenia wszystkich ustawionych dni wolnych.

# Menu Transparency PACHMT

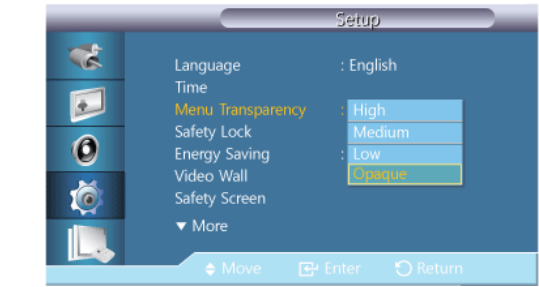

Funkcja przezroczystości umożliwia zmianę poziomu przezroczystości tła menu ekranowego.

- 1. High
- 2. Medium
- 3. Low
- 4. Opaque

Safety Lock PACHMT

# **Change PIN**

|   | Change PIN             |
|---|------------------------|
| * |                        |
|   | Enter PIN              |
| 0 |                        |
| Ó |                        |
|   | 0 9 Enter PIN 🕥 Return |

Istnieje możliwość zmiany hasła.

Fabrycznie ustawione hasło wyświetlacza LCD to "0000".

🖉 Uwaga

Jeśli nie pamiętasz hasła, naciśnij na pilocie przyciski INFO  $\rightarrow$  EXIT  $\rightarrow$  MUTE Hasło zostanie zresetowane do "0000".

# Lock On

| Lock On                |
|------------------------|
| Enter PIN              |
| 0.9 Enter PIN 🔿 Return |

Jest to funkcja blokująca menu ekranowe w celu zachowania bieżących ustawień i uniemożliwienia ich regulacji innym użytkownikom.

## Energy Saving PACHMT

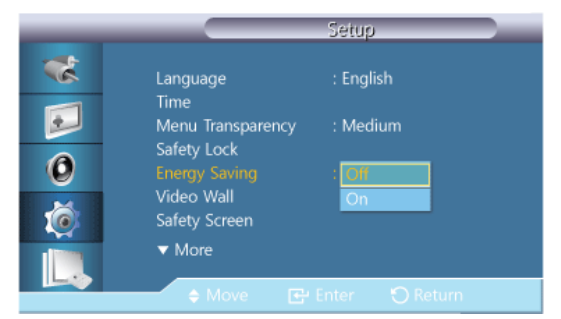

Funkcja ta umożliwia dostosowanie ustawień urządzenia dotyczących zużycia energii w celu jej oszczędzania.

- 1. Off
- 2. On

#### Video Wall PACHMT

Video Wall to zestaw połączonych ze sobą ekranów, z których każdy może wyświetlać odpowiednią część całego obrazu lub cały obraz (każdy ekran zestawu wyświetla kompletny obraz osobno).

Jeśli uruchomiona jest funkcja Video Wall, można zmienić ustawienia ekranu Video Wall.

- Po uruchomieniu podziału Horizontal lub Vertical na czterech monitorach, należy skorzystać z rozdzielczości XGA (1024\*768) lub wyższej. Zapobiegnie to pogorszeniu jakości obrazu.
- Opcja Size zostanie wyłączona, jeśli uruchomiony jest tryb Video Wall.
- Wyłączona, jeżeli funkcja PIP jest ustawiona na On.

## Video Wall

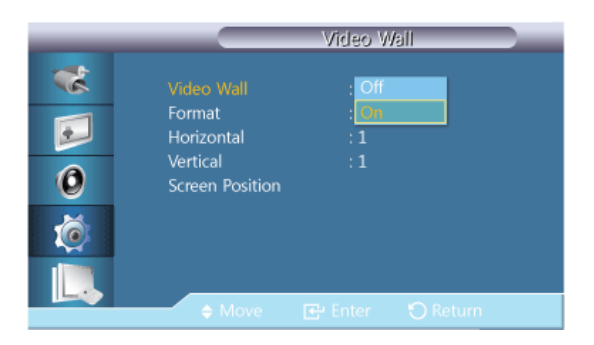

Włącza/wyłącza funkcję Video Wall dla wybranego ekranu.

- Off
- On

# Format

| _  |                             | Video Wall         |  |
|----|-----------------------------|--------------------|--|
| ** | Video Wall                  | : <u>On</u>        |  |
|    | Format<br>Horizontal        | : Ful<br>: Natural |  |
| 0  | Vertical<br>Screen Position |                    |  |
| Ó  |                             |                    |  |
|    | ≜ Move                      | ₽ Enter 🕥 Return   |  |

Wybierz Format, aby uzyskać podzielony ekran.

• Full

Umożliwia wyświetlenie obrazu na całym ekranie, bez pozostawiania ciemnych obrzeży.

Natural

Pozwala wyświetlić naturalny obraz bez zmiany oryginalnego formatu obrazu.

# Horizontal

|                                                                                                    |                                                                   | Video W                    | all      |  |
|----------------------------------------------------------------------------------------------------|-------------------------------------------------------------------|----------------------------|----------|--|
| <ul> <li>3</li> <li>4</li> <li>5</li> <li>5</li> <li>5</li> <li>6</li> <li>6</li> <li>7</li> <li>7&lt;</li></ul> | Video Wall<br>Format<br>Horizontal<br>Vertical<br>Screen Position | : On<br>: Full<br>:<br>: 1 |          |  |
|                                                                                                    |                                                                   | 🗢 Adjust                   | 🕤 Return |  |

Umożliwia ustawienie ilości części, na jakie ekran ma być podzielony w poziomie.

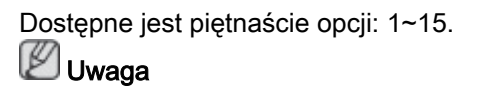

Jeśli opcja Vertical jest ustawiona na 15, maksymalna ilość dla opcji Horizontal to 6.

# Vertical

| _                     |                                                                   | Video V               | /all |  |
|-----------------------|-------------------------------------------------------------------|-----------------------|------|--|
| *<br>•<br>•<br>•<br>• | Video Wall<br>Format<br>Horizontal<br>Vertical<br>Screen Position | : On<br>: Full<br>: 1 | ;    |  |
|                       |                                                                   |                       |      |  |

Umożliwia ustawienie ilości części, na jakie ekran ma być podzielony w pionie.

Dostępne jest piętnaście opcji: 1~15. **Wuwaga** 

Jeśli opcja Horizontal jest ustawiona na 15, maksymalna ilość dla opcji Vertical to 6.

## **Screen Position**

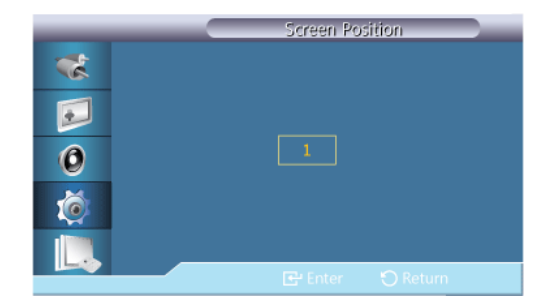

Ekran może zostać podzielony na kilka obrazów. Podczas podziału można wybrać liczbę ekranów przy różnych podziałach.

- Wybierz tryb z menu Screen Position.
- Wybierz ekran z menu Wybór ekranu.
- Wybór zostanie ustawiony po naciśnięciu liczby w wybranym trybie.
- Ekran można podzielić na maks. 100 ekranów wewnętrznych.

# 🖉 Uwaga

Po podłączeniu ponad czterech wyświetlaczy zalecamy włączenie rozdzielczości XGA (1024\*768) lub wyższej. Zapobiegnie to pogorszeniu jakości obrazu.

## Safety Screen PACHMT

Funkcja **Safety Screen** zapobiega powstawaniu efektu obrazu szczątkowego, który może wystąpić po długotrwałym wyświetlaniu na ekranie nieruchomego obrazu.

# 🖉 Uwaga

Funkcja ta jest niedostępna, gdy wyłączone jest zasilanie.

## **Pixel Shift**

# **Pixel Shift**

| _                    |                                               | Pixel Shift                      |  |
|----------------------|-----------------------------------------------|----------------------------------|--|
| **<br>••<br>••<br>•• | Pixel Shift<br>Horizontal<br>Vertical<br>Time | : Off<br>: Tan<br>: 4<br>: 4 min |  |
|                      | ♦ Move                                        | 🔁 Enter 🕤 Return                 |  |

Aby zapobiec powstawaniu efektu obrazu szczątkowego, można skorzystać z tej funkcji, która umożliwia przesunięcie się pikseli ekranu w kierunku pionowym lub poziomym.

- Off
- On

## Horizontal

| _ |                                               | Pixel Shift                 |  |
|---|-----------------------------------------------|-----------------------------|--|
|   | Pixel Shift<br>Horizontal<br>Vertical<br>Time | : On<br>:<br>: 4<br>: 4 min |  |
|   |                                               |                             |  |

Ustawia ilość pikseli w orientacji poziomej.

Dostępne jest pięć opcji: 0, 1, 2, 3, i 4.

## Vertical

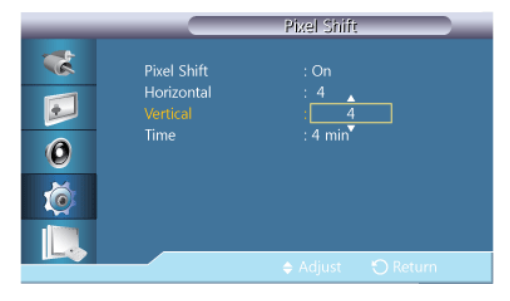

Ustawia ilość pikseli w orientacji pionowej.

Dostępne jest pięć opcji: 0, 1, 2, 3, i 4.

## Time

|                      |                                               | Pixel Shift                      |   |
|----------------------|-----------------------------------------------|----------------------------------|---|
| **<br>••<br>••<br>•• | Pixel Shift<br>Horizontal<br>Vertical<br>Time | : On<br>: 4<br>: 4<br>: 4<br>: 4 |   |
|                      |                                               |                                  | n |

Ustaw odpowiednio przedział czasowy wykonywania ruchu poziomego i pionowego.

### Timer

#### Timer

|     |                | Timer                         |
|-----|----------------|-------------------------------|
| *   |                | : Off                         |
|     | Mode<br>Period | : <mark>On</mark><br>: 1 Hour |
| 0   | Time           | : 10 sec                      |
| i i |                |                               |
|     | A Move         | Ru Enter S Return             |

Można ustawić włącznik/wyłącznik dla opcji ochrony przez wypalaniem obrazu.

Jeśli uruchomisz proces usuwania obrazu szczątkowego, będzie on wykonywany przez ustawiony okres czasu, a następnie zostanie automatycznie zakończony.

- Off
- On

# Mode

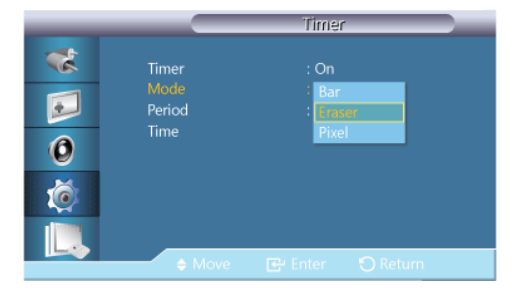

Użytkownik może zmienić ustawienie Safety Screen Type (Typ zabezpieczenia ekranu).

- Bar
- Eraser
- Pixel

# Period

| _ |               | Timer             |
|---|---------------|-------------------|
| * | Timer<br>Mode | : On<br>Bar       |
|   | Period        |                   |
| 0 | lime          | : 10 sec          |
| ó |               |                   |
|   |               |                   |
|   |               | 🗢 Adjust 🕤 Return |

Skorzystaj z tej funkcji, aby ustawić okres wykonania dla każdego trybu ustawionego w włączniku/wyłączniku czasowym.

## Time

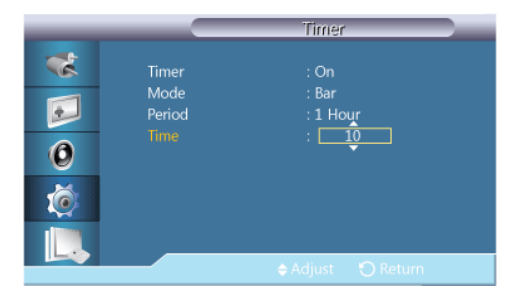

W ramach ustawione przedziału czasu określ czas wykonania.

• Mode - Bar, Eraser, Pixel : 10~50 sec

## Bar

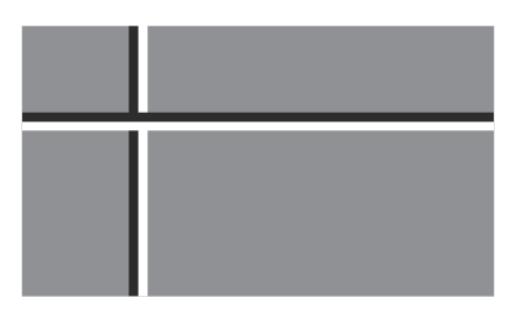

Ta funkcja zapobiega powstawaniu efektu szczątkowego na ekranie poprzez przesuwanie długich czarnych i białych linii.

#### Eraser

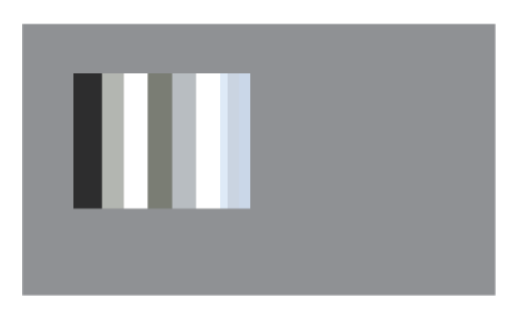

Ta funkcja zapobiega powstawaniu efektu szczątkowego na ekranie poprzez przesuwanie prostokątnego wzorca.

### Pixel

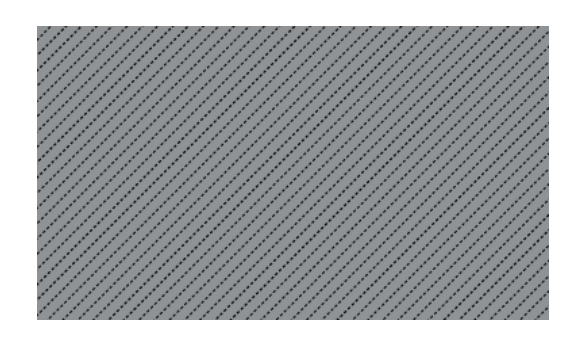

Ta funkcja zapobiega powstawaniu efektu szczątkowego przez przesuwanie wielu pikseli.

# Side Gray

| _                                                                   | Safety Screen                                                                       |
|---------------------------------------------------------------------|-------------------------------------------------------------------------------------|
| **<br>©<br>()<br>()<br>()<br>()<br>()<br>()<br>()<br>()<br>()<br>() | Pixel Shift<br>Timer<br>Bar<br>Eraser<br>Pixel<br>Side Gray : 1017<br>Light<br>Dark |
|                                                                     | Anter Seturn                                                                        |

Wybierz jasność szarości dla tła ekranu.

- OFF
- Light
- Dark

# Resolution Select

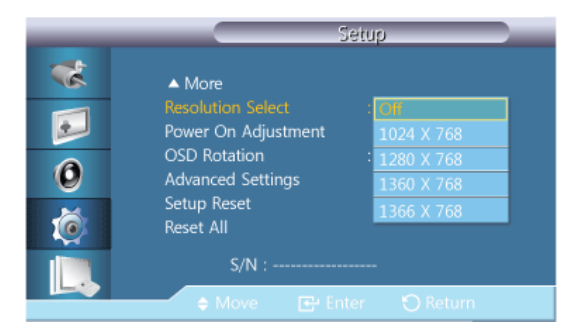

Jeśli obraz nie jest prawidłowo wyświetlany na ekranie przy ustawieniu karty graficznej komputera na rozdzielczość 1024 x 768 przy 60 Hz, 1280 x 768 przy 60 Hz, 1360 x 768 przy 60 Hz lub 1366 x 768 przy 60 Hz, korzystając z tej funkcji (wybór rozdzielczości) można wyświetlić obraz na ekranie w określonej rozdzielczości.

🖉 Uwaga

Opcja dostępna tylko w trybie PC.

- 1. **Off**
- 2. 1024 X 768
- 3. 1280 X 768
- 4. 1360 x 768
- 5. 1366 X 768

🖉 Uwaga

Menu można używać tylko w przypadku rozdzielczości 1024 x 768 przy 60 Hz, 1280 x 768 przy 60 Hz, 1360 x 768 przy 60 Hz lub 1366 x 768 przy 60 Hz.

## Power On Adjustment PACHMT

| _ | Power On Adjustment       |
|---|---------------------------|
| * |                           |
|   | <b>_</b>                  |
| 0 | Power On Adjustment : L 0 |
| Ó |                           |
|   |                           |
|   | 🖨 Adjust 🕥 Return         |

Regulacja ustawienia czasu działania ekranu.

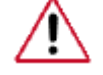

Uwaga: Należy wybrać wyższą wartość, aby nie dopuścić do wystąpienia przepięcia.

# OSD Rotation PACHMT

|              | Setup                                                                                                    |
|--------------|----------------------------------------------------------------------------------------------------|
| *<br>0<br>() | ▲ More      Resolution Select : Off      Power On Adjustment      OSD Rotation : Loweffcauer      Advanced Settings Portrait      Setup Reset      Reset All |
|              | S/N :                                                                                                    |
|              | 🗢 Move 🕞 Enter 🍤 Return                                                                                                    |

Obracanie menu OSD

- 1. Landscape
- 2. Portrait

# Advanced Settings

Dokładniejsza konfiguracja ustawień.

#### Temperature

Chroni produkt poprzez wykrywanie temperatury wewnętrznej.

## **Temperature Control**

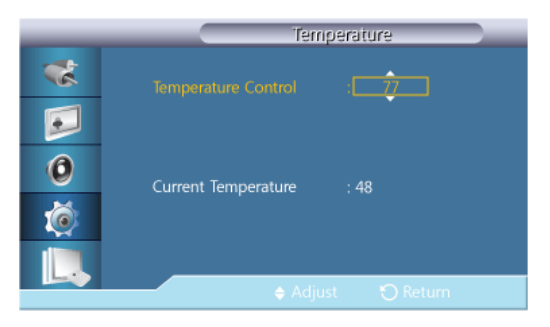

Wykrywa wewnętrzną temperaturę produktu i określa żądaną temperaturę.

Produkt jest domyślnie ustawiony na 77°C.

# 🖉 Uwaga

- Obraz zostanie wyciemniony jeśli temperatura przekroczy określoną wartość. Produkt automatycznie wyłączy się, aby zapobiec przegrzaniu, jeśli temperatura będzie wzrastać.
- Najlepiej korzystać z produktu przy temperaturze 75 80°C (w oparciu o temperaturę otoczenia 40°C).

Więcej informacji o warunkach pracy znajduje się w sekcji "Dane techniczne" niniejszej instrukcji.

## **Current Temperature**

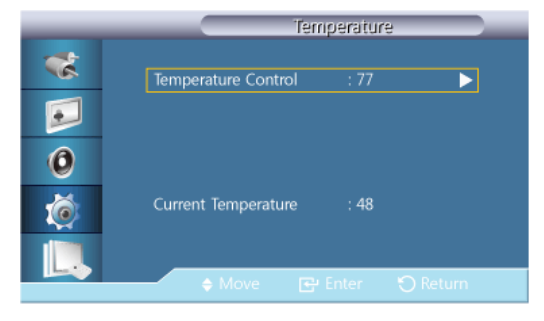

Wyświetla bieżącą temperaturę urządzenia.

## Auto Power

| _                    | Advanced Settings                                                                                                    |  |
|----------------------|----------------------------------------------------------------------------------------------------|--|
| **<br>••<br>••<br>** | Temperature<br>Auto Power : Off<br>Button Lock : On<br>User Auto Color<br>Standby Control : Auto<br>Lamp Schedule<br>OSD Display<br>Software Upgrade |  |
|                      | 🔶 Move 📑 Enter 🏷 Return                                                                                                    |  |

Włącza lub wyłącza tryb Auto Power dla urządzenia.

- OffOn
- 🖉 Uwaga

Po ustawieniu opcji **Auto Power** na **On**, urządzenie włączy się automatycznie zaraz po podłączeniu do zasilania.

# **Button Lock**

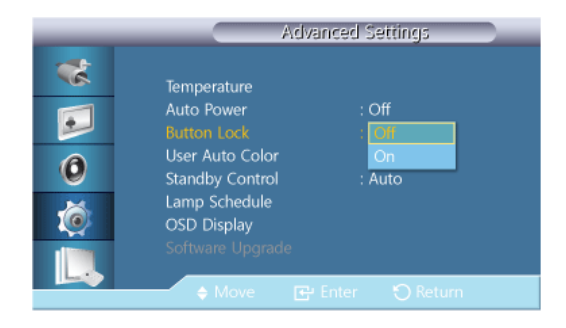

Blokuje lub odblokowywuje dostępne na urządzeniu przyciski sterowania ekranem.

- Off
- On

# **User Auto Color**

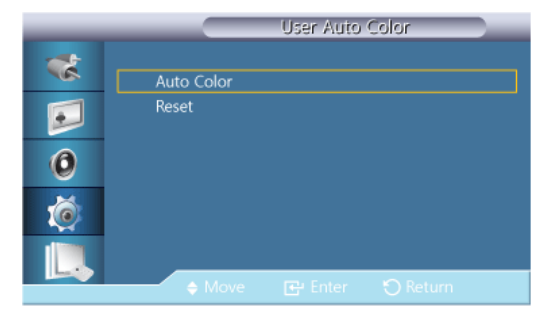

1. Auto Color

Automatycznie reguluje kolory.

2. Reset

Resetuje ustawienia koloru.

# 🖉 Uwaga

Dostępne tylko w trybie PC.

# Standby Control

| _ | Advanced Settings                  |
|---|------------------------------------|
| * | Temperature                        |
|   | Auto Power : Off                   |
|   | Button Lock : Off                  |
| 0 | User Auto Color<br>Standby Control |
|   | Lamp Schedule On                   |
|   | OSD Display Auto                   |
|   | Software Upgrade                   |
|   | 🔶 Move 🖙 Enter 🏷 Return            |

Ustawia tryb czuwania, który zostanie włączony w przypadku niewykrycia sygnału wejściowego.

• Off

Jeśli nie zostanie wykryty sygnał wejściowy, pojawi się komunikat < No Signal>.

• On

Tryb oszczędności energii zostanie włączony w przypadku niewykrycia sygnału wejściowego.

Auto

Po niewykryciu sygnału wejściowego,

- Tryb oszczędności energii zostanie włączony, jeśli jest podłączone urządzenie zewnętrzne.

- Jeśli nie jest podłączone urządzenie zewnętrzne, pojawi się komunikat < No Signal>.

# 🖉 Uwaga

- Włączone tylko w trybie PC, DVI, HDMI lub DP(DisplayPort).
- Opcja Auto będzie wyłączona w trybie HDMI.

### Lamp Schedule

| Lamp            | Schedule                                                          |                                                                                                    |
|-----------------|-------------------------------------------------------------------|----------------------------------------------------------------------------------------------------|
| Lamp Schedule   | : On                                                              | ►                                                                                                  |
| Hour Minute     | e am/pm Lamp                                                      |                                                                                                    |
| Schedule1 12 00 | am 100                                                            |                                                                                                    |
|                 |                                                                   |                                                                                                    |
| ▲ Move 🖼 En     | ter 🕥 Return                                                      |                                                                                                    |
|                 | Lamp Schedule<br>Hour Minut<br>Schedule1 12 00<br>Schedule2 12 00 | Larrip Schedule : On<br>Hour Minute am/pm Lamp<br>Schedule1 12 00 am 100<br>Schedule2 12 00 am 100 |

Służy do wyboru jaskrawości w określonym czasie.

#### **OSD** Display

Wyświetla lub ukrywa pozycje menu na ekranie.

# Source OSD

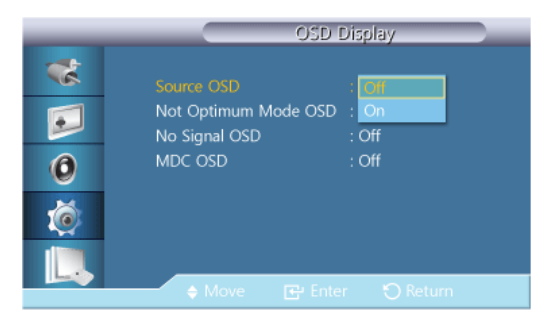

- Off
- On

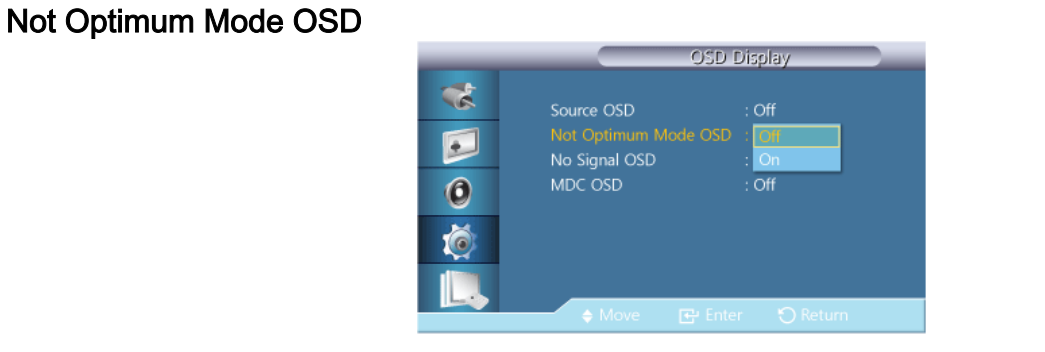

- Off
- On

## No Signal OSD

| _      | OSD Display                                    |
|--------|------------------------------------------------|
| **     | Source OSD : Off<br>Not Optimum Mode OSD : Off |
| 0<br>@ | MDC OSD : On                                   |
|        | 🔶 Move 🕞 Enter 🕤 Return                        |

- Off
- On

## MDC OSD

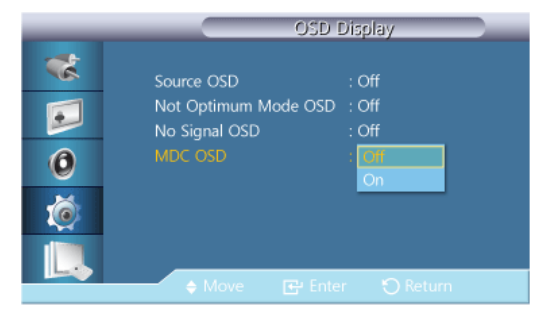

- Off
- On

## Software Upgrade

Wykonuje aktualizację oprogramowania.

- Podłącz produkt do komputera przy użyciu kabla przesyłającego sygnał w postaci cyfrowej, takiego jak DVI lub HDMI. Kliknij plik obrazu BMP utworzony z kodu programu. Na ekranie produktu pojawi się poniższy obraz.
- 2. W trakcie wyświetlania obrazu BMP utworzonego z kodu oprogramowania, wybierz opcję **Software Upgrade**.

|  | and a second |  |
|--|--------------|--|
|  |              |  |
|  |              |  |

# 🖉 Uwaga

W przypadku więcej niż jednego obrazu BMP będą one wyświetlane w formie pokazu slajdów.

- Zalecamy ustawienie jednosekundowego odstępu między kolejnymi obrazami. Przy innych odstępach prawdopodobieństwo rozpoznania obrazu będzie niższe.
- Obraz BMP może nie zostać rozpoznany, jeśli zostanie zasłonięty innym obrazem (np. kursorem myszy).
- Jeśli zostanie wykryta nowsza wersja oprogramowania od bieżącej pojawi się monit o aktualizację bieżącego oprogramowania. Po wybraniu opcji < Yes> aktualizacja zostanie wykonana.
- 4. Po zakończeniu aktualizacji produkt zostanie automatycznie wyłączony i włączony.

| _         | Advanced Settings                                                       |  |  |  |
|-----------|-------------------------------------------------------------------------|--|--|--|
| **        | Temperature<br>Auto Power : Off                                         |  |  |  |
| 0         | Upgrade is completed.<br>Power will be off and turned on automatically. |  |  |  |
| <u> (</u> | OSD Display<br>Software Upgrade                                         |  |  |  |
|           | 🔶 Move 📑 Enter 🏷 Return                                                 |  |  |  |

# 🖉 Uwaga

- Funkcja ta działa tylko przy sygnałach cyfrowych, takich jak **DVI**, **HDMI1**, or **HDMI2**. (Rozdzielczość wejścia musi być taka sama, co rozdzielczość panelu).
- W trybach HDMI1 i HDMI2 wartości synchronizacji używane przez komputer i telewizor są obsługiwane wyłącznie po ustawieniu opcji Edit Name na wartość PC lub DVI PC.
- · Obsługiwane wyłącznie po ustawieniu opcji Size na wartość 16:9.

## Setup Reset PACHMT

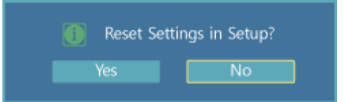

Resetuje wszystkie wartości ustawienia.

Reset All PACHMT

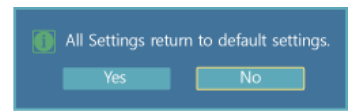

Resetuje wszystkie ustawienia ekranu.

## Multi Control

## Dostępne tryby

- PC / DVI / DisplayPort
- 🔼 AV
- Component
- 🖸 HDMI
- MagicInfo
- 🚺 TV

# 🖉 Uwaga

- Do telewizora należy podłączyć tuner telewizyjny (sprzedawany osobno). (Wyłącznie na terenie USA)
- Funkcję **MagicInfo** Dla modelu 400UX-3, 460UX-3 można włączyć wyłącznie po podłączeniu modemu sieciowego.

## Multi Control

Przypisuje indywidualny identyfikator do ustawień.

|   |                 | viulti Co | ntrol    | 100 |
|---|-----------------|-----------|----------|-----|
| * | ID Setup        | :         | 00       |     |
|   | ID Input        |           |          |     |
| 0 | MDC Connection  |           | RJ45 MDC | ►   |
| Ó | Network Setting |           |          | Þ   |
|   |                 |           |          | _   |
|   | 🗧 🗧 🔂           |           |          |     |

ID Setup

Przypisywanie wyróżniających identyfikatorów ustawieniom.

• ID Input

Wybiera funkcje nadajnika dla poszczególnych ustawień. Aktywowane zostaną tylko te ustawienia, których identyfikator odpowiada ustawieniom nadajnika.

### MDC Connection

Wybierz port, z którego będą odbierane sygnały MDC.

- Komunikacja z funkcją MDC przy mocy kabla RS232C MDC.
- Komunikacja z funkcją MDC przy mocy kabla RJ45 MDC.
- Network Setting
  - IP Setting : Manual, Auto
  - IP Address : Jeśli ustawienie IP Setting ma wartość Manual, ręcznie wprowadź wartość IP Address.

- Subnet Mask : Jeśli ustawienie IP Setting ma wartość Manual, ręcznie wprowadź wartość Subnet Mask.
- Gateway : Jeśli ustawienie IP Setting ma wartość Manual, ręcznie wprowadź wartość Gateway.

## MagicInfo

## Dostępne tryby

- PC / DVI / DisplayPort
- 🔼 AV
- Component
- 🖸 HDMI
- MagicInfo

ど Dla modelu400UX-3, 460UX-3,

Funkcję MagicInfo można włączyć wyłącznie po podłączeniu modemu sieciowego.

🖉 Uwaga

- Aby wybrać tryb **MagicInfo**, można również użyć pilota. Mimo to zaleca się korzystanie z odrębnej klawiatury USB, aby w pełni korzystać z możliwości trybu **MagicInfo**.
- Jeśli program MagicInfo działa w trybie urządzenia, przesunięcie urządzeń zewnętrznych podczas uruchamiania może spowodować wystąpienie błędu. Konfiguruj urządzenia zewnętrzne tylko wtedy, gdy wyświetlacz LCD jest włączony.
- Nie odłączać kabla LAN służącego do podłączenia urządzenia do sieci (np. monitor). W
  przeciwnym wypadku program (MagicInfo) może przestać działać. W przypadku odłączenia kabla należy ponownie uruchomić system.
- Nie odłączać kabla LAN wykorzystywanego przez urządzenie USB (np. monitor). W przeciwnym wypadku program (MagicInfo) może przestać działać.
- Aby przejść do innych źródeł sygnału, kliknij przycisk SOURCE w programie MagicInfo.
- Fabrycznie ustawione hasło wyświetlacza LCD to "000000".
- Opcja Power-On programu serwera działa tylko w wtedy, gdy zasilanie wyświetlacza LCD jest całkowicie odłączone.

Opcji Power-On nie należy używać w czasie, gdy wyświetlacz LCD jest w trakcie wyłączania, ponieważ może to spowodować powstanie błędu systemowego.

- Podczas korzystania z trybu **MagicInfo** razem z programem MagicInfo Server Program: uruchom tryb sieci.
- Podczas używania trybu **MagicInfo** z urządzeniem podłączonym bezpośrednio do wyświetlacza LCD: uruchom tryb urządzenia.
- Naciśnij przycisk ESC, aby przejść bezpośrednio do ekranu okna MagicInfo.
- Do skonfigurowania programu **MagicInfo** w środowisku Windows potrzebna jest klawiatura i mysz.

• Do skonfigurowania programu **MagicInfo** w środowisku Windows konieczne jest zapoznanie się z pomocą programu MagicInfo Server.

Podczas tej operacji nie należy wyłączać zasilania.

- W przypadku wyświetlaczy obrotowych funkcja przezroczystości paska nie jest obsługiwana.
- W przypadku wyświetlaczy obrotowych podczas wyświetlania filmów obsługiwana jest rozdzielczość do 720\*480(SD).
- EWF (wzmocniony filtr zapisu) nie jest stosowany do dysku D.
- Aby zapisać zawartość konfiguracji, która została zmieniona, gdy funkcja EWF znajduje się w stanie Enable, należy użyć funkcji Commit.
- Wybranie opcji Disable, Enable lub Commit spowoduje ponowne uruchomienie systemu.

## MagicInfo

1. Select Application - step 1

| 🙀 MagicInfo | Setup Wizard - v.1.09                                                 | × |
|-------------|-----------------------------------------------------------------------|---|
| 6           | Select Application - step 1                                           |   |
| 1           | Select                                                                |   |
| v 🔇         | MagicInfo-i Premium (Web-based version)                               |   |
| Ð           | Select Later                                                          |   |
|             |                                                                       |   |
|             |                                                                       |   |
| < Bac       | Oclick           k(B)         Next(N) >         Finish         Cancel |   |

Istnieje możliwość wyboru aplikacji, która ma zostać uruchomiona wraz z systemem Windows. 2. Select TCP/IP - step 2

| 문 MagicInfo Setup Wizard - v.1.09       |                                   |  |  |  |  |  |
|-----------------------------------------|-----------------------------------|--|--|--|--|--|
| Select TC                               | Select TCP/IP - step 2            |  |  |  |  |  |
| 🔲 Obtain an IP address autom            | atically                          |  |  |  |  |  |
| Use the following IP address            | 1 Input                           |  |  |  |  |  |
| IP address:                             | 10 . 88 . 68 . 107                |  |  |  |  |  |
| Subnet mask:                            | 255 . 255 . 255 . 0               |  |  |  |  |  |
| Default gateway:                        | Default gateway: 10 . 88 . 68 . 1 |  |  |  |  |  |
| Obtain DNS server address automatically |                                   |  |  |  |  |  |
| ✓ Use the following DNS server address: |                                   |  |  |  |  |  |
| Preferred DNS server:                   | 10 . 41 . 131 . 60                |  |  |  |  |  |
| Alternate DNS server:                   | 165 . 213 . 245 . 161             |  |  |  |  |  |
| 2 Click                                 |                                   |  |  |  |  |  |
| < Back(B) Next(N) > Finish Cancel       |                                   |  |  |  |  |  |

W step 2 aplikacji MagicInfo Setup Wizard nie ma konieczności przechodzenia do ustawień sieci na pulpicie w celu wprowadzenia ustawień protokołu TCP/IP. Czynność tę wykonuje się tylko w step 2 instalacji MagicInfo.

3. Select Language - step 3

| 🙀 MagicInfo S               | etup Wizard - v.1.09                                  | X |
|-----------------------------|-------------------------------------------------------|---|
| 68                          |                                                       |   |
|                             | Select Language - step 3                              |   |
| Select the lang<br>dialogs. | guage you want to install on the system for menus and |   |
| Current Langu               | lage : English                                        |   |
| Chinese (                   | (Traditional)                                         |   |
| German                      |                                                       |   |
|                             |                                                       |   |
|                             | 1 Select                                              |   |
|                             |                                                       |   |
| Korean                      | -                                                     |   |
| Russian                     |                                                       |   |
| Swedish                     |                                                       |   |
| 🗖 Turkish                   |                                                       |   |
| Chinese (                   | (Simplified)                                          |   |
|                             | se 📉                                                  |   |
|                             |                                                       |   |
|                             |                                                       |   |
| < Back                      | (B) Next(N) > Finish Cancel                           |   |

W przypadku stosowania wielu języków możesz wybrać i ustawić konkretny język.

# 🖉 Uwaga

Język angielski jest ustawiony jako język domyślny. W przypadku korzytania z języka angielskiego, jako języka menu ekranowego, nie ma potrzeby wybierania języka 4. Select Screen Type - step 4

| 🙀 MagicInfo S | etup Wizard - v.1.09               | × |
|---------------|------------------------------------|---|
|               | Select Screen Type - step 4        |   |
| 19            | elect                              |   |
|               | Landscape<br>Portrait              |   |
|               |                                    |   |
|               |                                    |   |
|               |                                    |   |
|               |                                    |   |
| < Back        | OClick     Inish Cancel     Cancel |   |
|               |                                    |   |

Możesz wybrać rodzaj obrotu, który będzie zastosowany w urządzeniu.

5. Setup Information

| 🐻 MagicInfo Setup Wizard - v.1.09                      | × |
|--------------------------------------------------------|---|
| Setup Information                                      |   |
| 1. Application : MagicInfo Pro (LAN,WAN based version) |   |
| 2. Internet Protocol (TCP/IP)                          |   |
| IP : 10.88.68.107                                      |   |
| 3. Language : English                                  |   |
| 4. Screen Type : Landscape                             |   |
|                                                        |   |
|                                                        |   |
|                                                        |   |
| ☑ Do not show again                                    |   |
| Click                                                  |   |
| < Back(B) Apply Finish Cancel                          |   |

Wyświetla ustawienia, które zostały wybrane przez użytkownika.

# 🖉 Uwaga

Jeśli ikona programu **MagicInfo** nie jest wyświetlana w obszarze powiadomień, kliknij dwukrotnie ikonę programu **MagicInfo** znajdującą się na pulpicie. Ikona zostanie wyświetlona.

# Rozwiązywanie problemów

# Funkcja autotestu

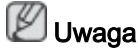

Przed skontaktowaniem się z centrum serwisowym najpierw należy sprawdzić następujące rzeczy. W razie wystąpienia problemów, z którymi nie można sobie poradzić, należy skontaktować się z serwisem.

## Funkcja autotestu

- 1. Wyłącz komputer oraz wyświetlacz LCD
- 2. Odłącz kabel wideo podłączony z tyłu komputera.
- 3. Włącz wyświetlacz LCD.

Poniższy rysunek ("**No Signal**") znajduje się na czarny tle, podczas gdy wyświetlacz LCD pracuje zazwyczaj nawet wtedy, gdy nie wykryto sygnału wideo. W trybie autotestu, wskaźnik zasilania ekranu LED świeci się na zielono, a na ekranie będzie widoczny pewien kształt.

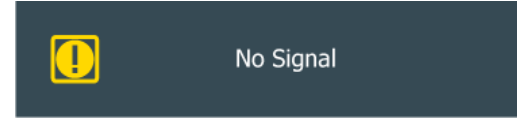

4. Wyłącz wyświetlacz LCD i podłącz ponownie kabel sygnału wideo. Następnie włącz wyświetlacz i komputer.

Jeśli po wykonaniu powyższych czynności obraz nie wyświetla się na ekranie wyświetlacza LCD, należy sprawdzić poprawność działania kontrolera wideo oraz systemu; wyświetlacz funkcjonuje prawidłowo.

#### Komunikaty ostrzegawcze

Dla ekranu można nawet wybrać rozdzielczość 1920 x 1080. Jednak zostanie na chwilę wyświetlony następujący komunikat: "You can choose to change the screen resolution or stay in the current mode during that time" (Możesz zmienić rozdzielczość ekranu lub pozostać w aktualnym trybie). Jeśli rozdzielczość ustawiona jest na więcej niż 85 Hz, pokaże się czarny ekran, gdyż wyświetlacz LCD nie obsługuje rozdzielczości powyżej 85 Hz.

Recommended Mode 1920 x 1080 60Hz

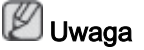

Więcej informacji na temat rozdzielczości i częstotliwości obsługiwanych przez wyświetlacz plazmowy można znaleźć w Dane techniczne > Zaprogramowane tryby synchronizacji

## Konserwacja i czyszczenie

1) Konserwacja wyświetlacza LCD.

Wyświetlacz należy czyścić miękką szmatką, po odłączeniu zasilania.

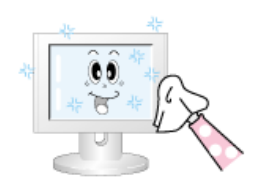

Nie wolno korzystać z bezenu, rozpuszczalnika, lub innych substancji łatwopalnych.

2) Konserwacja ekranu płaskiego monitora

Monitor należy czyścić miękką szmatką (z flaneli bawełnianej).

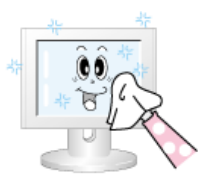

 Nie wolno nigdy stosować acetonu, benzenu ani rozpuszczalnika.

Może to spowodować odkształcenia lub deformację powierzchni ekranu.

• Użytkownik jest odpowiedzialny za wszelki uszkodzenia spowodowane przez te substancje.

# Oznaki i zalecane działania

🖉 Uwaga

Monitor LCD wyświetla sygnał wizji odbierany z komputera. Dlatego w razie wystąpienia problemów z komputerem lub jego kartą graficzną wyświetlacz LCD może w ogóle nie wyświetlać obrazu, wyświetlać obraz o słabym odwzorowaniu kolorów lub obraz z zakłóceniami. W takim przypadku należy najpierw sprawdzić źródło problemu, a dopiero potem skontaktować się z Centrum serwisowym lub sprzedawcą.

- 1. Sprawdź, czy kabel zasilający i kable wideo są poprawnie podłączone do komputera.
- 2. Sprawdź, czy w momencie uruchamiania komputera słychać więcej niż 3 krótkie sygnały dźwiękowe.

(Jeśli tak się stanie, należy skontaktować się z serwisem.)

- 3. Jeśli zainstalowano nową kartę graficzną lub złożono komputer, należy sprawdzić, czy zainstalowano kartę graficzną.
- 4. Sprawdź, czy częstotliwość odchylania obrazu jest ustawiona na zakres 56 Hz ~85 Hz.

(W przypadku korzystania z opcji maksymalna rozdzielczość wartość zakresu nie powinna przekraczać 60 Hz).

5. W przypadku problemów dotyczących instalacji sterownika karty graficznej uruchom komputer w trybie bezpiecznym, wybierz kolejno "Control Panel" (Panel sterowania) -> System -> "Device Administrator" (Menedżer urządzeń) i usuń istniejącą kartę graficzną, a następnie ponownie uruchom komputer, aby poprawnie zainstalować sterownik.

# Lista kontrolna

# 🖉 Uwaga

Poniżej znajduje się lista możliwych problemów i ich rozwiązań. Przed wezwaniem serwisu technicznego należy zapoznać się z informacjami zawartymi w tej części, aby sprawdzić, czy istnieje możliwość samodzielnego problemu. Aby uzyskać pomoc, zadzwoń pod numer telefonu znajdujący się w części Informacje lub skontaktuj się ze sprzedawcą.

### Problemy związane z instalacją (tryb PC)

# 🖉 Uwaga

W dokumentacji zamieszczono listę problemów dotyczących instalacji monitora LCD i ich rozwiązań.

- Q: Ekran wyświetlacza LCD miga.
- A: Sprawdź, czy kabel sygnałowy łączący komputer z wyświetlaczem LCD podłączono prawidłowo i mocno.

(Patrz rozdział Podłączanie do komputera)

#### Problemy związane z ekranem.

# 🖉 Uwaga

W dokumentacji zamieszczono listę problemów dotyczących ekranu wyświetlacza LCD i ich rozwiązań.

- Q: Ekran jest pusty, a wskaźnik zasilania jest wyłączony.
- A: Upewnij się, że kabel zasilający został prawidłowo podłączony i że wyświetlacz LCD jest włączony.

(Patrz rozdział Podłączanie do komputera)

- Q: "Komunikat "No Signal".
- A: Upewnij się, że kabel sygnałowy jest prawidłowo podłączony do komputera lub do źródła obrazu.

(Patrz rozdział Podłączanie do komputera)

- A: Sprawdź, czy komputer lub źródło obrazu są włączone.
- Q: "Komunikat "Not Optimum Mode".
- A: Sprawdź maksymalną rozdzielczość i częstotliwość karty graficznej.
- A: Porównaj te wartości z danymi przedstawionymi w części Zaprogramowane tryby synchronizacji.
- Q: Obraz przesuwa się w pionie.
- A: Sprawdź, czy kabel sygnałowy został dobrze podłączony. Jeśli to konieczne, podłącz go ponownie.

(Patrz rozdział Podłączanie do komputera)

- Q: Obraz jest zamazany.
- A: Uruchom funkcję dostrajania częstotliwości typu Coarse i Fine.
- A: Odłącz wszystkie akcesoria (np. przewody przedłużające) i włącz telewizor ponownie.
- A: Ustaw dla rozdzielczości i częstotliwości zalecane zakresy.
- Q: Obraz jest niestabilny i trzęsie się.

- A: Sprawdź, czy rozdzielczość oraz częstotliwość ustawione na karcie graficznej komputera są obsługiwane przez wyświetlacz LCD. Jeśli, zmień je zgodnie z informacjami w menu wyświetlacza LCD i Zaprogramowane tryby synchronizacji.
- Q: Na ekranie pojawiają się odbicia.
- A: Sprawdź, czy rozdzielczość oraz częstotliwość ustawione na karcie graficznej komputera są obsługiwane przez wyświetlacz LCD. Jeśli, zmień je zgodnie z informacjami w menu wyświetlacza LCD i Zaprogramowane tryby synchronizacji.
- Q: Obraz jest za jasny lub za ciemny.
- A: Dostosuj opcje brightness i contrast.

#### (Patrz Brightness, Contrast)

- Q: Ustawienia kolorów zmieniają się.
- A: Ustawia kolor w menu Ustawienia Koloru OSD za pomocą **Custom**.
- Q: Kolory są zniekształcone przez cienie.
- A: Ustawia kolor w menu Ustawienia Koloru OSD za pomocą **Custom**.
- Q: Słaba biel.
- A: Ustawia kolor w menu Ustawienia Koloru OSD za pomocą Custom.
- Q: Wskaźnik zasilania miga.
- A: Wyświetlacz LCD zapisuje zmiany wprowadzone w ustawieniach pamięci OSD.
- Q: Ekran jest pusty i wskaźnik zasilania miga średnio co 0,5 1 sekundę.
- A: Wyświetlacz LCD korzysta z systemu zarządzania zasilaniem. Naciśnij dowolny klawisz na klawiaturze.

## Problemy związane z dźwiękiem

# 🖉 Uwaga

Poniżej podano problemy z sygnałem dźwięku i sposoby ich rozwiązania.

- Q: Brak dźwięku.
- A: Upewnij się, że kabel audio jest prawidłowo podłączony zarówno do portu wejściowego audio monitora LCD, jak i portu wyjściowego audio karty dźwiękowej.

(Patrz rozdział Podłączanie do komputera)

- A: Sprawdź poziom głośności.
- Q: Poziom dźwięku jest za niski.
- A: Sprawdź poziom głośności.
- A: Jeśli po ustawieniu poziomu dźwięku na maksimum głośność jest wciąż zbyt mała, sprawdź ustawienia głośności na karcie dźwiękowej komputera lub w używanym programie.
- Q: Dźwięk jest zbyt wysoki lub zbyt niski.

A: Ustaw na odpowiednim poziomie opcje Treble i Bass.

## Problemy związane z pilotem

# 🖉 Uwaga

W dokumentacji zamieszczono listę problemów dotyczących pilota i sposobu ich rozwiązań.

- Q: Naciskanie przycisków pilota nie powoduje żadnej reakcji.
- A: Sprawdź, czy baterie zostały włożone zgodnie z biegunami +/-.
- A: Sprawdź, czy baterie nie są rozładowane.
- A: Sprawdź, czy zasilanie jest włączone.
- A: Sprawdź, czy kabel zasilający został dobrze podłączony.
- A: Sprawdź, czy w pobliżu nie znajduje się lampa fluorescencyjna lub neonowa.

## Pytania i odpowiedzi

- Q: Jak można zmienić częstotliwość?
- A: Częstotliwość można zmienić, zmieniając ustawienia karty graficznej.

Obsługa karty graficznej może się różnić w zależności od używanej wersji sterownika. (Aby uzyskać szczegółowe informacje, zapoznaj się z instrukcją obsługi komputera lub karty graficznej).

- Q: Jak można dostosować rozdzielczość?
- A: Windows XP:

Control Panel (Panel sterowania)  $\rightarrow$  Appearance and Themes (Wygląd i kompozycje)  $\rightarrow$  Display (Ekran)  $\rightarrow$  Settings (Ustawienia).

A: Windows ME/2000:

Panel sterowania  $\rightarrow$  Ekran  $\rightarrow$  Ustawienia.

\* Szczegółowe informacje dotyczące karty graficznej można uzyskać u jej producenta.

- Q: Jak można dostosować ustawienia funkcji oszczędzania energii?
- A: Windows XP:

Panel Sterowania  $\rightarrow$  Wygląd i kompozycje  $\rightarrow$  Ekran  $\rightarrow$  Uruchom oszczędzanie energii, gdy włączony jest Wygaszacz ekranu.

Ustaw funkcję w BIOS-SETUP komputera. (Więcej informacji na ten temat można znaleźć w instrukcji obsługi systemu Windows/komputera).

A: Windows ME/2000:

Panel sterowania  $\rightarrow$  Ekran  $\rightarrow$  Wygaszacz ekranu.

Ustaw funkcję w BIOS-SETUP komputera. (Więcej informacji na ten temat można znaleźć w instrukcji obsługi systemu Windows/komputera).

- Q: Jak można czyścić obudowę/wyświetlacz LCD monitora?
- A: Odłącz kabel zasilający i wyczyść wyświetlacz LCD miękką szmatką, używając do tego samej wody lub środka czyszczącego.

Unikaj pozostawiania środków czyszczących na obudowie monitora i jej zarysowania. Nie dopuść do przeniknięcia płynu do wnętrza wyświetlacza.

- Q: Jak odtwarzać filmy wideo?
- A: Obsługiwane są wyłącznie kodeki MPEG1 oraz WMV. Zainstaluj odpowiednie kodeki, aby odtwarzać filmy wideo. Niektóre kodeki mogą być niekompatybilne.

# 🖉 Uwaga

Przed wezwaniem serwisu technicznego należy zapoznać się z informacjami zawartymi w tej części, aby sprawdzić, czy istnieje możliwość samodzielnego problemu. Aby uzyskać pomoc, zadzwoń pod numer telefonu znajdujący się w części Informacje lub skontaktuj się ze sprzedawcą.

# Dane techniczne

# Ogólne

| Ogólne                                      |                                                               |                                       |                                               |
|---------------------------------------------|---------------------------------------------------------------|---------------------------------------|-----------------------------------------------|
| Nazwa modelu                                | lazwa modelu SyncMaster 400UXN-3, 400UX-3 / 460UXN-3, 460UX-3 |                                       |                                               |
| Ekran LCD                                   |                                                               |                                       |                                               |
| Wymiary                                     | 400UXN-3,                                                     | 400UX-3                               | 40 cala (101 cm)                              |
|                                             | 460UXN-3,                                                     | 460UX-3                               | 46 cala (116 cm)                              |
| Obszar wyświetlania                         | a 400UXN-3,                                                   | 400UX-3                               | 885,6 mm (poziomo) x<br>498,15 mm (pionowo)   |
|                                             | 460UXN-3,                                                     | 460UX-3                               | 1018,08 mm (poziomo) x<br>572,67 mm (pionowo) |
| Synchronizacja                              |                                                               |                                       |                                               |
| Poziomo                                     | 30~81 kHz                                                     |                                       |                                               |
| Pionowo                                     | 56~85 Hz                                                      |                                       |                                               |
| Gama kolorów                                |                                                               |                                       |                                               |
| 16,7 miliona kolorów                        | / (True Color)                                                |                                       |                                               |
| Rozdzielczość                               |                                                               |                                       |                                               |
| Rozdzielczość opty<br>malna                 | γ- 1920 x 108                                                 | 0 @ 60 Hz                             |                                               |
| Maksymalna rozo<br>zielczość                | d- 1920 x 108                                                 | 0 @ 60 Hz                             |                                               |
| Maksymalna często                           | tliwość taktow                                                | ania pikseli                          |                                               |
| 148,5 MHz (analogo                          | wy, cyfrowy)                                                  |                                       |                                               |
| Zasilanie                                   |                                                               |                                       |                                               |
| Produkt działa pod r                        | napięciem 100                                                 | ) - 240 V.                            |                                               |
| Jako że standardow<br>etykietę z tyłu produ | e napięcie jes<br>ktu.                                        | t różne w zależn                      | ości od kraju, należy sprawdzić               |
| Złącza sygnałowe                            |                                                               |                                       |                                               |
| D-sub(Component),<br>Stereo Audio In/Out    | DVI-D In/Out<br>, Audio In(L/R                                | t, AV, HDMI 1/2,<br>), RJ45, IR In/Ou | , RS232C In/Out, DP, DC Out,<br>ut, Mini USB  |
| Sieć: USB, LAN, wy                          | jście D-sub (ty                                               | ylko w modelu z                       | obsługą sieci)                                |
| Wymiary (Szer. x W                          | ys. x Głęb.)                                                  |                                       |                                               |
| Z podstawą 40                               | 0UXN-3                                                        | 913,7 mm X 59                         | 90,4 mm X 311,0 mm                            |
| 40                                          | 0UX-3                                                         |                                       |                                               |
| Bez podstawy 40                             | 0UXN-3                                                        | 913,7 mm X 52                         | 26,2 mm X 118,0 mm                            |

400UX-3

| Z podstawą      | 460UXN-3       | 1049,4 mm X 666,8 mm X 311,0 mm            |  |  |  |
|-----------------|----------------|--------------------------------------------|--|--|--|
|                 | 460UX-3        |                                            |  |  |  |
| Bez podstawy    | 460UXN-3       | 1049,4 mm X 602,6 mm X 118,0 mm            |  |  |  |
|                 | 460UX-3        |                                            |  |  |  |
| Waga            |                |                                            |  |  |  |
| 400UXN-3        | 19,0kg         |                                            |  |  |  |
| 400UX-3         | 17,5 kg        |                                            |  |  |  |
| 460UXN-3        | 26,0 kg        |                                            |  |  |  |
| 460UX-3         | 24,5 kg        |                                            |  |  |  |
| VESA Podkładka  | a montażowa    |                                            |  |  |  |
| 600,0 mm X 400  | ),0 mm         |                                            |  |  |  |
| Środowisko prac | >y             |                                            |  |  |  |
| Obsługa urządze | enia 400UXN-3  | Temperatura: 10°C – 40°C (50°F –           |  |  |  |
| (7 modemem s    | 460UXN-3       | 104°F)                                     |  |  |  |
| wym)            |                | Wilgotność: 10 – 80 % bez konden-<br>sacji |  |  |  |
| Obsługa urządzo | enia 400UX-3   | Temperatura: 0°C – 40°C (32°F –            |  |  |  |
| (Bez modemu s   | iecio- 460UX-3 | 1041)                                      |  |  |  |
| wego)           |                | Wilgotność: 10 – 80 % bez konden-<br>sacji |  |  |  |
| Przechowywanie  | e Temperatu    | Temperatura: -20°C – 45°C (-4°F – 113°F)   |  |  |  |
|                 | Wilgotność     | Wilgotność: 5 – 95 % bez kondensacji       |  |  |  |

#### Wymiary (Szer. x Wys. x Głęb.)

Obsługa systemu Plug and Play

Ten wyświetlacz współdziała z każdym systemem zgodnym z funkcją Plug & Play. Proces interakcji pomiędzy wyświetlaczem LCD a systemem komputerowym zapewni uzyskanie najlepszej pracy wyświetlacza i optymalnych ustawień konfiguracyjnych. W większości przypadków instalacja wyświetlacza będzie przebiegać automatycznie, chyba że użytkownik zdecyduje się na wybranie alternatywnych ustawień.

# Prawidłowy wygląd plamek

Do montażu tego produktu użyto paneli TFT-LCD wykonanych w zaawansowanej technologii półprzewodnikowej i z precyzją powyżej 1 ppm (jedna milionowa). Jednakże piksele w kolorze CZERWONYM, ZIELONYM, NIEBIESKIM i BIAŁYM mogą czasem wydawać się rozjaśnione lub też mogą być widoczne czarne piksele. Przyczyną tego zjawiska nie jest zła jakość urządzenia i nie powinno ono przeszkadzać w użytkowaniu.

Przykładowa ilość sub-pikseli TFT-LCD w tym produkcie wynosi 6.220.800.

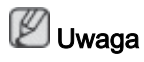

Konstrukcja oraz dane techniczne mogą ulec zmianie bez powiadomienia.

Urządzenie klasy A (Informacje dotyczące użytkowania urządzenia komunikacyjnego w przemyśle): 400UXN-3, 460UXN-3

Uwaga sprzedawcy i użytkownicy. Urządzenie zostało zarejestrowane pod kątem zakłóceń elektromagnetycznych do użytku przemysłowego (klasa A) i może być wykorzystywane poza obrębem gospodarstw domowych.

Urządzenie klasy B (Informacje dotyczące użytkowania urządzenia komunikacyjnego w mieszkaniach): 400UX-3, 460UX-3

Urządzenie zostało zarejestrowane pod kątem zakłóceń elektromagnetycznych do użytku domowego (klasa B). Urządzenie może być używane we wszystkich miejscach. (Sprzęt klasy B emituje mniej fal elektromagnetycznych niż sprzęt klasy A).

## Oszczędzanie energii

Wyświetlacz LCD jest wyposażony we wbudowany system zarządzania energią o nazwie PowerSaver. System ten umożliwia oszczędzanie energii elektrycznej poprzez przełączanie wyświetlacza w tryb niskiego poboru energii, który jest uruchamiany w momencie nieużywania wyświetlacza przez określony okres czasu. Wyświetlacz powraca do trybu normalnej pracy po naciśnięciu dowolnego przycisku klawiatury. W celu oszczędzania energii wyświetlacza LCD, należy go WYŁĄCZYĆ, gdy nie jest używany lub w przypadku dłuższej przerwy w eksploatacji. System PowerSaver współpracuje z kartami graficznymi zgodnymi z VESA DPM. W celu konfiguracji jego ustawień należy użyć odpowiedniego oprogramowania zainstalowanego na komputerze.

# Oszczędzanie energii

| Stan                             |          | Tryb stand-<br>ardowy | Tryb oszc-<br>zędzania en-<br>ergii | Wyłącz zasi-<br>lanie       | Wyłącz zasi-<br>lanie     |
|----------------------------------|----------|-----------------------|-------------------------------------|-----------------------------|---------------------------|
|                                  |          |                       | org.                                |                             | (Przycisk za-<br>silania) |
| Wskaźnik zasilania               |          | Wł.                   | Migotanie                           | Amber<br>(Bursztyn-<br>owy) | Wył.                      |
|                                  | 400UXN-3 | 250 W                 | 5 W                                 | 5 W                         | 0 W                       |
|                                  |          | (852,5 BTU/<br>g)     | (17,05 BTU/<br>g)                   | (17,05 BTU/<br>g)           | (0 BTU/g)                 |
|                                  | 400UX-3  | 200 W                 | 2 W                                 | 1 W                         | 0 W                       |
| Zużycie en-<br>ergii<br>(Typowe) |          | (682 BTU/g)           | (6,82 BTU/g)                        | (3,41 BTU/g)                | (0 BTU/g)                 |
|                                  | 460UXN-3 | 300 W                 | 5 W                                 | 5 W                         | 0 W                       |
|                                  |          | (1023 BTU/<br>g)      | (17,05 BTU/<br>g)                   | (17,05 BTU/<br>g)           | (0 BTU/g)                 |
|                                  | 460UX-3  | 230 W                 | 2 W                                 | 1 W                         | 0 W                       |
|                                  |          | (784,3 BTU/<br>g)     | (6,82 BTU/g)                        | (3,41 BTU/g)                | (0 BTU/g)                 |

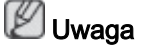

 Rzeczywiste zużycie prądu może się różnić od wskazywanego powyżej zużycia w sytuacji, gdy zmieniły się warunki systemu lub ustawienia.

- Aby zapobiec jakiemukolwiek zużyciu prądu, wyłącz telewizor przełącznikiem lub odłącz kabel zasilania z tyłu urządzenia. W sytuacji długotrwałego przebywania poza domem upewnij się, że zasilanie zostało odłączone.
- Jeśli podłączysz modem sieciowy (dostępny osobno), panel LFD nie będzie dłużej zgodny ze specyfikacją Energy Star 5.0.

#### Zaprogramowane tryby synchronizacji

Jeśli sygnał wyjściowy komputera jest zgodny z wartościami funkcji Zaprogramowane tryby synchronizacji, ustawienia ekranu monitora zostaną dostosowane automatycznie. Jeśli sygnały nie są identyczne, na ekranie może nie być wyświetlany żaden obraz, ale dioda LED wskaźnika zasilania pozostanie włączona. Aby uzyskać szczegółowe informacje, zapoznaj się z instrukcją obsługi karty graficznej.

| Tryb wyświetlania | Częstotli-<br>wość pozio-<br>ma (kHz) | Częstotli-<br>wość piono-<br>wa (Hz) | Częstotli-<br>wość takto-<br>wania (MHz) | Polaryzacja<br>synchronizacji<br>(pozioma/pio-<br>nowa) |
|-------------------|---------------------------------------|--------------------------------------|------------------------------------------|---------------------------------------------------------|
| IBM, 640 x 350    | 31,469                                | 70,086                               | 25,175                                   | +/-                                                     |
| IBM, 640 x 480    | 31,469                                | 59,940                               | 25,175                                   | -/-                                                     |
| IBM, 720 x 400    | 31,469                                | 70,087                               | 28,322                                   | -/+                                                     |
| MAC, 640 x 480    | 35,000                                | 66,667                               | 30,240                                   | -/-                                                     |
| MAC, 832 x 624    | 49,726                                | 74,551                               | 57,284                                   | -/-                                                     |
| MAC, 1152 x 870   | 68,681                                | 75,062                               | 100,000                                  | -/-                                                     |
| VESA, 640 x 480   | 37,861                                | 72,809                               | 31,500                                   | -/-                                                     |
| VESA, 640 x 480   | 37,500                                | 75,000                               | 31,500                                   | -/-                                                     |
| VESA, 800 x 600   | 35,156                                | 56,250                               | 36,000                                   | +/+                                                     |
| VESA, 800 x 600   | 37,879                                | 60,317                               | 40,000                                   | +/+                                                     |
| VESA, 800 x 600   | 48,077                                | 72,188                               | 50,000                                   | +/+                                                     |
| VESA, 800 x 600   | 46,875                                | 75,000                               | 49,500                                   | +/+                                                     |
| VESA, 848 x 480   | 31,020                                | 60,000                               | 33,750                                   | +/+                                                     |
| VESA, 1024 x 768  | 48,363                                | 60,004                               | 65,000                                   | -/-                                                     |
| VESA, 1024 x 768  | 56,476                                | 70,069                               | 75,000                                   | -/-                                                     |
| VESA, 1024 x 768  | 60,023                                | 75,029                               | 78,750                                   | +/+                                                     |
| VESA, 1152 x 864  | 67,500                                | 75,000                               | 108,000                                  | +/+                                                     |
| VESA, 1280 x 768  | 47,776                                | 59,870                               | 79,500                                   | -/+                                                     |
| VESA, 1280 x 960  | 60,000                                | 60,000                               | 108,000                                  | +/+                                                     |
| VESA, 1280 x 1024 | 63,981                                | 60,020                               | 108,000                                  | +/+                                                     |
| VESA, 1280 x 1024 | 79,976                                | 75,025                               | 135,000                                  | +/+                                                     |
| VESA, 1360 x 768  | 47,712                                | 60,015                               | 85,500                                   | +/+                                                     |
| VESA, 1366 x 768  | 47,712                                | 59,790                               | 85,500                                   | +/+                                                     |
| VESA,1920 x 1080  | 66,587                                | 59,934                               | 138,500                                  | +/-                                                     |
| VESA,1920 x 1080  | 67,500                                | 60,000                               | 148,500                                  | +/+                                                     |

#### Częstotliwość pozioma

Czas, w ciągu którego wiązka światła przemieści się z lewej do prawej krawędzi ekranu wzdłuż linii poziomej, nosi nazwę cyklu poziomego, a częstotliwość odświeżania poziomego stanowi odwrotność tego czasu. Jednostka: kHz

Częstotliwość odświeżania pionowego

Działając podobnie do lampy fluorescencyjnej, obraz wyświetlany na ekranie musi zostać odświeżony kilka razy w przeciągu jednej sekundy, aby mógł on być widoczny dla człowieka. Częstotliwość tego powtórzenia to częstotliwość pionowa, zwana także częstotliwością odświeżania. Jednostka: Hz

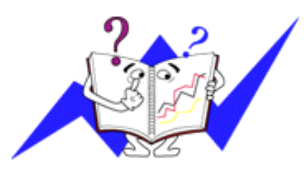
## Informacje

#### Aby uzyskać lepsze wyświetlanie obrazu

Aby uzyskać najlepszą jakość obrazu, dostosuj rozdzielczość i częstotliwość odświeżania obrazu w komputerze zgodnie z zamieszczonym poniżej opisem. Wybranie innej niż najlepsza jakość wyświetlania dla ekranu TFT-LCD może spowodować wyświetlanie obrazu o nierównej jakości.

- Rozdzielczość: 1920 x 1080
- Częstotliwość pionowa (częstotliwość odświeżania): 60 Hz

Do montażu tego produktu użyto paneli TFT-LCD wykonanych w zaawansowanej technologii półprzewodnikowej i z precyzją powyżej 1 ppm (jedna milionowa). Jednakże piksele w kolorze CZERWONYM, ZIELONYM, NIEBIESKIM i BIAŁYM mogą czasem wydawać się rozjaśnione lub też mogą być widoczne czarne piksele. Przyczyną tego zjawiska nie jest zła jakość urządzenia i nie powinno ono przeszkadzać w użytkowaniu.

• Przykładowa ilość sub-pikseli TFT-LCD w tym produkcie wynosi 6.220.800.

Monitor i panel zewnętrzny należy czyścić miękką, lekko zwilżoną ściereczką. Ekran LCD należy czyścić delikatnie. Użycie zbyt dużej siły może spowodować pojawienie się plam.

Jeśli jakość obrazu jest niezadowalająca, można ją zwiększyć używając funkcji automatycznego wyboru źródła "Auto Adjustment", dostępnej z poziomu ekranu wyświetlonego po naciśnięciu przycisku Auto. Jeśli po użyciu funkcji automatycznego wyboru źródła szum nadal występuje, należy użyć funkcji dostosowywania ustawień Fine/Coarse.

W przypadku pozostawienia monitora na dłuższy czas z wyświetlanym statycznym obrazem mogą wystąpić problemy z utrwalonym obrazem lub efekt rozmycia. W przypadku pozostawiania monitora na dłuższy czas należy włączyć tryb oszczędzania energii lub też ustawić na nim wygaszacz ekranu z poruszającym się obrazem.

### INFORMACJE O PRODUKCIE (Urządzenie bez zjawiska utrwalenia obrazu)

#### Co to jest utrwalenie obrazu?

Utrwalenie obrazu nie występuje, gdy ekran LCD działa w normalnych warunkach.

Warunki te zdefiniowano jako ciągle zmieniające się wzory obrazu wideo. Gdy ekran LCD wyświetla przez długi czas (ponad 12 godzin) stały wzór, może wystąpić nieznaczna różnica w napięciu między elektrodami obsługującymi ciekły kryształ (LC) w pikselu. Różnica napięcia między elektrodami wzrasta z czasem, powodując przyleganie cząstek ciekłego kryształu. Zjawisko to sprawia, że po zmianie wzoru może być widoczny poprzedni obraz. Aby temu zapobiec, zgromadzona różnica napięcia musi zostać zmniejszona.

#### Informacje

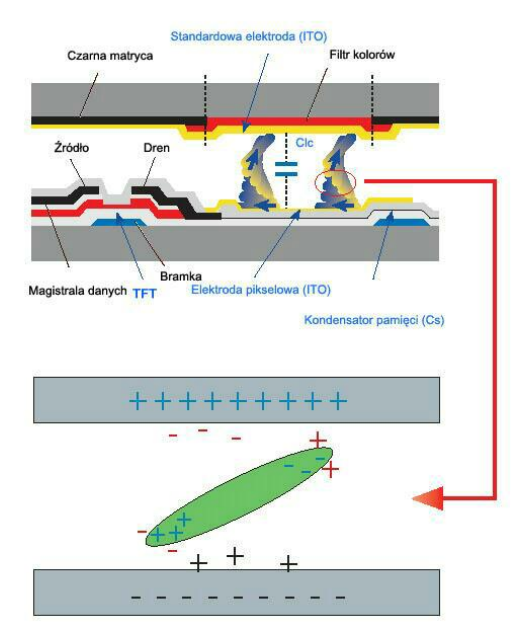

Wyłączenie, wygaszacz ekranu lub tryb oszczędności energii

- Monitor należy wyłączać na 2 godziny po 12 godzinach użytkowania
- Można ustawić wyłączanie monitora za pomocą harmonogramu oszczędzania energii we właściwościach ekranu komputera.
- Jeśli to możliwe, należy korzystać z wygaszacza ekranu. Zalecamy wybranie wygaszacza stworzonego z jednego koloru i poruszającego się obrazu.
- Zalecamy stosowanie funkcji braku zjawiska utrwalania obrazu.

#### 🖸 Okresowa zmiana schematów kolorów

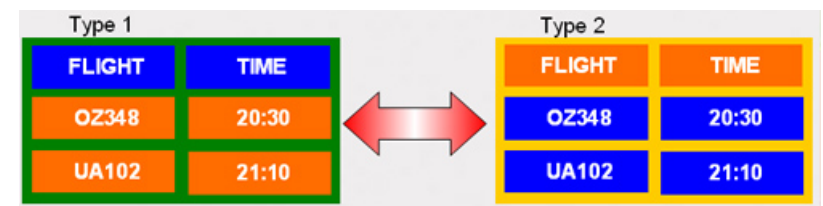

## 🖉 Uwaga

Wykorzystuje dwa różne kolory

Należy użyć dwóch różnych kolorów zmienianych cyklicznie co 30 minut.

 Należy unikać kombinacji kolorów znaków i tła znacząco różniących się jaskrawością.

Należy unikać korzystania z szarości, które mają niekorzystny wpływ na zjawisko utrwalenia obrazu.

Zaleca się unikanie: Kolorów znacząco różniących się jaskrawością (biały i czarny, szary)

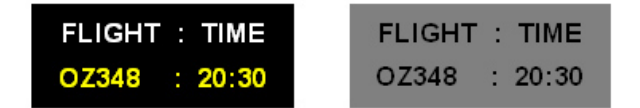

Okresowa zmiana kolorów znaków

- Użyj jasnych kolorów, nieznacznie różniących się jaskrawością
  - Zmiana cykliczna: Należy dokonywać zmiany kolorów znaków i tła co 30 minut

| FLIGHT : TIME | FLIGHT : TIME | FLIGHT : TIME | FLIGHT : TIME |
|---------------|---------------|---------------|---------------|
| OZ348 : 20:30 | FLIGHT : TIME | OZ348 : 20:30 | OZ348 : 20:30 |

• Zalecana jest zmiana położenia znaków co 30 minut.

| OZ348 : 20:30 | ΔΔ0025 · 12·35<br>UAUTIU . 13.30<br>KL0125 · 13·50 | i | ➡. | OZ348 : 20:30 |
|---------------|----------------------------------------------------|---|----|---------------|
| [ Step 1 ]    | [ Step 2 ]                                         |   |    | [ Step 3 ]    |

• Regularne powtarzanie obrazów i logo.

- Zmiana cykliczna: Wyświetlanie ruchomych obrazów, razem z logo, przez 60 sekund po 4 godzinach użytkowania.

- Najlepszym sposobem na ochronę monitora przed wystąpieniem zjawiska utrwalenia obrazu jest wyłączenie zasilania albo skonfigurowanie komputera lub systemu tak, aby włączał program wygaszacza ekranu w czasie, gdy następuje przerwa w użytkowaniu ekranu. Nie stosowanie się do tych wytycznych może wpłynąć na udzieloną gwarancję.
- Stosowanie funkcji zmiany pikseli obrazu
- Zastosuj funkcję suwaka ekranowego.

-Oznaka: Czarna plama przesuwa się w górę i w dół.

| FLIGHT | TIME  | 1 |
|--------|-------|---|
| OZ348  | 20:30 | 1 |
| UA102  | 21:10 |   |

• Zastosuj funkcję paska ekranowego.

-Oznaka: Czarny, poziomy lub pionowy pasek przesuwa się w górę i w dół.

| FLIGHT<br>Horizontal Bar | TIME  |    |
|--------------------------|-------|----|
| OZ348                    | 20:30 | Īĭ |
| UA102                    | 21:10 | Ì  |

- Stosowanie funkcji wymazywania ekranu
- Zastosuj funkcję wymazywania ekranu.

-Oznaka: 2 pionowe obszary przesuwają się, wymazując wyświetlany obraz

| GHT   | TIME  |
|-------|-------|
| OZ348 | 20:30 |
| UA102 | 21:10 |

# Dodatek

### Kontakt do SAMSUNG WORLDWIDE

## 🖉 Uwaga

Jeżeli masz jakieś uwagi lub pytania w sprawie produktów marki Samsung, skontaktuj się z naszą infolinią.

|                        | North America                          |                                           |  |  |
|------------------------|----------------------------------------|-------------------------------------------|--|--|
| U.S.A                  | 1-800-SAMSUNG (726-7864)               | http://www.samsung.com                    |  |  |
| CANADA                 | 1-800-SAMSUNG (726-7864)               | http://www.samsung.com/ca                 |  |  |
|                        |                                        | http://www.samsung.com/<br>ca_fr (French) |  |  |
| MEXICO                 | 01-800-SAMSUNG<br>(726-7864)           | http://www.samsung.com                    |  |  |
|                        | Latin America                          |                                           |  |  |
| ARGENTINA              | 0800-333-3733                          | http://www.samsung.com                    |  |  |
| BRAZIL                 | 0800-124-421                           | http://www.samsung.com                    |  |  |
|                        | 4004-0000                              |                                           |  |  |
| BOLIVIA                | 800-10-7260                            | http://www.samsung.com                    |  |  |
| CHILE                  | 800-SAMSUNG (726-7864)                 | http://www.samsung.com                    |  |  |
|                        | From mobile 02-482 82 00               |                                           |  |  |
| COLOMBIA               | 01-8000112112                          | http://www.samsung.com                    |  |  |
| COSTA RICA             | 0-800-507-7267                         | http://www.samsung.com                    |  |  |
| DOMINICA               | 1-800-751-2676                         | http://www.samsung.com                    |  |  |
| ECUADOR                | 1-800-10-7267                          | http://www.samsung.com                    |  |  |
| EL SALVADOR            | 800-6225                               | http://www.samsung.com                    |  |  |
| GUATEMALA              | 1-800-299-0013                         | http://www.samsung.com                    |  |  |
| HONDURAS               | 800-27919267                           | http://www.samsung.com                    |  |  |
| JAMAICA                | 1-800-234-7267                         | http://www.samsung.com                    |  |  |
| NICARAGUA              | 00-1800-5077267                        | http://www.samsung.com                    |  |  |
| PANAMA                 | 800-7267                               | http://www.samsung.com                    |  |  |
| PERU                   | 0-800-777-08                           | http://www.samsung.com                    |  |  |
| PUERTO RICO            | 1-800-682-3180                         | http://www.samsung.com                    |  |  |
| TRINIDAD & TO-<br>BAGO | 1-800-SAMSUNG (726-7864)               | http://www.samsung.com                    |  |  |
| VENEZUELA              | 0-800-100-5303                         | http://www.samsung.com                    |  |  |
| Europe                 |                                        |                                           |  |  |
| ALBANIA                | 42 27 5755                             | http://www.samsung.com                    |  |  |
| AUSTRIA                | 0810 - SAMSUNG (7267864,<br>€0.07/min) | http://www.samsung.com                    |  |  |
| BELGIUM                | 02-201-24-18                           | http://www.samsung.com/be<br>(Dutch)      |  |  |

#### Europe

|             |                                           |                                  | http://www.sams<br>be_fr (French)     | sung.com/ |
|-------------|-------------------------------------------|----------------------------------|---------------------------------------|-----------|
| BOSNIA      | 05 133 1999                               |                                  | http://www.sams                       | sung.com  |
| BULGARIA    | 07001 33 11                               |                                  | http://www.sams                       | sung.com  |
| CROATIA     | 062 SAMSUNG<br>7864)                      | (062 726                         | http://www.sams                       | sung.com  |
| CZECH       | 800 -<br>(800-726786)                     | SAMSUNG                          | http://www.sams                       | sung.com  |
|             | Samsung Electronic<br>Oasis Florenc, Soko | cs Czech and 3<br>blovská 394/17 | Slovak, s.r.o.,<br>7, 180 00, Praha 8 |           |
| DENMARK     | 70 70 19 70                               |                                  | http://www.sams                       | sung.com  |
| FINLAND     | 030 - 6227 515                            |                                  | http://www.sams                       | sung.com  |
| FRANCE      | 01 48 63 00 00                            |                                  | http://www.sams                       | sung.com  |
| GERMANY     | 01805 -<br>(726-7864, €0,14               | SAMSUNG<br>/Min)                 | http://www.sams                       | sung.com  |
| CYPRUS      | From landline : 80                        | 09 4000                          | http://www.sams                       | sung.com  |
| GREECE      | From landline : 8<br>SUNG (7267864)       | 80111-SAM-                       | http://www.sams                       | sung.com  |
|             | From landline & m<br>210 6897691          | obile : (+30)                    |                                       |           |
| HUNGARY     | 06-80-SAMSUNG                             | (726-7864)                       | http://www.sams                       | sung.com  |
| ITALIA      | 800-SAMSUNG (                             | 726-7864)                        | http://www.sams                       | sung.com  |
| KOSOVO      | +381 0113216899                           | )                                | http://www.sams                       | sung.com  |
| LUXEMBURG   | 261 03 710                                |                                  | http://www.sams                       | sung.com  |
| MACEDONIA   | 023 207 777                               |                                  | http://www.sams                       | sung.com  |
| MONTENEGRO  | 020 405 888                               |                                  | http://www.sams                       | sung.com  |
| NETHERLANDS | 0900-SAMSUNG<br>(0900-7267864) (          | €0,10/Min)                       | http://www.sams                       | sung.com  |
| NORWAY      | 815-56 480                                |                                  | http://www.sams                       | sung.com  |
| POLAND      | 0 801-1SAMSUN                             | G(172-678)                       | http://www.sams                       | sung.com  |
|             | +48 22 607-93-33                          |                                  |                                       |           |
| PORTUGAL    | 808 20-SAMSUN<br>7267)                    | IG (808 20                       | http://www.sams                       | sung.com  |
| RUMANIA     | From landline : 08<br>SUNG (7267864)      | 010-SAM-                         | http://www.sams                       | sung.com  |
|             | From landline & m<br>21 206 01 10         | obile : (+40)                    |                                       |           |
| SERBIA      | 0700 SAMSUNG<br>7864)                     | (0700 726                        | http://www.sams                       | sung.com  |
| SLOVAKIA    | 0800 - SAMSUNO<br>786)                    | G (0800-726                      | http://www.sams                       | sung.com  |
| SPAIN       | 902 - 1 - SAMSUN<br>678)                  | IG (902 172                      | http://www.sams                       | sung.com  |
| SWEDEN      | 0771 726 7864 (S                          | AMSUNG)                          | http://www.sams                       | sung.com  |

| Europe |
|--------|
|--------|

| SWITZERLAND | 0848 - SAMSUNG (7267864,<br>CHF 0.08/min) | http://www.samsung.com/ch                 |
|-------------|-------------------------------------------|-------------------------------------------|
|             | · · · · · · ,                             | http://www.samsung.com/<br>ch_fr/(French) |
| U.K         | 0330 SAMSUNG (7267864)                    | http://www.samsung.com                    |
| EIRE        | 0818 717100                               | http://www.samsung.com                    |
| LITHUANIA   | 8-800-77777                               | http://www.samsung.com                    |
| LATVIA      | 8000-7267                                 | http://www.samsung.com                    |
| ESTONIA     | 800-7267                                  | http://www.samsung.com                    |
| TURKEY      | 444 77 11                                 | http://www.samsung.com                    |
|             |                                           |                                           |
|             |                                           |                                           |

#### CIS

| RUSSIA      | 8-800-555-55-55                |       | http://www.samsung.com           |
|-------------|--------------------------------|-------|----------------------------------|
| GEORGIA     | 8-800-555-555                  |       | http://www.samsung.com           |
| ARMENIA     | 0-800-05-555                   |       | http://www.samsung.com           |
| AZERBAIJAN  | 088-55-55-555                  |       | http://www.samsung.com           |
| KAZAKHSTAN  | 8-10-800-500-55-500 (<br>7799) | (GSM: | http://www.samsung.com           |
| UZBEKISTAN  | 8-10-800-500-55-500            |       | http://www.samsung.com           |
| KYRGYZSTAN  | 00-800-500-55-500              |       | http://www.samsung.com           |
| TADJIKISTAN | 8-10-800-500-55-500            |       | http://www.samsung.com           |
| MONGOLIA    | -                              |       | http://www.samsung.com           |
| UKRAINE     | 0-800-502-000                  |       | http://www.samsung.com/ua        |
|             |                                |       | http://www.samsung.com/<br>ua_ru |
| BELARUS     | 810-800-500-55-500             |       | http://www.samsung.com           |

#### Asia Pacific

http://www.samsung.com

00-800-500-55-500

MOLDOVA

| AUSTRALIA   | 1300 362 603                   | http://www.samsung.com            |
|-------------|--------------------------------|-----------------------------------|
| NEW ZEALAND | 0800 SAMSUNG (0800 726<br>786) | http://www.samsung.com            |
| CHINA       | 400-810-5858                   | http://www.samsung.com            |
| HONG KONG   | (852) 3698 - 4698              | http://www.samsung.com/hk         |
|             |                                | http://www.samsung.com/<br>hk_en/ |
| INDIA       | 1800 1100 11                   | http://www.samsung.com            |
|             | 3030 8282                      |                                   |
|             | 1800 3000 8282                 |                                   |
|             | 1800 266 8282                  |                                   |
| INDONESIA   | 0800-112-8888                  | http://www.samsung.com            |
|             | 021-5699-7777                  |                                   |

#### Asia Pacific

| JAPAN       | 0120-327-527                              | http://www.samsung.com |
|-------------|-------------------------------------------|------------------------|
| MALAYSIA    | 1800-88-9999                              | http://www.samsung.com |
| PHILIPPINES | 1-800-10-SAMSUNG<br>(726-7864) for PLDT   | http://www.samsung.com |
|             | 1-800-3-SAMSUNG<br>(726-7864) for Digitel |                        |
|             | 1-800-8-SAMSUNG<br>(726-7864) for Globe   |                        |
|             | 02-5805777                                |                        |
| SINGAPORE   | 1800-SAMSUNG (726-7864)                   | http://www.samsung.com |
| THAILAND    | 1800-29-3232                              | http://www.samsung.com |
|             | 02-689-3232                               |                        |
| TAIWAN      | 0800-329-999                              | http://www.samsung.com |
|             | 0266-026-066                              |                        |
| VIETNAM     | 1 800 588 889                             | http://www.samsung.com |

#### Middle East

| IRAN         | 021-8255               | http://www.samsung.com |
|--------------|------------------------|------------------------|
| OMAN         | 800-SAMSUNG (726-7864) | http://www.samsung.com |
| KUWAIT       | 183-2255               | http://www.samsung.com |
| BAHRAIN      | 8000-4726              | http://www.samsung.com |
| EGYPT        | 08000-726786           | http://www.samsung.com |
| JORDAN       | 800-22273              | http://www.samsung.com |
| MOROCCO      | 080 100 2255           | http://www.samsung.com |
| SAUDI ARABIA | 9200-21230             | http://www.samsung.com |
| U.A.E        | 800-SAMSUNG (726-7864) | http://www.samsung.com |

#### Africa

| 7095- 0077              | http://www.samsung.com                                                                                                    |
|-------------------------|----------------------------------------------------------------------------------------------------|
| 8000 0077               | http://www.samsung.com                                                                                                    |
| 0800-10077              | http://www.samsung.com                                                                                                    |
| 0302-200077             |                                                                                                    |
| 0800 724 000            | http://www.samsung.com                                                                                                    |
| 0800-726-7864           | http://www.samsung.com                                                                                                    |
| 800-00-0077             | http://www.samsung.com                                                                                                    |
| 0860-SAMSUNG (726-7864) | http://www.samsung.com                                                                                                    |
| 0685 88 99 00           | http://www.samsung.com                                                                                                    |
| 0800 300 300            | http://www.samsung.com                                                                                                    |
|                         | 7095-0077<br>80000077<br>0800-10077<br>0302-200077<br>0800724000<br>0800-726-7864<br>800-00-0077<br>0860-SAMSUNG (726-7864)<br>0685 889900<br>0800 300 300 |

### Warunki

| Odległość plamek matrycy                     | Obraz wyświetlany na ekranie składa się z plamek matrycy<br>koloru czerwonego, zielonego i niebieskiego. Im bliżej sie-<br>bie położone są plamki, tym większą rozdzielczość uzyskuje<br>monitor. Odległość pomiędzy plamkami o tym samym ko-<br>lorze jest nazywana "odległością plamek matrycy". Jednost-<br>ka: mm                                                                                                    |
|----------------------------------------------|----------------------------------------------------------------------------------------------------|
| Częstotliwość pionowa                        | Aby obraz wyświetlany na monitorze był widzialny dla użyt-<br>kownika, wiązka musi przebiec przez ekran kilka razy w<br>ciągu jednej sekundy. Ilość powtórzeń na sekundę nosi<br>nazwę częstotliwości pionowej lub częstotliwości odświe-<br>żania. Jednostka: Hz                                                                                                    |
|                                              | Przykład: Jeśli droga tej samej wiązki światła jest powtar-<br>zana 60 razy na sekundę, wówczas jest to częstotliwość<br>równa 60 Hz.                                                                                                    |
| Częstotliwość pozioma                        | Czas, w ciągu którego wiązka światła przemieści się z lewej<br>do prawej krawędzi ekranu wzdłuż linii poziomej, nosi<br>nazwę cyklu poziomego. Odwrotność liczby cyklów pozio-<br>mych stanowi wartość częstotliwości poziomej. Jednostka:<br>kHz                                                                                                    |
| Wyświetlanie z przeplotem i<br>bez przeplotu | Wyświetlanie poziomych linii przebiegających od góry ku<br>dołowi ekranu nosi nazwę wyświetlania bez przeplotu, na-<br>tomiast technika wyświetlania obrazu polegająca na napr-<br>zemiennym wyświetlaniu parzystych i nieparzystych linii<br>obrazu to obraz z przeplotem. W większości monitorów sto-<br>sowana jest metoda wyświetlania obrazu bez przeplotu,<br>zapewniająca ostrość obrazu. Metoda wyświetlania obrazu<br>z przeplotem jest stosowana w odbiornikach telewizyjnych. |
| Plug & Play                                  | Funkcja zapewniająca najlepszą jakość obrazu i umożliwia-<br>jąca automatyczną wymianę informacji pomiędzy kompu-<br>terem a monitorem. Monitor jest zgodny z międzynarodo-<br>wym standardem VESA DDC dla funkcji Plug & Play.                                                                                                    |
| Rozdzielczość                                | Liczba poziomych i pionowych plamek wykorzystywanych<br>do generowania obrazu na monitorze nosi nazwę "rozd-<br>zielczość". Liczba ta określa dokładność wyświetlania. Wy-<br>soka rozdzielczość jest idealna do wykonywania kilku zadań<br>jednocześnie, ponieważ na monitorze może być wyświetla-<br>na większa ilość informacji.                                                                                                    |
|                                              | Przykład: Jeśli rozdzielczość ekranu wynosi 1920 x 1080,<br>oznacza to, że ekran jest złożony z 1920 plamek poziomych<br>(rozdzielczość pozioma) oraz 1080 pionowych linii (rozd-<br>zielczość pionowa).                                                                                                    |

### Zasady utylizacji

#### Prawidłowe usuwanie produktu (zużyty sprzęt elektryczny i elektroniczny)

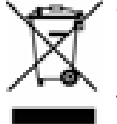

To oznaczenie umieszczone na produkcie, akcesoriach lub dokumentacji oznacza, że po zakończeniu eksploatacji nie należy tego produktu ani jego akcesoriów (np. ładowarki, zestawu słuchawkowego, przewodu USB) wyrzucać wraz ze zwykłymi odpadami gospodarstwa domowego. Aby uniknąć szkodliwego wpływu na środowisko naturalne i zdrowie ludzi wskutek niekontrolowanego usuwania odpadów, prosimy o oddzielenie tych przedmiotów od odpadów innego typu oraz o odpowiedzialny recykling i praktykowanie ponownego wykorzystania materiałów.

W celu uzyskania informacji na temat miejsca i sposobu bezpiecznego dla środowiska recyklingu tych przedmiotów, użytkownicy w gospodarstwach domowych powinni skontaktować się z punktem sprzedaży detalicznej, w którym dokonali zakupu produktu, lub z organem władz lokalnych.

Użytkownicy w firmach powinni skontaktować się ze swoim dostawcą i sprawdzić warunki umowy zakupu. Produktu ani jego akcesoriów nie należy usuwać razem z innymi odpadami komercyjnymi.

# Sposób poprawnego usuwania baterii, w które wyposażony jest niniejszy produkt

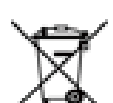

(Dotyczy obszaru Unii Europejskiej oraz innych krajów europejskich posiadających oddzielne systemy zwrotu zużytych baterii.)

Niniejsze oznaczenie na baterii, instrukcji obsługi lub opakowaniu oznacza, że po upływie okresu użytkowania baterie, w które wyposażony był dany produkt, nie mogą zostać usunięte wraz z innymi odpadami pochodzącymi z gospodarstw domowych. Przy zastosowaniu takiego oznaczenia symbole chemiczne (Hg, Cd lub Pb) wskazują, że dana bateria zawiera rtęć, kadm lub ołów w ilości przewyższającej poziomy odniesienia opisane w dyrektywie WE 2006/66. Jeśli baterie nie zostaną poprawnie zutylizowane, substancje te mogą powodować zagrożenie dla zdrowia ludzkiego lub środowiska naturalnego.

Aby chronić zasoby naturalne i promować ponowne wykorzystanie materiałów, należy oddzielać baterie od innego typu odpadów i poddawać je utylizacji poprzez lokalny, bezpłatny system zwrotu baterii.

# Sposób poprawnego usuwania baterii, w które wyposażony jest niniejszy produkt

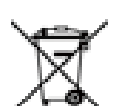

(Dotyczy obszaru Unii Europejskiej oraz innych krajów europejskich posiadających oddzielne systemy zwrotu zużytych baterii.)

Niniejsze oznaczenie na baterii, instrukcji obsługi lub opakowaniu oznacza, że baterie, w które wyposażony był dany produkt, nie mogą zostać usunięte wraz z innymi odpadami pochodzącymi z gospodarstw domowych. Przy zastosowaniu takiego oznaczenia symbole chemiczne (Hg, Cd lub Pb) wskazują, że dana bateria zawiera rtęć, kadm lub ołów w ilości przewyższającej poziomy odniesienia opisane w dyrektywie WE 2006/66.

# Sposób poprawnego usuwania baterii, w które wyposażony jest niniejszy produkt

Użytkownik nie może samodzielnie wymieniać akumulatorów stosowanych w niniejszym produkcie. Informacje na temat ich wymiany można uzyskać u lokalnego usługodawcy. Baterii nie należy wyjmować lub wystawiać na działanie ognia. Baterii nie wolno demontować, miażdżyć lub przebijać. Jeżeli zamierzasz pozbyć się produktu, punkt segregacji odpadów poweźmie odpowiednie kroki w celu odpowiedniej utylizacji produktu, w tym baterii.

#### Autoryzacja

Informacje zawarte w niniejszym dokumencie mogą ulec zmianie bez powiadomienia.

© 2010 Samsung Electronics Co., Ltd. Wszelkie prawa zastrzeżone.

Powielanie niniejszego dokumentu w jakiejkolwiek postaci bez pisemnej zgody firmy Samsung Electronics Co., Ltd. jest surowo zabronione.

Firma Samsung Electronics Co., Ltd. nie ponosi odpowiedzialności za błędy zawarte w niniejszej publikacji ani za przypadkowe lub pośrednie szkody wynikłe z jej udostępnienia, działania lub użycia.

Samsung jest zarejestrowanym znakiem towarowym firmy Samsung Electronics Co., Ltd.; Microsoft, Windows oraz Windows NT są zarejestrowanymi znakami towarowymi firmy Microsoft Corporation; VESA, DPM oraz DDC są zarejestrowanymi znakami towarowymi firmy Video Electronics Standard Association; Wszystkie inne nazwy produktów wymienionych w niniejszej publikacji mogą być znakami towarowymi lub zarejestrowanymi znakami towarowymi odpowiednich firm.

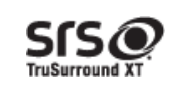

TruSurround XT, SRS and the Osymbol are trademarks of SRS Labs, Inc.TruSurround XT technology is incorporated under licese form SRS Labs, Inc.